産業技術総合研究所 創薬分子プロファイリング研究センター

# Active ワークフロー 組み合わせ型

ユーザーマニュアル

MolProf, AIST 2016/04/25

# 目次

| はじぬ     | 5に                                                                                                    | 1    |
|---------|----------------------------------------------------------------------------------------------------|------|
| Activ   | e ワークフロー組み合わせ型について                                                                                                    | 2    |
| Activ   | e ワークフロー基本ルール                                                                                                    | 3    |
| RNA     | Structure Prediciton の使用方法                                                                                                    | 8    |
| 4.1 身   | 译行準備                                                                                                    | 8    |
| 4.2     | Y ー ド                                                                                                    | 9    |
| 4.2.1   | ノード一覧                                                                                                    | 9    |
| 4.2.2   | ノード実行環境設定                                                                                                    | . 13 |
| 4.2.2.1 | SetVariable                                                                                                    | . 13 |
| 4.2.2.2 | FastaFileReader                                                                                                    | .14  |
| 4.2.2.3 | Sparql_AIST                                                                                                    | . 15 |
| 4.2.2.4 | CentroidFold_AIST                                                                                                    | . 17 |
| 4.2.2.5 | IPknot_AIST                                                                                                    | . 18 |
| 4.2.2.6 | RactIP_AIST                                                                                                    | . 19 |
| 4.2.2.7 | Rascal_AIST                                                                                                    | . 20 |
| 4.2.2.8 | RASSIE_AIST                                                                                                    | . 21 |
| 4.3 身   | ミ行と結果参照                                                                                                    | . 22 |
| 4.3.1   | IPknot_AIST                                                                                                    | . 22 |
| 4.3.2   | RactIP_AIST                                                                                                    | . 23 |
| 4.3.3   | Rascal_AIST                                                                                                    | .24  |
| 4.3.4   | RASSIE_AIST                                                                                                    | . 25 |
| 4.3.5   | CentroidFold_AIST                                                                                                    | . 26 |
| Prote   | in Structure Prediction の使用方法                                                                                                    | . 27 |
| 5.1 净   | 写行準備                                                                                                    | . 28 |
| 5.2 /   | アード                                                                                                    | . 28 |
| 5.2.1   | ノード一覧                                                                                                    | . 28 |
| 5.2.2   | ノード実行環境設定                                                                                                    | . 34 |
| 5.2.2.1 | SetVariable                                                                                                    | . 34 |
| 5.2.2.2 | FastaFileReader                                                                                                    | . 35 |
| 5.2.2.3 | Sparql_AIST                                                                                                    | . 36 |
| 5.2.2.4 | BlastForModeller _AIST                                                                                                    | . 38 |
| 5.2.2.5 | HitRegionSelector_AIST                                                                                                    | . 39 |
| 5.2.2.6 | TemplateSelector_AIST                                                                                                    | . 41 |
| 5.2.2.7 | Modeller_AIST                                                                                                    | . 42 |
| 5.2.2.8 | CPHmodels_DTU                                                                                                    | . 43 |
|         | はじめ<br>Active<br>RNA<br>4.1 第<br>4.2 7<br>4.2.1<br>4.2.2<br>4.2.2.1<br>4.2.2.2<br>4.2.2.3<br>4.2.2.4<br>4.2.2.5<br>4.2.2.6<br>4.2.2.7<br>4.2.2.8<br>4.3.1<br>4.3.2<br>4.3.1<br>4.3.2<br>4.3.3<br>4.3.4<br>4.3.3<br>4.3.4<br>4.3.5<br>Prote<br>5.1 第<br>5.2.2<br>5.2.2.1<br>5.2.2.2<br>5.2.2.1<br>5.2.2.2<br>5.2.2.3<br>5.2.2.4<br>5.2.2.5<br>5.2.2.5<br>5.2.2.5<br>5.2.2.5 | はじめに |

| PsiPred_AIST                                           | . 44                                                                                                    |
|--------------------------------------------------------|----------------------------------------------------------------------------------------------------|
| Poodle_AIST                                            | . 45                                                                                                    |
| TmHmm_DTU                                              | . 46                                                                                                    |
| 2 SignalP_DTU                                          | . 47                                                                                                    |
| B ChloroP_DTU                                          | . 48                                                                                                    |
| LipoP_DTU                                              | . 49                                                                                                    |
| 5 NetCTL_DTU                                           | . 50                                                                                                    |
| 6 NetChop_DTU                                          | . 51                                                                                                    |
| 7 NetNES_DTU                                           | . 52                                                                                                    |
| 3 NetPhosK_DTU                                         | . 53                                                                                                    |
| 0 NetPhos_DTU                                          | . 54                                                                                                    |
| ) NetPicoRNA_DTU                                       | . 55                                                                                                    |
| DictyOGlyc_DTU                                         | . 56                                                                                                    |
| 2 WolfPsort_AIST                                       | . 57                                                                                                    |
| B TargetP_DTU                                          | . 58                                                                                                    |
| SecretomeP_DTU                                         | . 59                                                                                                    |
| 5 DisoPred_AIST                                        | . 60                                                                                                    |
| 6 Memsat_AIST                                          | . 61                                                                                                    |
| 実行と結果参照                                                | . 62                                                                                                    |
| $BlastForModeller\_AIST \rightarrow HtmlView$          | . 62                                                                                                    |
| $HitRegionSelector\_AIST \rightarrow HtmlView$         | . 63                                                                                                    |
| $TemplateSelector\_AIST \rightarrow PDBjMineWeb \dots$ | . 64                                                                                                    |
| Modeller_AIST $\rightarrow$ JmolForModeller            | . 65                                                                                                    |
| $CPH models\_DTU \rightarrow JmolForModeller$          | . 66                                                                                                    |
| $CPH models\_DTU \rightarrow HtmlView$                 | . 67                                                                                                    |
| $PsiPred\_AIST \rightarrow AISTViewer$                 | . 68                                                                                                    |
| Poodle_AIST $\rightarrow$ AISTViewer                   | . 70                                                                                                    |
| $TmHmm_DTU \rightarrow HtmlView$                       | . 72                                                                                                    |
| SignalP_DTU $\rightarrow$ HtmlView                     | . 73                                                                                                    |
| ChloroP_DTU $\rightarrow$ HtmlView                     | .74                                                                                                    |
| $LipoP_DTU \rightarrow HtmlView$                       | . 75                                                                                                    |
| NetCTL_DTU $\rightarrow$ HtmlView                      | . 76                                                                                                    |
| NetChop_DTU $\rightarrow$ HtmlView                     | . 77                                                                                                    |
| NetNES_DTU $\rightarrow$ HtmlView                      | . 78                                                                                                    |
| NetPhosK_DTU $\rightarrow$ HtmlView                    | . 79                                                                                                    |
| NetPhos_DTU $\rightarrow$ HtmlView                     | . 80                                                                                                    |
|                                                        | PsiPred_AIST.<br>Poodle_AIST<br>TmHmm_DTU<br>SignalP_DTU<br>ChloroP_DTU<br>LipoP_DTU<br>NetCTL_DTU<br>NetChop_DTU<br>NetPhosK_DTU<br>NetPhosK_DTU<br>NetPhos_DTU<br>NetPicoRNA_DTU<br>NetPicoRNA_DTU<br>NetPicoRNA_DTU<br>SecretomeP_DTU<br>SecretomeP_DTU<br>SecretomeP_DTU<br>BlastForModeller_AIST $\rightarrow$ HtmlView<br>HitRegionSelector_AIST $\rightarrow$ HtmlView<br>HitRegionSelector_AIST $\rightarrow$ HtmlView<br>Poodle_AIST $\rightarrow$ JmolForModeller<br>CPHmodels_DTU $\rightarrow$ HtmlView<br>Pointer_AIST $\rightarrow$ AISTViewer<br>Poodle_AIST $\rightarrow$ AISTViewer<br>Poodle_AIST $\rightarrow$ AISTViewer<br>Poodle_AIST $\rightarrow$ AISTViewer<br>Poodle_AIST $\rightarrow$ AISTViewer<br>Poodle_DTU $\rightarrow$ HtmlView<br>CPHmodels_DTU $\rightarrow$ HtmlView<br>NetProd_DTU $\rightarrow$ HtmlView<br>NetCrL_DTU $\rightarrow$ HtmlView<br>NetCrL_DTU $\rightarrow$ HtmlView<br>NetCrL_DTU $\rightarrow$ HtmlView<br>NetChop_DTU $\rightarrow$ HtmlView<br>NetChop_DTU $\rightarrow$ HtmlView<br>NetPhos_DTU $\rightarrow$ HtmlView<br>NetPhos_DTU $\rightarrow$ HtmlView<br>NetP |

|   | 5.3.18   | NetPicoRNA_DTU $\rightarrow$ HtmlView   | 81  |
|---|----------|-----------------------------------------|-----|
|   | 5.3.19   | DictyOGlyc_DTU $\rightarrow$ HtmlView   | 82  |
|   | 5.3.20   | WolfPsort_AIST $\rightarrow$ HtmlView   | 83  |
|   | 5.3.21   | $TargetP_DTU \rightarrow HtmlView$      | 84  |
|   | 5.3.22   | SecretomeP_DTU $\rightarrow$ HtmlView   | 85  |
|   | 5.3.23   | $DisoPred\_AIST \rightarrow AISTViewer$ | 86  |
|   | 5.3.24   | $Memsat\_AIST \rightarrow AISTViewer$   | 87  |
| 6 | Phylo    | genetic Tree の使用方法                      | 89  |
|   | 6.1 美    | 至行準備                                    | 90  |
|   | 6.2      | アード                                     | 90  |
|   | 6.2.1    | ノード一覧                                   | 90  |
|   | 6.2.2    | ノード実行環境設定                               | 92  |
|   | 6.2.2.1  | FastaFileReader                         | 92  |
|   | 6.2.2.2  | ClustalW_AIST                           | 93  |
|   | 6.2.2.3  | Mafft_AIST                              | 94  |
|   | 6.2.2.4  | PhylogeneticTree_AIST                   | 95  |
|   | 6.3 美    | 至行と結果参照                                 | 97  |
|   | 6.3.1    | $ClustalW\_AIST \rightarrow AISTViewer$ | 97  |
|   | 6.3.2    | $Mafft\_AIST \rightarrow AISTViewer$    | 98  |
|   | 6.3.3    | PhylogeneticTreeView                    | 100 |
| 7 | Moleo    | ular Simulation の使用方法                   | 101 |
|   | 7.1 美    | 至行準備                                    | 102 |
|   | 7.2      | ́ — К                                   | 102 |
|   | 7.2.1    | ノード一覧                                   | 102 |
|   | 7.2.2    | ノード実行環境設定                               | 108 |
|   | 7.2.2.1  | SetVariable                             | 108 |
|   | 7.2.2.2  | FastaFileReader                         | 109 |
|   | 7.2.2.3  | Sparql_AIST                             | 110 |
|   | 7.2.2.4  | BlastForModeller _AIST                  | 112 |
|   | 7.2.2.5  | HitRegionSelector_AIST                  | 113 |
|   | 7.2.2.6  | TemplateSelector_AIST                   | 115 |
|   | 7.2.2.7  | Modeller_AIST                           | 116 |
|   | 7.2.2.8  | CompoundQuery_AIST                      | 117 |
|   | 7.2.2.9  | AutoDock_AIST                           | 120 |
|   | 7.2.2.10 | MMPrep_AIST                             | 121 |
|   | 7.2.2.11 | InitMinMM_AIST                          | 122 |

|    | 7.2.2.12 | MoltrecMD_AIST                                                                                                    | 123 |
|----|----------|----------------------------------------------------------------------------------------------------|-----|
|    | 7.2.2.13 | ResultPathSetter                                                                                                    | 124 |
|    | 7.2.2.14 | Ammos_AIST                                                                                                    | 125 |
|    | 7.2.2.15 | fpocket2_AIST                                                                                                    | 126 |
|    | 7.2.2.16 | PdbFileReader                                                                                                    | 127 |
|    | 7.2.2.17 | Mol2FileReader                                                                                                    | 128 |
|    | 7.3 美    | ミ行と結果参照                                                                                                    | 129 |
|    | 7.3.1    | BlastForModeller_AIST $\rightarrow$ HtmlView                                                                                                    | 129 |
|    | 7.3.2    | $HitRegionSelector\_AIST \rightarrow HtmlView$                                                                                                    | 130 |
|    | 7.3.3    | $TemplateSelector\_AIST \rightarrow PDBjMineWeb \dots \dots \dots \dots \dots \dots \dots \dots \dots \dots \dots \dots \dots \dots \dots \dots \dots \dots \dots$ | 131 |
|    | 7.3.4    | Modeller_AIST $\rightarrow$ JmolForModeller                                                                                                    | 132 |
|    | 7.3.5    | AutoDock_AIST $\rightarrow$ JmolForModeller                                                                                                    | 133 |
|    | 7.3.6    | InitMinMM_AIST $\rightarrow$ JmolForModeller                                                                                                    | 135 |
|    | 7.3.7    | $MoltrecMD\_AIST \rightarrow HtmlView$                                                                                                    | 136 |
|    | 7.3.8    | $ResultPathSetter \rightarrow JmolForModeller, \ HtmlView$                                                                                                    | 136 |
|    | 7.3.9    | $fpocket2\_AIST \rightarrow JmolForModeller$                                                                                                    | 137 |
| 8  | SPAR     | <b>2QL</b> ノードの使用方法                                                                                                    | 138 |
|    | 8.1      | <sup>、</sup> ー ド                                                                                                    | 138 |
|    | 8.1.1    | ノード一覧                                                                                                    | 138 |
|    | 8.1.2    | Sparql_AIST $/ - F$                                                                                                    | 139 |
|    | 8.1.2.1  | 実行環境設定                                                                                                    | 139 |
|    | 8.1.3    | Sparql_AIST_Adv $\nearrow$ $\vdash$ $\vdots$                                                                                                    | 142 |
|    | 8.1.3.1  | 実行環境設定                                                                                                    | 142 |
|    | 8.1.4    | SequenceSelector $\mathcal{I} - \mathcal{F}$                                                                                                    | 143 |
|    | 8.1.4.1  | 実行結果                                                                                                    | 143 |
|    | 8.1.5    | HtmlView $\mathcal{I} - \mathcal{F}$                                                                                                    | 144 |
|    | 8.1.5.1  | 実行結果                                                                                                    | 144 |
| 9  | 付録       |                                                                                                    | 145 |
|    | 9.1 作    | 计録 A:LSDBCrossSearch                                                                                                    | 145 |
| 1( | ) おお     | っりに                                                                                                    | 147 |
|    |          |                                                                                                    |     |

#### 1 はじめに

本書は、産業技術総合研究所 創薬分子プロファイリング研究センターにて運用する統合 DB 情報基盤サイトで公開している解析サービスの「Active ワークフロー」のうち、組み合わせ 型について、使用方法を記述したユーザーマニュアルです。

Active ワークフローのインストール方法については別途、インストールマニュアルをご参照 いただき、併せて統合 DB 情報基盤サイト Web サイトをご利用ください。

統合 DB 情報基盤サイト : <u>http://togo.medals.jp/</u>

Active ワークフローは、KNIME 上で実行します。

操作方法は、KNIME に準じているため、本ユーザーマニュアルでは、Active ワークフローの実行についての説明を記しています。

KNIME については、以下のサイトをご参照ください。

KNIME : <u>http://www.knime.org/</u>

# 2 Active ワークフロー組み合わせ型について

Active ワークフロー組み合わせ型は、現在下表の4種類です。

| No. | Active ワークフロー組み合         | 対応 OS        | 説明           |
|-----|--------------------------|--------------|--------------|
|     | わせ型名称                    |              |              |
| 1   | RNA Structure Prediction | Windows32bit | RNA の構造予測を行う |
|     | Active Workflow          | Linux 64bit  | ワークフロー       |
|     |                          | MacOS (OS X  |              |
|     |                          | 10.7 以上)     |              |
| 2   | Protein Structure        | Windows32bit | モデリング、ディスオー  |
|     | Prediction Active        | Linux 64bit  | ダー領域予測、細胞内局  |
|     | Workflow                 | MacOS (OS X  | 在予測、翻訳後修飾予   |
|     |                          | 10.7 以上)     | 測、タンパク質機能予測  |
|     |                          |              | 等を行うワークフロー   |
| 3   | PhylogeneticTree Active  | Windows32bit | マルチプルアライメン   |
|     | Workflow                 | Linux 64bit  | ト、系統樹作成を行うワ  |
|     |                          | MacOS (OS X  | ークフロー        |
|     |                          | 10.7 以上)     |              |
| 4   | Molecular Simulation     | Windows32bit | 分子シミュレーション   |
|     | Active Workflow          | Linux 64bit  | (タンパク質構造のモデ  |
|     |                          | MacOS (OS X  | リング、ドッキング計   |
|     |                          | 10.7 以上)     | 算、エネルギー最小化計  |
|     |                          |              | 算、分子力場計算     |
|     |                          |              | (MM)、分子動力学計算 |
|     |                          |              | (MD))を行うワークフ |
|     |                          |              | <u>п</u> —   |

2-1 Active ワークフロー組み合わせ型一覧

すべての Active ワークフローに共通するルールは下記のとおりです。

#### 1. ワークフローの起動

起動後の KNIME 画面の左上にある Workflow Projects 欄で、使用する Active ワークフ ローをダブルクリックすることで、中央欄に Active ワークフローが表示され、使用可能 となります。

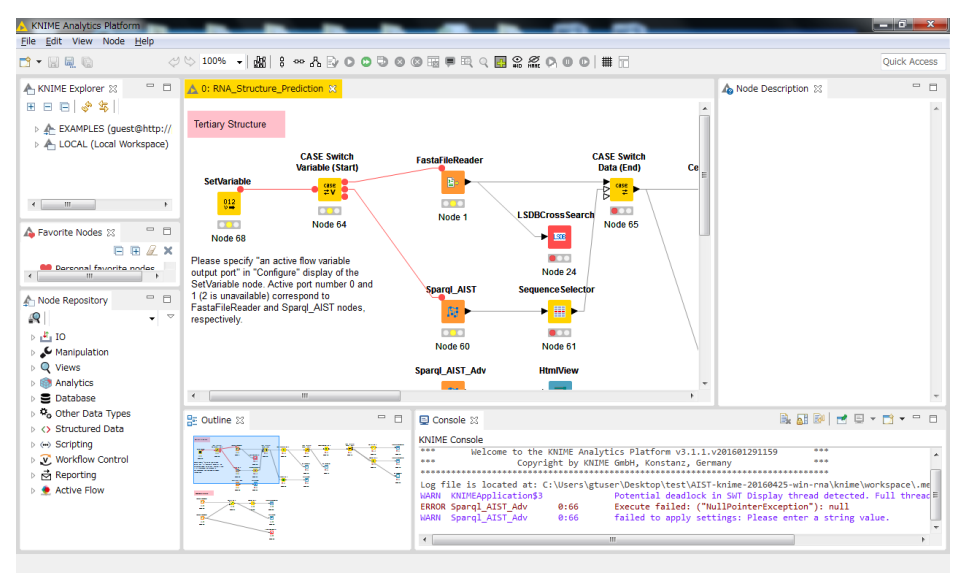

3-1 例.RNA\_Structure\_Prediction ワークフローの起動

2. ノード

Active ワークフロー画面に表示される、各フローの基点となるものを、ノードと呼びます。

#### FastaFileReader

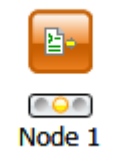

#### 3-2 例. ノード(FastaFileReader)

各ノードについての説明は、ノード選択時、KNIME 画面の右側にある「Node Description」欄に表示されます。

#### 3. ノード進捗表示

ノードの下方にある信号機のマークは、右端の緑色表示時は実行完了を現し、黄色は実 行準備が整った待機状態を現し、赤は実行準備中を現します。 実行中のノードは、濃い青色のバーが動き実行中であることを現します。

| ノード進捗表示 | 表示色    | 進捗内容       |  |  |
|---------|--------|------------|--|--|
|         | 赤色     | 実行準備中      |  |  |
|         | 黄色     | 実行準備完了、待機中 |  |  |
|         | 緑色     | 実行完了       |  |  |
|         | 濃青色    | 実行中        |  |  |
| queued  | queued | 待機中        |  |  |

3-3ノード進捗表示一覧

#### 4. ノードの設定

ノードを選択した状態で、右クリックを押下することで、ノードの設定、またはノード の動作を指示します。

主なメニューコマンドとその内容は以下のとおりです。

| 2                             | Configure                      |
|-------------------------------|--------------------------------|
| 0                             | Execute                        |
| Ð                             | Execute and Open Views         |
| 0                             | Cancel                         |
| ×                             | Reset                          |
| ₱                             | Edit Node Name and Description |
| 0                             | New Workflow Annotation        |
| Q                             | View: name of first view       |
| ot                            | Cut                            |
|                               | Сору                           |
| Ē                             | Paste                          |
| $\triangleleft$               | Undo                           |
| $\langle \! \! \! \! \rangle$ | Redo                           |
| ×                             | Delete                         |

3-4 右クリックメニュー

| コマンド名                   | 内容                 | 特記事項                  |
|-------------------------|--------------------|-----------------------|
| Configure               | ノードの各種設定を行う        | 別ウインドウを起動し            |
|                         | 際に使用します。           | ます。                   |
| Execute                 | ノードを実行します。         | ノード進捗状態表示色            |
|                         |                    | が黄色以外は、グレーで           |
|                         |                    | 表示され、使用できませ           |
|                         |                    | $\mathcal{N}_{\circ}$ |
| Execute and Open Views  | 結果画面表示を行うノー        | ノード進捗状態表示色            |
|                         | ドの場合、アクティブ表示       | が黄色、かつ、結果画面           |
|                         | となり、ノードを実行する       | 表示を行うノード以外            |
|                         | 際に使用します。           | は、グレーで表示され、           |
|                         |                    | 使用できません。              |
| Cancel                  | 実行中のノードに対し、実       | ノード進捗状態表示色            |
|                         | 行をキャンセルする際に        | が濃青色の実行中のノ            |
|                         | 使用します。             | ード以外は、グレー表示           |
|                         |                    | され、使用できません。           |
| Reset                   | 設定をリセットします。        | ノード進捗状態表示が            |
|                         |                    | 実行完了(緑色)の場合           |
|                         |                    | に、アクティブ表示とな           |
|                         |                    | ります。                  |
| Edit Node Name and      | ノード名の変更や、          | 別ウインドウを起動し            |
| Description             | Description の追記を行う | ます。                   |
|                         | 場合に使用します。          |                       |
| New Workflow Annotation | ワークフロー内にコメン        | コメント欄を表示しま            |
|                         | トを挿入します。           | す。                    |
| View : [viewer name]    | ノードの実行結果画面表        | ノードの実行結果画面            |
|                         | 示を行うノードの場合に、       | 表示を行うノード以外            |
|                         | アクティブ表示となり、結       | は、グレーで表示され、           |
|                         | 果画面参照する際に使用        | 使用できません。              |
|                         | します。               | 別ウインドウを起動し            |
|                         |                    | ます。                   |
| Cut                     | ノード、コメント等をカッ       | 特になし                  |
|                         | トします。              |                       |
| Сору                    | ノード、コメント等をコピ       | 特になし                  |
|                         | ーします。              |                       |

3-5 表示メニューコマンド一覧

| Paste  | ノード、コメント等がコピ        | 特になし |
|--------|---------------------|------|
|        | ーされている場合に、貼り        |      |
|        | 付けます。               |      |
| Undo   | ノード、コメント等の          | 特になし |
|        | Cut/Copy/Paste 等の直前 |      |
|        | の作業を取り消します。         |      |
| Redo   | Undoを使用し取り消した       | 特になし |
|        | 作業を、元に戻します。         |      |
| Delete | ノード、コメント等を削除        | 特になし |
|        | します。                |      |

#### 5. ノード一括実行

Active ワークフローの設定が必要なノード全てに設定が終わった場合に、一括して実行 を行うことが可能です。 その場合は、起点となるノードを選択した上で、KNIME 画面の上部にあるアイコンを クリックしてください。(Execute all executable nodes (Shift+F7))

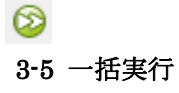

#### 6. アラートメッセージとエラーメッセージ

ノードを実行し、アラート発生やエラー発生時には、ポップアップ画面で表示され、ま た、KNIME 画面右下の Console 欄に表示されます。 アラートメッセージとエラーメッセージは、その解決方法を示唆します。 実行に失敗した場合は、各メッセージを読むことで解決へつながります。 以下にメッセージ例と解決方法を示します。

| No | メッセージ                                    | 原因と解決方法          |  |  |
|----|------------------------------------------|------------------|--|--|
| 1  | Console メッセージ:                           | 原因:              |  |  |
|    | WARN FastaFileReader 0:2:1               | ファイルを指定していません。   |  |  |
|    | failed to apply settings: Please specify | 解決方法:            |  |  |
|    | a filename.                              | ファイルを指定してください。   |  |  |
| 2  | ポップアップメッセージ:                             | 原因:              |  |  |
|    | SOAP execution error.                    | SOAP 実行時のエラーです。  |  |  |
|    | Please resubmit again later.             | SOAP 通信でエラーが発生して |  |  |

3-6 メッセージ一覧

| Console メッセージ:                  | いる場合があります。      |
|---------------------------------|-----------------|
| ERROR CentroidFold_AIST Execute | 解決方法:           |
| failed: Error occurred.         | 時間をおいて再実行してくださ  |
|                                 | ۷۰ <sub>۵</sub> |

# 4 RNA Structure Prediciton の使用方法

RNA\_Structure\_Prediction は、RNAの構造予測等を行うワークフローです。

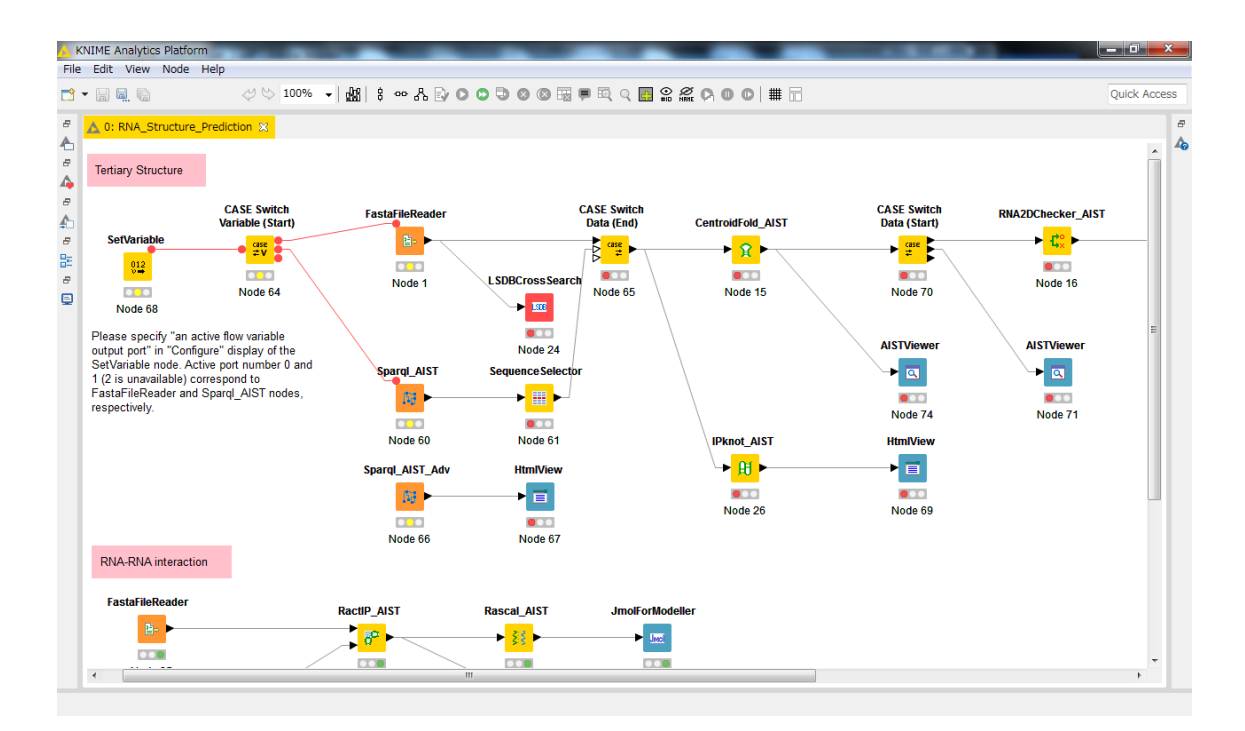

4-1 RNA\_Structure\_Prediction ワークフロー

# 4.1 実行準備

実行に必要なファイルは、FASTA フォーマットの配列ファイルです。

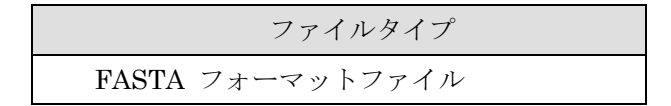

# 4.2 ノード

RNA\_Structure\_Prediction Active Workflow のノードは複数種類存在します。 ノードは、実行環境の設定が必要な場合があります。 ノード一覧と、ノードの実行環境設定は以下のとおりです。 使用するツリーのノードに応じて、設定を行ってください。

# 4.2.1ノード一覧

以下の 17 種類です。

| No | 名前              | アイコン             | 設 | 説明                                |
|----|-----------------|------------------|---|-----------------------------------|
|    |                 |                  | 定 |                                   |
| 1  | SetVariable     | SetVariable      | 要 | CASE Switch                       |
|    |                 | 012              |   | Variable を操作                      |
|    |                 | <b>V</b>         |   | する。ダイアロ                           |
|    |                 |                  |   | グ画面で 0、1、                         |
|    |                 | Node 1           |   | 2を設定すると                           |
|    |                 |                  |   | $\textbf{CASE Switch}\mathcal{O}$ |
|    |                 |                  |   | 第一アウトポー                           |
|    |                 |                  |   | トに、1を設定す                          |
|    |                 |                  |   | ると第二アウト                           |
|    |                 |                  |   | ポートにフロー                           |
|    |                 |                  |   | が流れる。                             |
| 2  | CASE Switch     | CASE Switch      |   | CASE Switch を                     |
|    | Variable(Start) | Variable (Start) |   | 行う KNIME ノ                        |
|    |                 | ● case<br>≠ V    |   | ード。                               |
|    |                 | Node 2           |   |                                   |

| 4.2.1-1 RNA_Structure_Prediction Active Workflow のノード一覧 | 4.2.1-1 RNA | Structure | Prediction | Active | Workflow | <i></i> , | ノー | ド一覧 |
|---------------------------------------------------------|-------------|-----------|------------|--------|----------|-----------|----|-----|
|---------------------------------------------------------|-------------|-----------|------------|--------|----------|-----------|----|-----|

| 3 | FastaFileReader   | FastaFileReader        | 要 | FASTA フォー                 |
|---|-------------------|------------------------|---|---------------------------|
|   |                   | <b>B</b> - <b>&gt;</b> |   | マットファイル                   |
|   |                   |                        |   | を読み込みま                    |
|   |                   |                        |   | す。                        |
|   |                   | Node 3                 |   |                           |
| 4 | LSDBCrossSearch   | LSDBCross Search       | - | 生命科学データ                   |
|   |                   |                        |   | ベース横断検索                   |
|   |                   |                        |   | を表示します。                   |
|   |                   | Node d                 |   |                           |
|   |                   | Node 4                 |   |                           |
| 5 | Sparql_AIST       | Sparql_AIST            | 要 | AIST で公開さ                 |
|   |                   | <b>T7</b>              |   | れている                      |
|   |                   |                        |   | SPARQLエンド                 |
|   |                   | Node 5                 |   | ポイントに対し                   |
|   |                   | Node 5                 |   | て SPARQL 検                |
|   |                   |                        |   | 索を実行しま                    |
|   |                   |                        |   | す。                        |
| 6 | SequenceSelector  | Sequence Selector      |   | SPARQL 検索で                |
|   |                   | ▶ <b>■</b> ▶           |   | 取得した配列を                   |
|   |                   |                        |   | 選択します。                    |
|   |                   | Node 6                 |   |                           |
|   |                   | 100000                 |   |                           |
| 7 | CASE Switch       | CASE Switch            |   | CASE Switch $\mathcal{O}$ |
|   | Variable (End)    |                        |   | エンドノード。                   |
|   |                   | Case →                 |   |                           |
|   |                   |                        |   |                           |
| - |                   | Node 7                 |   |                           |
| 8 | CentroidFold_AIST | CentroidFold_AIST      | 要 | CentroidFold を            |
|   |                   |                        |   | 実行します。                    |
|   |                   |                        |   |                           |
|   |                   |                        |   |                           |
|   |                   | Node 8                 |   |                           |

| 9   | IPknot_AIST       | IPknot_AIST                  | 要 | IPknot を実行し          |
|-----|-------------------|------------------------------|---|----------------------|
|     |                   | ▶ 🔠 ►                        |   | ます。                  |
|     |                   |                              |   |                      |
|     |                   | Node 9                       |   |                      |
| 10  | RNA2DChecker_AIST | RNA2DChecker_AIST            |   | RNA2DChecker         |
|     |                   | <mark>▶<mark> </mark></mark> |   | を実行します。              |
|     |                   | Node 10                      |   |                      |
| 11  | RASSIE_AIST       | RASSIE_AIST                  | 要 | RASSIE を実行           |
|     |                   |                              |   | します。                 |
|     |                   |                              |   |                      |
|     |                   | Node 11                      |   |                      |
| 12  | RactIP_AIST       | RactIP_AIST                  | 要 | RactIP を実行し<br>ナナ    |
|     |                   | <mark>.</mark>               |   | より。                  |
|     |                   |                              |   |                      |
|     |                   | Node 12                      |   |                      |
| 13  | Rascal_AIST       | Rascal_AIST                  | 要 | Rascal を実行し<br>ナナ    |
|     |                   | ► <mark>≋≋</mark> ►          |   | £9°                  |
|     |                   |                              |   |                      |
|     |                   | Node 13                      | Ŧ | ハ明とらずいて              |
| 14  | Sparql_AIST_Adv   | Sparql_AIST_Adv              | 安 | 公開されている<br>SPARQLエンド |
|     |                   | <b>€</b> 3                   |   | ポイントに対し              |
|     |                   |                              |   | て SPARQL 検           |
|     |                   | Node 14                      |   | 索を実行しま               |
| 1.~ |                   |                              |   | す。                   |
| 10  | AISI viewer       | AISTViewer                   |   | 「側和木を衣小」             |
|     |                   |                              |   | ※ビューア表示              |
|     |                   |                              |   | はそれぞれ異な              |
|     |                   | Node 15                      |   | ります。                 |

| 16 | HtmlView        | HtmlView        | 予測結果を表示   |
|----|-----------------|-----------------|-----------|
|    |                 |                 | します。      |
|    |                 |                 | ※ビューア表示   |
|    |                 |                 | はそれぞれ異な   |
|    |                 | Node 16         | ります。      |
| 17 | JmolForModeller | JmolForModeller | Jmolを起動しま |
|    |                 | ► <u>Swol</u>   | す。        |
|    |                 |                 |           |
|    |                 | Node 17         |           |

4.2.2.1 SetVariable

CASE Switch Variable (Start)ノードの出力ポートを切り替えます。

- 1) SetVariable ノードを右クリックし、"Configure..."を選択します。
- 2) ポップアップで別画面表示されるダイアログ画面で設定します。

|                                     | Dialog - 0:75 - SetVariable 🛛 🗖                                                                                                    | x |
|-------------------------------------|----------------------------------------------------------------------------------------------------|---|
| File<br>Options<br>Specify<br>Activ | Flow Variables Memory Policy<br>an active flow variable output port (0:first; 1:second; 2:third)<br>ve flow variable ouput port number (integer: 0 to 2): |   |
| O                                   | Cancel                                                                                                    |   |

4.2.2.1-1 SetVariable : Configure...

0、1、2の3つの数字が CASE Switch Variable(Start)ノードの1~3番目の出力ポートにそれぞれ対応しております。FastaFileReader を使う場合は0を、Sparql\_AIST を使う場合は1を指定します。

指定後、[Apply]ボタン、[OK] ボタンを押下します。

実行に使用する RNAの FASTA ファイルを指定します。

- 1) FastaFileReader ノードを右クリックし、"Configure..."を選択します。
- 2) ポップアップで別画面表示されるダイアログ画面で設定します。

| 🛓 Dialog - 0:1 - FastaFileReader 📃 |  |
|------------------------------------|--|
| File                               |  |
|                                    |  |
| Options Memory Policy              |  |
|                                    |  |
| Selected File:                     |  |
| Browse                             |  |
|                                    |  |
|                                    |  |
|                                    |  |
|                                    |  |
|                                    |  |
| OK Everyte Apply Caped             |  |
| Cancel Appiy                       |  |
|                                    |  |

4.2.2.2-1 FastaFileReader : Configure...

#### • Options $\not{\mathcal{P}} \not{\mathcal{T}} \rightarrow$ Fasta File $\rightarrow$ SelectedFile:

図の赤枠内に、実行に使用する FASTA フォーマットファイルを入力します。 [Browse...] ボタンを押下し、ファイル選択画面を開き、実行に使用する FASTA フォーマットファイルを選択することも可能です。 指定後、[OK] ボタンを押下します。 AIST で公開されている SPARQL エンドポイントに対して SPARQL 検索を行います。

- 1) Sparql\_AIST ノードを右クリックし、"Configure..."を選択します。
- 2) ポップアップで別画面表示されるダイアログ画面で設定します。

| 📥 Dialog - 0:60 - Sparql_AIST 🚽 🗖 💌                                                                                                    |
|----------------------------------------------------------------------------------------------------|
| File                                                                                                    |
| Options Advanced Flow Variables Memory Policy                                                                                                    |
| Output Directory                                                                                                    |
| Selected Directory:                                                                                                    |
| C.¥ Browse                                                                                                    |
|                                                                                                    |
| SPARQL endpoints                                                                                                    |
| SEVENS endpoint: http://terdf.medals.jp/openrdf-sesame/repositories/                                                                                                    |
| A SPN 0.4 and no int http://www.madala.in/ananyti-ananyti-anan |
|                                                                                                    |
| UNIPROT endpoint: http://terdf.medals.jp/openrdf-sesame/repositories/                                                                                                    |
| PDB endpoint: http://pdb.bio2rdf.org/sparql                                                                                                    |
| KEGG - pathway endpoint: http://kegg.bio2rdf.org/sparql                                                                                                    |
| SPARQL search conditions                                                                                                    |
| Taxon (not available for UNIPROT)                                                                                                    |
| Keyword                                                                                                    |
| Minimum sequence length 10                                                                                                    |
| Maximum sequence length 60                                                                                                    |
| Paralutian (for PDP) 20                                                                                                    |
| Nesolution (for PDB) 2.6                                                                                                    |
| Pathway (for KEGG-pathway)                                                                                                    |
| Output format                                                                                                    |
| Output format (FASTA for SequenceSelector nod                                                                                                    |
|                                                                                                    |
|                                                                                                    |
| OK Apply Cancel 🕐                                                                                                    |
|                                                                                                    |

4.2.2.3-1 Sparql\_AIST : Configure...

#### • Options $\mathscr{P} \overrightarrow{\mathcal{I}} \to \text{Output} \to \text{Selected Directory:}$

Sparql\_AIST の実行結果を出力するディレクトリを入力します。

[Browse...] ボタンを押下し、ディレクトリ選択画面を開き、出力に使用するディレクトリを選択することも可能です。

#### ・Options タブ $\rightarrow$ SPARQL endpoints:

SEVENS、fRNAdb、UNIPROT、PDB、KEGG-pathwayの5つのエンド ポイントをチェックボックスで選択します。本ワークフローではfRNAdb をチ ェックします。

#### 

タクソン(Taxon)、キーワード(Keyword)、最小配列長(Minimum)、最大配 列長(Maximum)、解像度(Resolution)、パスウェイ(Pathway)を指定します。 本ワークフローではキーワード、最小配列長、最大配列長が有効です。

#### • Options $\not{P} \not{ ightarrow} \rightarrow$ Output format:

FASTA または Tab-delimited のラジオボタンを指定します。

指定後、[OK] ボタンを押下します。

出力ディレクトリと CentroidFold の実行パラメータ設定を行います。

- 1) CentroidFold\_AIST ノードを右クリックし、"Configure..."を選択します。
- 2) ポップアップで別画面表示されるダイアログ画面で設定します。

| 🝐 Dialog - 0:33 - CentroidFold_AIST (Node 15) 🛛 🗖 💌 |
|-----------------------------------------------------|
| File                                                |
| Parameters Flow Variables Memory Policy             |
| Format<br>Fasta O ClustalW                          |
| Output                                              |
| Selected Directory.                                 |
| C:¥ V Browse                                        |
| Weight of base pairs                                |
| Gamma : 2^2 🗸                                       |
| Advanced<br>Other options                           |
|                                                     |
| OK Apply Cancel ?                                   |

4.2.2.4-1 CentroidFold\_AIST : Configure...

• Options  $\not{\sigma} \not{\neg} \rightarrow$  Input type  $\rightarrow$  Format

このノードの入力に使用するファイルフォーマットを、ラジオボタンで選択します。

# 

CentroidFold\_AIST の実行結果を出力するディレクトリを入力します。

[Browse...] ボタンを押下し、ディレクトリ選択画面を開き、出力に使用するディレクトリを選択することも可能です。

- Options タブ → Weight of base pairs → Gamma: CentroidFold\_AIST の実行パラメータを変更します。 プルダウンメニューより、パラメータを変更してください。 デフォルトでは、「2<sup>2</sup>」が設定されています。
- Options タブ → Advanced → Other options
   CentroidFold\_AIST の gamma 以外の実行パラメータを設定します。
   デフォルトでは、何も設定されていません。

指定後、[OK] ボタンを押下します。

## 4.2.2.5 IPknot\_AIST

出力ディレクトリの設定を行います。

- 1) IPknot\_AIST ノードを右クリックし、"Configure..."を選択します。
- 2) ポップアップで別画面表示されるダイアログ画面を使用します。

| 🔥 Dialog - 0:12 - IPknot_AIST (Node 26) 🛛 🗖 💌 |   |
|-----------------------------------------------|---|
| File                                          |   |
| Options Flow Variables Memory Policy          | i |
| Selected Directory.                           |   |
|                                               |   |
| Advanced<br>Options                           |   |
|                                               |   |
|                                               |   |
| OK Apply Cancel 🕐                             |   |

4.2.2.5-1 IPknot\_AIST : Configure...

Options タブ → Select Output Directory → Selected Directory:
 図の赤枠内に、実行結果を出力するディレクトリを入力します。

[Browse...] ボタンを押下し、ディレクトリ選択画面を開き、出力に使用するディレクトリを選択することも可能です。 指定後、[OK] ボタンを押下します。

4.2.2.6 RactIP\_AIST

出力ディレクトリの設定を行います。

- 1) RactIP\_AIST ノードを右クリックし、"Configure..."を選択します。
- 2) ポップアップで別画面表示されるダイアログ画面を使用します。

| 🔥 Dialog - 0:20 - RactIP_AIST (Node 37) 🛛 🗕 💌 |
|-----------------------------------------------|
| File                                          |
| Options Flow Variables Memory Policy          |
| C.¥ V Browse                                  |
| Advanced<br>Options                           |
|                                               |
| OK Appiy Cancel (7                            |

4.2.2.6-1 RactIP\_AIST : Configure...

• Options  $\not{P} \vec{\mathcal{I}} \rightarrow$  Select Output Directory  $\rightarrow$  Selected Directory:

図の赤枠内に、実行結果を出力するディレクトリを入力します。

[Browse...] ボタンを押下し、ディレクトリ選択画面を開き、出力に使用するディレクトリを選択することも可能です。 指定後、[OK] ボタンを押下します。

- 1) Rascal\_AIST ノードを右クリックし、"Configure..."を選択します。
- 2) ポップアップで別画面表示されるダイアログ画面を使用します。

| △ Dialog - 0:44 - Rascal_AIST (Node 43) - □ | x |
|---------------------------------------------|---|
| File                                        |   |
| Options Flow Variables Memory Policy        | _ |
| Selected Directory.                         |   |
| C.¥ Browse                                  |   |
|                                             |   |
| Advanced Options                            |   |
| OK Apply Cancel 🕡                           |   |

4.2.2.7-1 Rascal\_AIST : Configure...

# • Options $\not{\beta} \vec{\mathcal{I}} \rightarrow$ Select Output Directory $\rightarrow$ Selected Directory:

図の赤枠内に、実行結果を出力するディレクトリを入力します。

[Browse...] ボタンを押下し、ディレクトリ選択画面を開き、出力に使用するディレクトリを選択することも可能です。

## • Options $\not{\sigma} \vec{\mathcal{I}} \rightarrow \text{Advanced}$ :

Rascal に対するオプションを指定します。使用する場合はチェックボック スをチェックします。

指定後、[OK] ボタンを押下します。

出力ディレクトリの設定を行います。

- 1) RASSIE\_AIST ノードを右クリックし、"Configure..."を選択します。
- 2) ポップアップで別画面表示されるダイアログ画面を使用します。

| 🛆 Dialog - 0:34 - RASSIE_AIST (Node 18) 🛛 🗕 🗖 🗙                 |
|-----------------------------------------------------------------|
| File                                                            |
| Options Flow Variables Memory Policy<br>Select Output Directory |
| Selected Directory.                                             |
| C.¥ V Browse                                                    |
| Advanced<br>Options                                             |
| -q 100 -ins 100 -cist -outcist 10 -ins_chain                    |
| OK Apply Cancel                                                 |

4.2.2.8-1 RASSIE\_AIST : Configure...

• Options  $\mathscr{P} \overrightarrow{\mathcal{I}} \to$  Select Output Directory  $\to$  Selected Directory:

図の赤枠内に、実行結果を出力するディレクトリを入力します。

[Browse...] ボタンを押下し、ディレクトリ選択画面を開き、出力に使用するディレクトリを選択することも可能です。 指定後、[OK] ボタンを押下します。

# 4.3 実行と結果参照

# 4.3.1 IPknot\_AIST

#### 1) <u>HtmlView</u>

IPknot\_AIST の実行結果は、HtmlView を実行することで、参照することができます。

IPknot の実行結果は、テキスト表示されます。

| A Html View - 0:13 - HtmlView                                                                                                    | ×                                                                                |
|----------------------------------------------------------------------------------------------------|----------------------------------------------------------------------------------|
| Eile                                                                                                    |                                                                                  |
| URL: file:C:/work/KNIME/prg/testData/outdir/2011-11-01/10-43-22-0.023648505524485608/ipknot.out                                                                                                    |                                                                                  |
| >gi 334185880 ref NM_001203122.1  Arabidopsis thaliana RIO kinase 2 (AI3G51270) mRNA, complet                                                                                                    | se 🔺                                                                             |
| ds<br>GEGTTTAAAAGATTTTCGAGTTCACAAAAAGATTTCCCTGCCTCTACCGCCGCGCTCTCTTCTCTCAGCAAAGGTTGAATCATCAGAAGAAG<br>GEGTTTTACACTGCGGCGTAAAGGATGAAAGCTTGACGTGAAGGTTGAAGATATTTATCCAAAGATGATTTTCGAGTTCCACTGCTGCTGCAG<br>GGGAATGCGAAACCATGAGATTGTTCCTTCTGAGCTTGGAGCGCATTGCTTGTCTAAAAACATGGAGGCACCTACAAGGTCCGAAGAACT<br>TCAAGTATAACTTTGCCACCACGATCCTCTAAATTGAGGATTGGATTCGAGCTACGAGCATCGGGCGCCACGAAGGTGGAACAT<br>TCAAGTATAACATAGCTTGGCGCCGCCGGCGCTGCGAATGGGTTGGATGCAGCTACGAGCACCACGAGGACTGCTGAAGAACT<br>AATGGAGGTACATTAACCGGGCGGCGCCGCGATGGTGGTGGGTAAAGGCACGACCACTACGAGGCACCCACGAAGAGTGGAACATTTCT<br>AATGAAGCTAGCACCCCCCAGATCCTTTAGGCCTGCAAAACTAAAGGCTTGGAGCACCTGCGGCTGCCAAAGACATGGACTGCCGACGACGACGCACGC | AAA<br>GAT<br>IGC<br>GCC<br>ACC<br>CAT<br>ICT<br>ACC<br>SAA<br>IGG<br>GGA<br>CAA |
| GAAACATACAAGGACAAAGGACGAAAGGACCAAAACTCCAAAACTCCAAGACCACGCAACACCACGCACCACGACGACGACGACG                                                                                                    | IGG                                                                              |
| GACAGAGAAATTAAAATTATAACGGATATGTTTCTTAATAAATCAAATCCAAATG                                                                                                    |                                                                                  |
|                                                                                                    |                                                                                  |

4.3.1-1 HtmlView-IPknot Results

# 1) <u>HtmlView</u>

RactIP\_AIST の実行結果は、HtmlView を実行することで、参照することができます。

RactIP の実行結果は、テキスト表示されます。

| 🛓 Html View - 0:21 - HtmlView                                                                                                    | 3 |
|----------------------------------------------------------------------------------------------------|---|
| Eile                                                                                                    |   |
| URL: file:C:/work/KNIME/prg/testData/outdir/2011-11-01/11-14-33-0.9340077957916748/ractip.out                                                                                                    |   |
| <pre>* 0: objval = 0.000000000e+00 infeas = 0.000000000e+00 (0)<br/>* 200: objval = 7.444637042e+01 infeas = 0.000000000e+00 (0)<br/>* 378: objval = 8.946468091e+01 infeas = 0.000000000e+00 (0)<br/>OPTIMAL SOLUTION FOUND</pre>                                                                                                    | • |
| <pre>Integer optimization begins + 378: mip = not found yet &lt;= +inf (1; 0) + 378: &gt;&gt;&gt;&gt; 8.946468091e+01 &lt;= 8.946468091e+01 0.0% (1; 0) + 378: mip = 8.946468091e+01 &lt;= tree is empty 0.0% (0; 1) INTEGER OPTIMAL SOLUTION FOUND &gt;&gt;&gt;&gt;&gt; 2.0123241582800.wsflwW 00123122 14 Arabidencia theliane RIO kinage 2 (AT3651270) mRNA complete </pre> |   |
| <pre>&gt;gil334185880/ref/NM_001203122.1/ Arabidopsis thaliana RIO kinase 2 (AT3G51270) mRNA, complete<br/>cds<br/>GTGTCTAAAGGATTTTCGAGTTCACAAAAAGAATTTCCTCGCTCTACCGCCGCCGTCTCTCTC</pre>                                                                                                    | m |
| GACAGAGAAAATTAAAATGATATGTTTCTTAATAAATCAAATCCCAAATG ((((((                                                                                                    |   |
| >gi 28416578 gb BT004574.1  Arabidopsis thaliana At3g03070 gene, complete cds<br>ATGGCGTCGAATCTCCTGAAAGCCCTAATCCGATCTCAGATCTTCCAGCAGGAGGAATTTCAGTGTGGCGACCACACAGCTTGGCATTCC<br>AACAGACGATCTAGTCGGCAATCACCCCCCAAATGGATGCAGGATAGAAGCAAGAAATCACCTATGGAACTGATTAGTGAGGTTCCACCTATCA                                                                                                  | - |

4.3.2-1 HtmlView-RactIP Results

# 4.3.3 Rascal\_AIST

1) <u>JmolForModeller</u>

Rascal\_AIST の実行結果は、JmolForModeller を実行することで、立体構造をモ デリングした結果を参照することができます。

Jmol の詳細については、下記のサイトを参照してください。

Jmol : <u>http://jmol.sourceforge.net/</u>

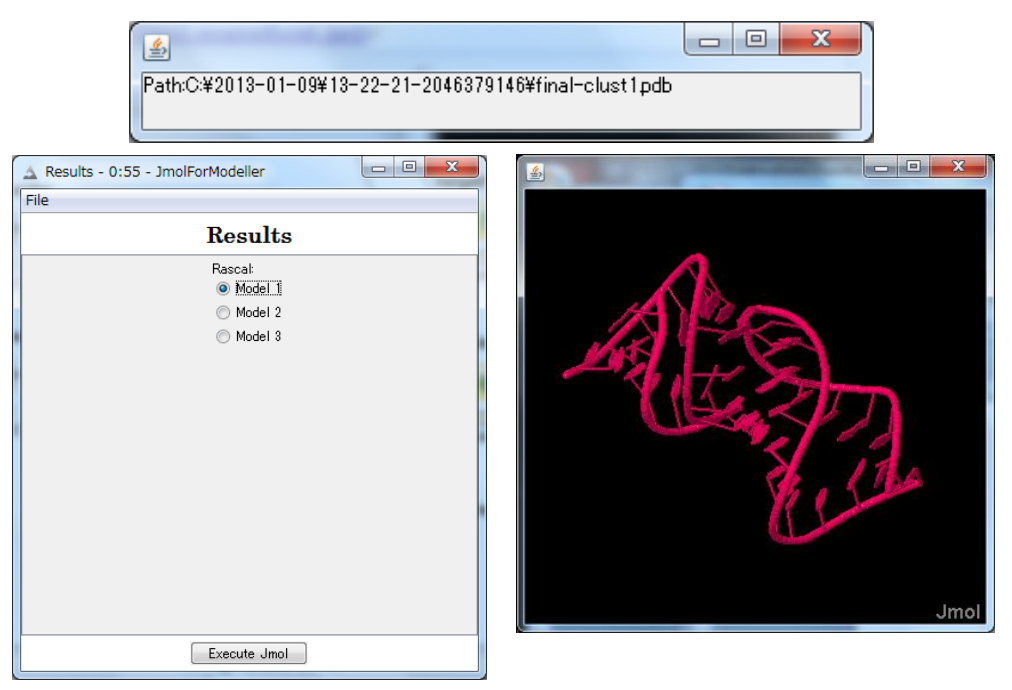

4.3.3-1 JmolForModeller –Results

Results は、Jmol を利用して、モデリング結果の立体構造を表示します。
Jmol で参照したい結果をラジオボタンで選択し、下部の[Execute Jmol] ボタンを押下します。Jmol が起動し、選択したモデリング結果の立体構造が表示されます。
右下の Jmol 文字列をクリックすることで、Jmol のメニューが表示されます。
Jmol の操作方法は下記を参照してください。
Jmol : <u>http://jmol.sourceforge.net/</u>

## 4.3.4 RASSIE\_AIST

#### 1) <u>JmolForModeller</u>

RASSIE\_AIST の実行結果は、JmolForModeller を実行することで、立体構造をモ デリングした結果を参照することができます。

Jmolの詳細については、下記のサイトを参照してください。

Jmol : <u>http://jmol.sourceforge.net/</u>

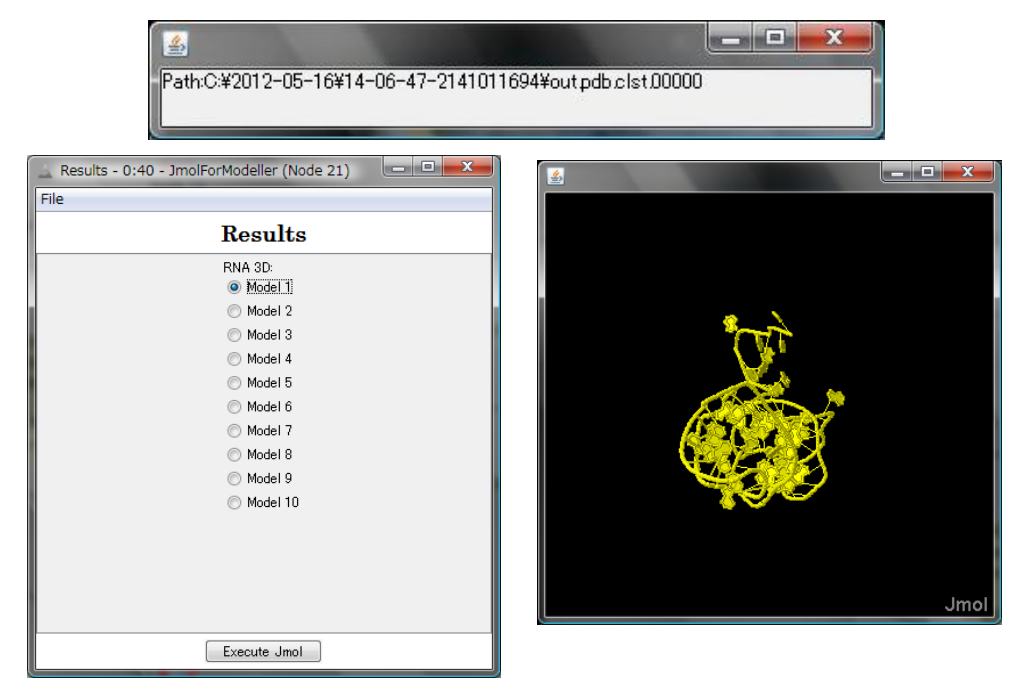

4.3.4-1 JmolForModeller –Results

Results は、Jmol を利用して、モデリング結果の立体構造を表示します。
Jmol で参照したい結果をラジオボタンで選択し、下部の[Execute Jmol] ボタンを押下します。Jmol が起動し、選択したモデリング結果の立体構造が表示されます。
右下の Jmol 文字列をクリックすることで、Jmol のメニューが表示されます。
Jmol の操作方法は下記を参照してください。
Jmol : http://jmol.sourceforge.net/

# 4.3.5 CentroidFold\_AIST

## 1) <u>AISTViewer</u>

AISTViewer で CentroidFold\_AIST の実行結果を参照することができます。 予測された 2 次構造をクリックすることで、拡大図が別画面で表示されます。

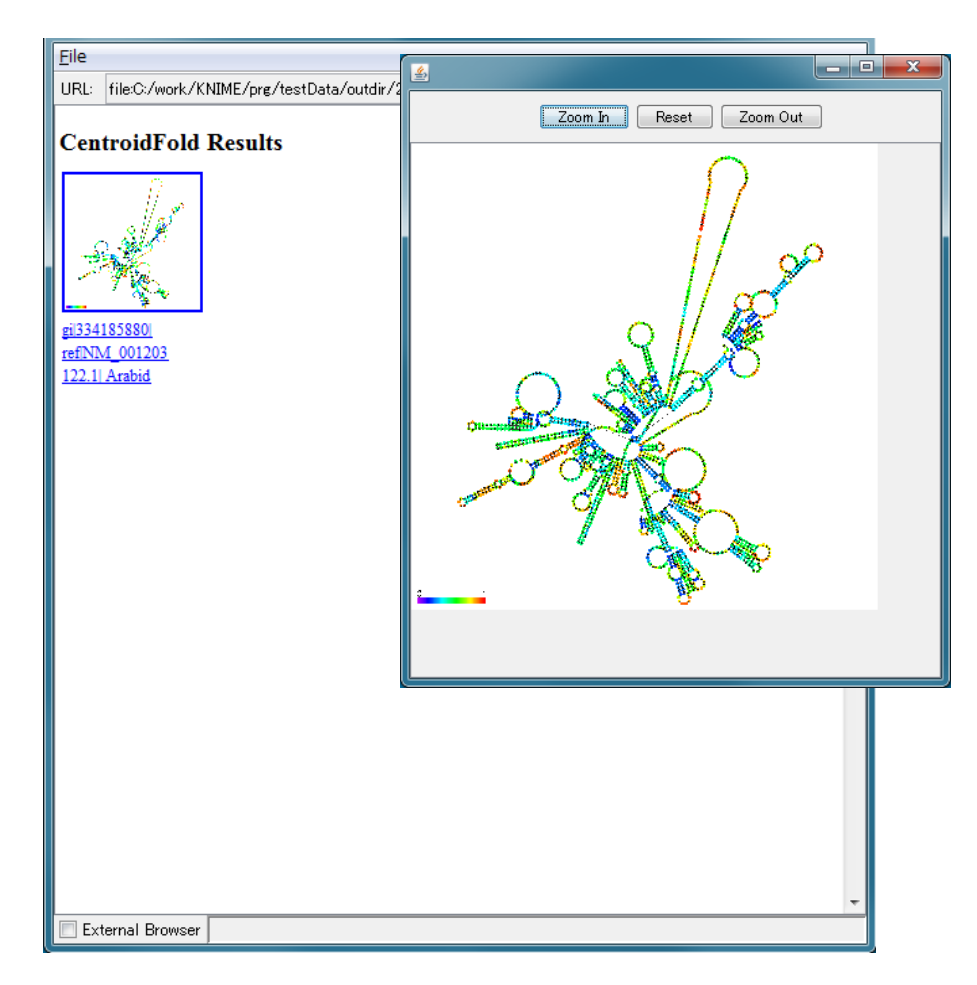

4.3.5-1 AISTViewer - CentroidFold Results

Protein Structure Prediction Active ワークフローは、モデリングやディスオーダー予測等 を行うワークフローです。

モデリングは、SOAP 通信を用いてタンパク質の立体構造モデリングを行います。

まず、ユーザが用意した問い合わせ配列に対し、既存の立体構造のアミノ酸配列(PDB (http://www.rcsb.org/)エントリファイルの ATOM 行から生成したアミノ酸配列) との類似領 域を BLAST、PSI-BLAST を用いて選定します。次に、期待値、アミノ酸一致度、ヒット領 域の割合を基準として、各問い合わせ配列のヒット領域に対して最適と考えられる立体構造を 選定し、高い類似性を示す領域には PDB j Mine Web

(http://service.pdbj.org/mine/index j.html) に登録された立体構造情報を、それ以外の領域に ついては MODELLER (http://salilab.org/modeller/)を用いたタンパク質立体構造の モデリ ングを行います。モデリングされた立体構造は、Jmol (http://jmol.sourceforge.net/) によって 閲覧することができます。

なお、MODELLER の実行にはライセンスキーが必要となりますので、 http://salilab.org/modeller/registration.html より事前に取得してください。

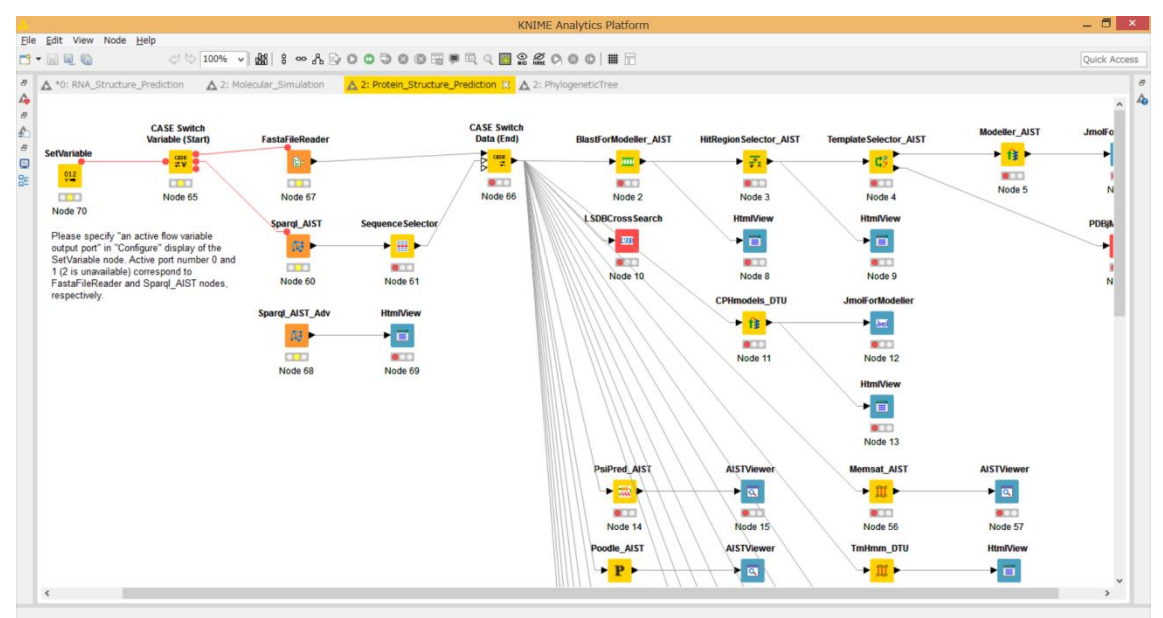

また、PSIPREDを用いたタンパク質の2次構造予測の実行、Poodle、WolfPsort等タンパ ク質の配列解析ソフトウェアの実行を一度に行うワークフローです。

5-1 Protein\_Structure\_Prediction

実行に必要なファイルは、FASTA フォーマットのアミノ酸配列ファイルです。

※ FASTA フォーマットをつなげた、Multi-Fasta フォーマットファイルは 利用できません。

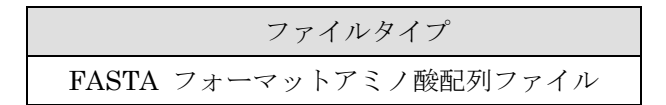

5.2 ノード

Protein Structure Prediction Active Workflow のノードは複数種類存在します。

ノードは、実行環境の設定が必要な場合があります。 ノード一覧と、ノードの実行環境設定は以下のとおりです。 使用するツリーのノードに応じて、設定を行ってください。

5.2.1ノード一覧

以下の 34 種類です。

5.2.1-1 Protein\_Structure\_Prediction Active Workflow のノード一覧

| No | 名前          | アイコン        | 設         | 説明                                |
|----|-------------|-------------|-----------|-----------------------------------|
|    |             |             | 定         |                                   |
| 1  | SetVariable | SetVariable | 要         | CASE Switch                       |
|    |             |             |           | Variable を操作                      |
|    |             | 0 <b>1</b>  |           | する。ダイアロ                           |
|    |             |             | グ画面で 0、1、 |                                   |
|    |             | Node 1      |           | 2を設定すると                           |
|    |             |             |           | $\textbf{CASE Switch}\mathcal{O}$ |
|    |             |             |           | 第一アウトポー                           |
|    |             |             |           | トに、1を設定す                          |
|    |             |             |           | ると第二アウト                           |
|    |             |             |           | ポートにフロー                           |
|    |             |             |           | が流れる。                             |

| 2 | CASE Switch      |                   |   | CASE Switch を     |
|---|------------------|-------------------|---|-------------------|
|   | Variable(Start)  | CASE Switch       |   | 行為 KNIME /        |
|   | Variable(Start)  | variable (start)  |   | 1J 9 KINIME /     |
|   |                  |                   |   |                   |
|   |                  |                   |   |                   |
|   |                  | Node 2            |   |                   |
|   |                  |                   |   |                   |
| 3 | FastaFileReader  | FastaFileReader   | 要 | FASTA フォー         |
|   |                  | 75                |   | マットファイル           |
|   |                  |                   |   | を読み込みま            |
|   |                  | 0 0               |   | す。                |
|   |                  | Node 3            |   |                   |
| 4 | LSDBCrossSearch  | L SDBCross Search | - | 生命科学データ           |
|   |                  |                   |   | ベース横断検索           |
|   |                  |                   |   | を表示します。           |
|   |                  |                   |   |                   |
|   |                  | Node 4            |   |                   |
| 5 | Sparql_AIST      |                   | 要 | AIST で公開さ         |
|   |                  | sparqkis1         |   | れている              |
|   |                  | 59 F              |   | SPARQLエンド         |
|   |                  |                   |   | ポイントに対し           |
|   |                  | Node 5            |   | て SPARQL 検        |
|   |                  |                   |   | 索を実行しま            |
|   |                  |                   |   | す                 |
| 6 | SequenceSelector | C                 |   | 、。<br>SPARQL 検索で  |
|   | sequencesciector | Sequence Selector |   | 取得した配列を           |
|   |                  | ▶ 🔠 ▶             |   | 深切します             |
|   |                  |                   |   | 歴いしより。            |
|   |                  | Node 6            |   |                   |
| 7 | CACE Contract    | CARE Suddeb       |   | CACE Contracts of |
| 1 |                  | Data (End)        |   |                   |
|   | Variable (End)   | Case              |   | エンドノード。           |
|   |                  | A ≠ ►             |   |                   |
|   |                  |                   |   |                   |
|   |                  | Node 7            |   |                   |

| 8  | BlastForModeller_AIST    | BlastForModeller_AIST   | 要 | BLAST もしくは    |
|----|--------------------------|-------------------------|---|---------------|
|    |                          |                         |   | PSI-BLAST を実行 |
|    |                          |                         |   | します。          |
|    |                          |                         |   |               |
|    |                          | Node 8                  |   |               |
| 9  | HitRegionSelector_AIST   | HitRegion Selector_AIST | 要 | BLAST もしくは    |
|    |                          | <b>—</b>                |   | PSI-BLAST の実行 |
|    |                          | <b>*</b> *              |   | 結果より、立体構造     |
|    |                          |                         |   | ヒット領域を抽出      |
|    |                          | Node 9                  |   | します。          |
| 10 | $TemplateSelector\_AIST$ | Template Selector_AIST  | 要 | 立体構造モデリン      |
|    |                          |                         |   | グのテンプレート      |
|    |                          | × 49                    |   | を選択します。       |
|    |                          |                         |   |               |
|    |                          | Node 10                 |   |               |
| 11 | Modeller_AIST            | Modeller_AIST           | 要 | MODELLER を実   |
|    |                          |                         |   | 行します。         |
|    |                          | ► <mark>18</mark> ►     |   |               |
|    |                          |                         |   |               |
|    |                          | Node 11                 |   |               |
| 12 | CPHmodels_DTU            | CPHmodels_DTU           | 要 | ホモロジーモデリ      |
|    |                          |                         |   | ングを実行します。     |
|    |                          |                         |   |               |
|    |                          |                         |   |               |
|    |                          | Node 12                 |   |               |
| 13 | PsiPred_AIST             | PsiPred_AIST            | 要 | PsiPred を実行しま |
|    |                          | ▶ <mark>■</mark> ●      |   | す。            |
|    |                          |                         |   |               |
|    |                          |                         |   |               |
|    |                          | Node 13                 |   |               |
| 14 | Poodle_AIST              | Poodle_AIST             | 要 | POODLE を実行し   |
|    |                          | ► <mark>P</mark> ►      |   | ます。           |
|    |                          |                         |   |               |
|    |                          | Node 14                 |   |               |
|    |                          |                         |   |               |

| 15 | TmHmm_DTU   | TmHmm_DTU               | 要 | TMHMM を実行し    |
|----|-------------|-------------------------|---|---------------|
|    |             | ▶ fff ►                 |   | ます。           |
|    |             |                         |   |               |
|    |             | Node 15                 |   |               |
| 16 | SignalP DTU | SignalD, DTU            | 要 | SignalP を実行しま |
| 10 |             | SignalP_DT0             |   | す。            |
|    |             | ► <mark>&lt;</mark> ►   |   |               |
|    |             |                         |   |               |
|    |             | Node 16                 |   |               |
| 17 | ChloroP_DTU | ChloroP_DTU             | 要 | ChloroP を実行し  |
|    |             | ► <mark>`</mark> ≯ ►    |   | ます。           |
|    |             |                         |   |               |
|    |             | Node 17                 |   |               |
| 18 | LipoP_DTU   | LipoP_DTU               | 要 | LipoP を実行しま   |
|    |             | ▶ <mark>⊯</mark> ▶      |   | す。            |
|    |             |                         |   |               |
|    |             | Node 18                 |   |               |
| 19 | NetCTL_DTU  | NetCTL_DTU              | 要 | NetCTL を実行し   |
|    |             | ► <mark> ኳ</mark> ►     |   | ます。           |
|    |             |                         |   |               |
|    |             | Node 19                 |   |               |
| 20 | NetChop_DTU | NetChop_DTU             | 要 | NetChop を実行し  |
|    |             | ► <mark> </mark>        |   | よう。           |
|    |             |                         |   |               |
|    |             | Node 20                 |   |               |
| 21 | NetNES_DTU  | NetNES_DTU              | 要 | NetNES を実行し   |
|    |             | -<br>► <mark>≩</mark> ► |   | ます。           |
|    |             |                         |   |               |
|    |             | Node 21                 |   |               |
| 23     NetPhos_DTU     NetPhos_DTU     要     NetPhos を実行します。       23     NetPhos_DTU     NetPhos_DTU     要     NetPhos を実行します。       24     NetPicoRNA_DTU     NetPicoRNA_DTU     要     NetPicoRNA を実行します。                           |
|----------------------------------------------------------------------------------------------------|
| 23     NetPhos_DTU     NetPhos_DTU     要     NetPhos を実行します。       23     NetPhos_DTU     NetPhos_DTU     要     NetPhos を実行します。       24     NetPicoRNA_DTU     NetPicoRNA_DTU     要     NetPicoRNA を実行します。                           |
| Node 22     NetPhos_DTU       23     NetPhos_DTU       NetPhos_DTU       NetPhos_DTU       Node 23       24     NetPicoRNA_DTU       NetPicoRNA_DTU       NetPicoRNA_DTU                                                              |
| 23       NetPhos_DTU       NetPhos_DTU       要       NetPhos を実行します。         ※       Node 23       Node 23       P       NetPicoRNA_DTU       P         24       NetPicoRNA_DTU       NetPicoRNA_DTU       要       NetPicoRNA を実行します。 |
| 24     NetPicoRNA_DTU     要     NetPicoRNA_DTU       ※     ※     行します。                                                                                                    |
| 24     NetPicoRNA_DTU     要     NetPicoRNA を実行します。                                                                                                    |
| Node 23     Node 23       24     NetPicoRNA_DTU     PetPicoRNA_DTU       ※     ・                                                                                                    |
| 24     NetPicoRNA_DTU     要     NetPicoRNA_DTU       ● 菜 ●     「ひします。                                                                                                    |
|                                                                                                    |
|                                                                                                    |
|                                                                                                    |
|                                                                                                    |
| 25 DictyOGlyc_DTU DictyOGlyc_DTU 要 DictyOGlyc を実                                                                                                    |
|                                                                                                    |
|                                                                                                    |
|                                                                                                    |
| 26 WollFSort_AIST WolfPsort_AIST 安 WollF FSORT を<br>行します。                                                                                                    |
|                                                                                                    |
| Node 26                                                                                                    |
| 27 TargetP AIST 要 TargetP を実行し                                                                                                    |
| TargetP_DTU     Imagen excite       tranget     tranget       tranget     tranget       tranget     tranget       tranget     tranget                                                                                                 |
|                                                                                                    |
| Node 27                                                                                                    |
| 28 SecretomeP_DTU 要 SecretomePを実                                                                                                    |
| - SecretomeP_DTU Uます。                                                                                                    |
|                                                                                                    |
| Node 28                                                                                                    |

| 29 | DisoPred_AIST   | Disopred_AIST            | 要 | DISOPRED を実行 |
|----|-----------------|--------------------------|---|--------------|
|    |                 | < <mark>&lt; ≤2</mark> < |   | します。         |
|    |                 |                          |   |              |
|    |                 | Node 29                  |   |              |
| 30 | Memsat_AIST     | Memsat_AIST              | 要 | MEMSAT を実行し  |
|    |                 | ► <mark>Ⅲ</mark> ►       |   | ます。          |
|    |                 |                          |   |              |
|    |                 | Node 30                  |   |              |
| 31 | Sparql_AIST_Adv | Sparql_AIST_Adv          | 要 | 公開されている      |
|    |                 | <b>R1</b>                |   | SPARQL エンドポ  |
|    |                 | 10                       |   | イントに対して      |
|    |                 | Nede 44                  |   | SPARQL 検索を実  |
|    |                 | Node 14                  |   | 行します。        |
| 32 | AISTViewer      | AISTViewer               |   | 予測結果を表示し     |
|    |                 |                          |   | ます。          |
|    |                 |                          |   | ※ビューア表示は     |
|    |                 | Node 15                  |   | それぞれ異なりま     |
|    |                 | NOUE 15                  |   | す。           |
| 33 | HtmlView        | HtmlView                 |   | 予測結果を表示し     |
|    |                 |                          |   | ます。          |
|    |                 |                          |   | ※ビューア表示は     |
|    |                 | Node 16                  |   | それぞれ異なりま     |
|    |                 | Node To                  |   | す。           |
| 34 | JmolForModeller | JmolForModeller          |   | Jmol を起動しま   |
|    |                 | ► Steel                  |   | す。           |
|    |                 | Node 17                  |   |              |

5.2.2.1 SetVariable

CASE Switch Variable (Start)ノードの出力ポートを切り替えます。

- 1) SetVariable ノードを右クリックし、"Configure..."を選択します。
- 2) ポップアップで別画面表示されるダイアログ画面で設定します。

|                              | Dialog - 0:75 - SetVariable 🛛 🗖                                                                                                    | x |
|------------------------------|----------------------------------------------------------------------------------------------------|---|
| File<br>Option<br>Spec<br>Ad | ns Flow Variables Memory Policy<br>ify an active flow variable output port (0:first; 1:second; 2:third)<br>ctive flow variable ouput port number (integer: 0 to 2): 0 = |   |
|                              | OK Apply Cancel 🕜                                                                                                    |   |

5.2.2.1-1 SetVariable : Configure...

0、1、2の3つの数字が CASE Switch Variable(Start)ノードの1~3番目の出力ポートにそれぞれ対応しております。FastaFileReader を使う場合は0を、Sparql\_AIST を使う場合は1を指定します。

指定後、[Apply]ボタン、[OK] ボタンを押下します。

実行に使用するタンパク質の FASTA ファイルを指定します。

- 1) FastaFileReader ノードを右クリックし、"Configure..." を選択します。
- 2) ポップアップで別画面表示されるダイアログ画面で設定します。

| 🛓 Dialog - 0:1 - FastaFileRead | er    |          |
|--------------------------------|-------|----------|
| File                           |       |          |
|                                |       |          |
| Uptions Memory Policy          |       |          |
|                                |       |          |
| Selected File:                 |       |          |
|                                |       | ✓ Browse |
|                                |       |          |
|                                |       |          |
|                                |       |          |
|                                |       |          |
|                                |       |          |
| OK - Execute                   | Apply | Cancel   |
|                                | 1 1.1 |          |

5.2.2.2-1 FastaFileReader : Configure...

#### • Options $\not{\mathcal{P}} \not{\mathcal{T}} \rightarrow$ Fasta File $\rightarrow$ SelectedFile:

図の赤枠内に、実行に使用する FASTA フォーマットファイルを入力します。 [Browse...] ボタンを押下し、ファイル選択画面を開き、実行に使用する FASTA フォーマットファイルを選択することも可能です。 指定後、[OK] ボタンを押下します。 AIST で公開されている SPARQL エンドポイントに対して SPARQL 検索を行います。

- 1) Sparql\_AIST ノードを右クリックし、"Configure..." を選択します。
- 2) ポップアップで別画面表示されるダイアログ画面で設定します。

|                          | Dialog - 2:60 - Sparql_AIST -                                             |  |
|--------------------------|---------------------------------------------------------------------------|--|
| e                        |                                                                           |  |
| Options                  | Advanced Flow Variables Memory Policy                                     |  |
| Output Directory         |                                                                           |  |
|                          | Selected Directory                                                        |  |
| C:¥ v Browse             |                                                                           |  |
| SPARQ                    | L endpoints                                                               |  |
| •                        | SEVENS endpoint: http://terdf.medals.jp/openrdf-sesame/repositories/s     |  |
|                          | ] fRNAdb endpoint: http://tgrdf.medals.jp/openrdf-sesame/repositories/s   |  |
|                          | UNIPROT endpoint http://tgrdf.medals.jp/openrdf-sesame/repositories/u     |  |
|                          | PDB endpoint: http://pdb.bio2rdf.org/sparql                               |  |
| К                        | EGG - pathway endpoint: http://keggbio2rdf.org/sparql                     |  |
| SPARQL search conditions |                                                                           |  |
|                          | Taxon (not available for UNIPROT)                                         |  |
|                          | Keyword                                                                   |  |
|                          | Minimum sequence length 300                                               |  |
|                          | Maximum sequence length 600                                               |  |
|                          | Resolution (for PDB) 2.8                                                  |  |
|                          | Pathway (for KEGG-pathway)                                                |  |
| Output                   | format                                                                    |  |
|                          | Output format ('FASTA' for 'SequenceSelector nod<br>FASTA O Tab-delimited |  |
|                          | OK Apply Cancel (?)                                                       |  |
|                          |                                                                           |  |

5.2.2.3-1 Sparql\_AIST : Configure...

#### • Options $\not{\beta} \vec{\mathcal{I}} \rightarrow \text{Output} \rightarrow \text{Selected Directory:}$

Sparql\_AIST の実行結果を出力するディレクトリを入力します。

[Browse...] ボタンを押下し、ディレクトリ選択画面を開き、出力に使用するディレクトリを選択することも可能です。

#### ・Options タブ $\rightarrow$ SPARQL endpoints:

SEVENS、fRNAdb、UNIPROT、PDB、KEGG-pathwayの5つのエンド ポイントをチェックボックスで選択します。本ワークフローではSEVENS、 UNIPROT、PDB が有効となります。

#### • Options $\not{PT} \rightarrow \mathbf{SPARQL}$ search conditions:

タクソン(Taxon)、キーワード(Keyword)、最小配列長(Minimum)、最大配 列長(Maximum)、解像度(Resolution)、パスウェイ(Pathway)を指定します。 本ワークフローではタクソン、キーワード、最小配列長、最大配列長、解像度 が有効です。

#### • Options $\not{\beta} \not{\neg} \rightarrow$ Output format:

FASTA または Tab-delimited のラジオボタンを指定します。

プログラムの選択と出力ディレクトリの設定を行います。

- 1) BlastForModeller\_AIST ノードを右クリックし、"Configure..." を選択します。
- 2) ポップアップで別画面表示されるダイアログ画面で設定します。

| 🔥 Dialog - 2:2 - BlastForModeller_AIST 🚽 🗖 🗙                                                  |
|-----------------------------------------------------------------------------------------------|
| File                                                                                          |
| Options Flow Variables Memory Policy                                                          |
| BLAST version 2.2.18<br>Execution Type<br>BLAST O PSI-BLAST<br>E-Value 1.0E-5<br>Interation 3 |
| Select Output Directory<br>Selected Directory:<br>C:¥                                         |
| OK Apply Cancel 🕜                                                                             |

5.2.2.4-1 BlastForModeller\_AIST : Configure...

・Options タブ  $\rightarrow$  BLAST version 2.2.18  $\rightarrow$  Execution Type

図の赤枠に、Execution Type をラジオボタンで選択します。

Execution Type は、既存の立体構造のアミノ酸配列との相同性検索を行う ためのプログラムを、BLAST もしくは PSI-BLAST から選択します。

#### • Options $\not{\mathcal{P}} \not{\mathcal{T}} \rightarrow \text{BLAST}$ version 2.2.18 $\rightarrow$ E-Value

続いて、図の赤枠に、E-value を入力します。

この E-Value は、BLAST もしくは PSI-BLAST 検索において適用される期 待値の閾値となります。

```
デフォルトでは、[1.0E-5] が設定されています。
```

Options タブ → BLAST version 2.2.18 → Iteration
 続いて、図の赤枠に、Iteration を入力します。
 この Iteration は、PSI-BLAST の最大繰り返し検索回数です。なお、
 Execution Type にて BLAST 指定時は関与しません。
 デフォルトでは、[3] が設定されています。

Options タブ → Select Output Directory → Selected Directory:
 図の青枠内に、実行結果を出力するディレクトリを入力します。

[Browse...] ボタンを押下し、ディレクトリ選択画面を開き、出力に使用するディレクトリを選択することも可能です。

指定後、[OK] ボタンを押下します。

## 5.2.2.5 HitRegionSelector\_AIST

BLAST もしくは PSI-BLAST の結果ヒットした配列部の立体構造予測に使用する 条件を設定します。

- HitRegionSelector\_AIST ノードを右クリックし、"Configure..." を選択します。
- 2) ポップアップで別画面表示されるダイアログ画面で設定します。

| 🔺 Dialog - 2:3 - HitRegionSelector_AIST 🛛 🗖 💌                         |  |  |
|-----------------------------------------------------------------------|--|--|
| File                                                                  |  |  |
| Options Flow Variables Memory Policy                                  |  |  |
| Conditions to select (PSI-)BLAST hit regions (Integer is only permitt |  |  |
| Coverage (%) 60                                                       |  |  |
|                                                                       |  |  |
| Identity (%) 30                                                       |  |  |
|                                                                       |  |  |
| Minimum Length 30                                                     |  |  |
|                                                                       |  |  |
|                                                                       |  |  |
| OK Apply Cancel 🕜                                                     |  |  |
|                                                                       |  |  |

5.2.2.5-1 HitRegionSelector\_AIST : Configure...

# • Options $\not P \not T \rightarrow$ Condition to select (PSI-)BLAST hit regions (Integer is only permitted to input) $\rightarrow$ Coverage(%)

Coverage を設定します。

Coverage は、ヒットした立体構造の全長に対するヒット領域の割合であり、 ヒットの基準閾値とするパーセンテージの値です。

デフォルトでは、[60]が設定されています。

# • Options $\not P \not T \rightarrow$ Condition to select (PSI-)BLAST hit regions (Integer is only permitted to input) $\rightarrow$ Identity(%)

Identity を設定します。

Identity は、ヒット領域間のアミノ酸の一致度であり、閾値とするパーセン テージの値です。

デフォルトでは、[30]が設定されています。

```
• Options \not P \not T \rightarrow Condition to select (PSI-)BLAST hit regions (Integer is only permitted to input) \rightarrow Minimum Length
```

Minimum Length を設定します。

Minimum Length は、ヒット領域の最小のアミノ酸長の値であり、閾値として使用します。

デフォルトでは、[30]が設定されています。

数値の入力制限は、以下のとおりです。

ヒット領域に対する立体構造モデリングのためのテンプレートを設定します。

- 1) TemplateSelector\_AIST ノードを右クリックし、"Configure..." を選択します。
- 2) ポップアップで別画面表示されるダイアログ画面で設定します。

| 🝐 Dialog - 2:4 - TemplateSelector_AIST 🛛 🗖 🔍                                             |
|------------------------------------------------------------------------------------------|
| File                                                                                     |
| Options Flow Variables Memory Policy                                                     |
| Conditions to determine for modelling or for diplaying PDBj Mine web.<br>Coverage (%) 90 |
| Identity (%) 90                                                                          |
| OK Apply Cancel 🕐                                                                        |

5.2.2.6-1 TemplateSelector\_AIST : Configure...

## • Options $\not \forall \vec{\neg} \rightarrow$ Condition to determine for modelling or for displaying PDBj Mine Web. $\rightarrow$ Coverage(%), Identity(%)

Coverate、Identity の値を設定します。

Coverage は、ヒットした立体構造の全長に対するヒット領域の割合です。 Identity は、ヒット領域間のアミノ酸の一致度です。

この2つの値は、ヒットした立体構造と同様の構造を持つことの判定に用い ます。指定した値を超えるヒット領域については、そのヒット領域はヒットし た立体構造と同様であるとみなされ、PDBj Mine による立体構造情報表示の 処理に入ります。指定した値を満たさないヒット領域については、モデリング のテンプレートとする立体構造を選択してモデリングの処理に入ります。

デフォルト値は、Coverage 90%、Identity 90% です。 整数値のみ入力が可能です。

MODELLER で生成するモデル数の最大値を設定と、MODELLER のライセンス キーの入力を行います。

- 1) Modeller\_AIST ノードを右クリックし、"Configure..."を選択します。
- 2) ポップアップで別画面表示されるダイアログ画面で設定します。

| 🔥 Dialog - 2:5 - Modeller_AIST 🗕 🗖 🗙                                                                         |
|----------------------------------------------------------------------------------------------------|
| File                                                                                                    |
| Options Flow Variables Memory Policy<br>Condition for Modeller Execution<br>Number of Models for Modelling 5 |
| Modeller License<br>License Key for Modeller (required)                                                      |
| OK Apply Cancel 🕡                                                                                            |

5.2.2.7-1 Modeller\_AIST : Configure...

# ・Options タブ $\rightarrow$ Condition for Modeller Execution $\rightarrow$ Number of Models for Modelling

Number of Models for Modelling を入力します。

**Number of Models for Modelling** は、**MODELLER** で生成するモデル数の 最大値として使用します。

入力範囲は、 1~10 であり、整数値のみの入力が可能です。

## • Options $\not \forall \vec{\neg} \rightarrow$ Modeller License $\rightarrow$ License Key for Modeller (required)

License Key for Modeller (required)では、MODELLER 実行のためのライ センスキーを入力します。

- 1) CPHmodels\_DTU ノードを右クリックし、"Configure..."を選択します。
- 2) ポップアップで別画面表示されるダイアログ画面に、実行環境を設定します。

| 🔺 Dialog - 2:51 - CPHmodels_DTU (Node 11) 🛛 🗖 💌                 |
|-----------------------------------------------------------------|
| File                                                            |
| Options Flow Variables Memory Policy<br>Select Output Directory |
| C.¥ Browse                                                      |
|                                                                 |
|                                                                 |
| OK Apply Cancel 🕡                                               |

5.2.2.8-1 CPHmodels\_DTU : Configure...

• Options  $\not P \not T \rightarrow$  Select Output Directory  $\rightarrow$  Selected Directory:

図の赤枠内に、実行結果を出力するディレクトリを入力します。

[Browse...] ボタンを押下し、ディレクトリ選択画面を開き、出力に使用するディレクトリを選択することも可能です。

- 1) PsiPred\_AIST ノードを右クリックし、"Configure..."を選択します。
- 2) ポップアップで別画面表示されるダイアログ画面に、実行環境を設定します。

| 🙏 🛛 Dialog - 2:11 - PsiPred_AIST (Node 14) 🚽 🗖 💌 |
|--------------------------------------------------|
| File                                             |
| Options Flow Variables Memory Policy             |
| Select Output Directory<br>Selected Directory    |
| C¥ V Browse                                      |
|                                                  |
|                                                  |
|                                                  |
|                                                  |
| OK Apply Cancel 🕐                                |

5.2.2.9-1 PsiPred\_AIST : Configure...

• Options  $\not{P} \vec{\mathcal{I}} \rightarrow$  Select Output Directory  $\rightarrow$  Selected Directory:

図の赤枠内に、実行結果を出力するディレクトリを入力します。

[Browse...] ボタンを押下し、ディレクトリ選択画面を開き、出力に使用するディレクトリを選択することも可能です。

POODLE のプログラム選択と出力ディレクトリの設定を行います。

- 1) Poodle\_AIST ノードを右クリックし、"Configure..."を選択します。
- 2) ポップアップで別画面表示されるダイアログ画面で設定します。

| 🔥 Dialog - 2:13 - Poodle_AIST (Node 16) 🛛 🗕 🗖 🗙 |
|-------------------------------------------------|
| File                                            |
| Options Flow Variables Memory Policy            |
| POODLE Type<br>POODLE-S O POODLE-L              |
| Output<br>Selected Directory                    |
| C.¥                                             |
|                                                 |
|                                                 |
| OK Apply Cancel                                 |

5.2.2.10-1 Poodle\_AIST : Configure...

## ・Options タブ $\rightarrow$ Type $\rightarrow$ POODLE Type

実行する POODLE プログラムをラジオボタンで選択します。 POODLE-S は、短いディスオーダー領域を予測します。 POODLE-L は、40 残基程度以上の長いディスオーダー領域を予測します。

#### • Options $\not{P} \vec{\mathcal{I}} \rightarrow \text{Output} \rightarrow \text{Selected Directory}$ :

Output 欄に、実行結果を出力するディレクトリを入力します。 [Browse...] ボタンを押下し、ディレクトリ選択画面を開き、出力に使用 するディレクトリを選択することも可能です。

- 1) TmHmm\_DTU ノードを右クリックし、"Configure..."を選択します。
- 2) ポップアップで別画面表示されるダイアログ画面に、実行環境を設定します。

| 🔥 🛛 Dialog - 2:21 - TmHmm_DTU (Node 18) 🚽 🗖 💌                     |
|-------------------------------------------------------------------|
| File Options Flow Variables Memory Policy Select Output Directory |
| Selected Directory:<br>C¥                                         |
|                                                                   |
| OK Apply Cancel 🕡                                                 |

5.2.2.11-1 TmHmm\_DTU : Configure...

• Options  $\not{\sigma} \vec{\mathcal{T}} \rightarrow$  Select Output Directory  $\rightarrow$  Selected Directory:

図の赤枠内に、実行結果を出力するディレクトリを入力します。

[Browse...] ボタンを押下し、ディレクトリ選択画面を開き、出力に使用するディレクトリを選択することも可能です。

出力ディレクトリと"Organism type"の設定を行います。

- 1) SignalP\_DTU ノードを右クリックし、"Configure..."を選択します。
- 2) ポップアップで別画面表示されるダイアログ画面に、実行環境を設定します。

| 🔥 Dialog - 2:19 - SignalP_DTU (Node 20) 🛛 🗕 🔼                   |
|-----------------------------------------------------------------|
| File                                                            |
| Options Flow Variables Memory Policy<br>Select Output Directory |
| Selected Directory.                                             |
| C.¥                                                             |
| Organism type<br>Organism type Eukaryotes v                     |
| OK Apply Cancel                                                 |

5.2.2.12-1 SignalP\_DTU : Configure...

• Options  $\not{\sigma} \vec{\mathcal{T}} \rightarrow$  Select Output Directory  $\rightarrow$  Selected Directory:

図の赤枠内に、実行結果を出力するディレクトリを入力します。

[Browse...] ボタンを押下し、ディレクトリ選択画面を開き、出力に使用するディレクトリを選択することも可能です。

・Options タブ  $\rightarrow$  Organism Type:

**Eukaryotes**、Gram-negative bacteria、Gram-positeve bacteria のどれか 一つを選択します。

- 1) ChloroP\_DTU ノードを右クリックし、"Configure..."を選択します。
- 2) ポップアップで別画面表示されるダイアログ画面に、実行環境を設定します。

| 🛆 🛛 Dialog - 2:23 - ChloroP_DTU (Node 22) 🚽 🗖 📕 | x |
|-------------------------------------------------|---|
| File Options Flow Variables Memory Policy       |   |
| Select Output Directory                         |   |
| C.¥ Browse                                      |   |
|                                                 |   |
|                                                 |   |
| OK Apply Cancel 🔇                               |   |

5.2.2.13-1 ChloroP\_DTU : Configure...

## • Options $\not{P} \vec{\mathcal{I}} \rightarrow$ Select Output Directory $\rightarrow$ Selected Directory:

図の赤枠内に、実行結果を出力するディレクトリを入力します。

[Browse...] ボタンを押下し、ディレクトリ選択画面を開き、出力に使用するディレクトリを選択することも可能です。

- 1) LipoP\_DTU ノードを右クリックし、"Configure..."を選択します。
- 2) ポップアップで別画面表示されるダイアログ画面に、実行環境を設定します。

| ▲ Dialog - 2:25 - LipoP_DTU (Node 24) — □ ×                                      |
|----------------------------------------------------------------------------------|
| File  Options Flow Variables Memory Policy  Select Output Directory  C.¥  Browse |
| OK Apply Cancel 🝞                                                                |

5.2.2.14-1 LipoP\_DTU : Configure...

• Options  $\mathscr{P} \mathcal{I} \to$  Select Output Directory  $\to$  Selected Directory:

図の赤枠内に、実行結果を出力するディレクトリを入力します。

[Browse...] ボタンを押下し、ディレクトリ選択画面を開き、出力に使用するディレクトリを選択することも可能です。

出力ディレクトリと"Supertype"の設定を行います。

- 1) NetCTL\_DTU ノードを右クリックし、"Configure..."を選択します。
- 2) ポップアップで別画面表示されるダイアログ画面に、実行環境を設定します。

| 🔥 Dialog - 2:27 - NetCTL_DTU (Node 26) 🛛 🗖 🗖                    | × |
|-----------------------------------------------------------------|---|
| File                                                            |   |
| Options Flow Variables Memory Policy<br>Select Output Directory | 7 |
| Selected Directory                                              |   |
| C.¥ V Browse                                                    |   |
|                                                                 |   |
| Select Supertype                                                |   |
| Supertype Al supertype V                                        |   |
|                                                                 | - |
| OK Apply Cancel ()                                              |   |

5.2.2.15-1 NetCTL\_DTU : Configure...

## • Options $\not{\sigma} \vec{\mathcal{T}} \rightarrow$ Select Output Directory $\rightarrow$ Selected Directory:

図の赤枠内に、実行結果を出力するディレクトリを入力します。

[Browse...] ボタンを押下し、ディレクトリ選択画面を開き、出力に使用するディレクトリを選択することも可能です。

• Options  $\not{\sigma} \vec{\mathcal{I}} \rightarrow$  Select Supertype:

A1~A3、A24、A26、B7、B8、B27、B39、B44、B58、B62 から一つ選択 します。

出力ディレクトリと"Prediction method"の設定を行います。

- 1) NetChop\_DTU ノードを右クリックし、"Configure..."を選択します。
- 2) ポップアップで別画面表示されるダイアログ画面に、実行環境を設定します。

| ▲ Dialog - 2:29 - NetChop_DTU (Node 28) - □ ×                   |
|-----------------------------------------------------------------|
| File                                                            |
| Options Flow Variables Memory Policy<br>Select Output Directory |
| Selected Directory.                                             |
| C¥                                                              |
|                                                                 |
| Select Prediction method<br>Prediction method C term 3 v        |
| OK Apply Cancel 🕐                                               |

5.2.2.16-1 NetChop\_DTU : Configure...

・**Options**  $\boldsymbol{\rho}\boldsymbol{\mathcal{I}}$  → **Select Output Directory** → **Selected Directory**: 図の赤枠内に、実行結果を出力するディレクトリを入力します。

[Browse...] ボタンを押下し、ディレクトリ選択画面を開き、出力に使用するディレクトリを選択することも可能です。

• Options  $\mathscr{P} \mathcal{I} \to$  Select Prediction method:

C term 3.0、20S 3.0 から一つ選択します。

- 1) NetNES\_DTU ノードを右クリックし、"Configure..."を選択します。
- 2) ポップアップで別画面表示されるダイアログ画面に、実行環境を設定します。

| 🔥 Dialog - 2:31 - NetNES_DTU (Node 32) 🛛 🗕 🗙 |
|----------------------------------------------|
| File                                         |
| Options Flow Variables Memory Policy         |
| Select Output Directory                      |
| Selected Directory                           |
| C:¥ ✓ Browse                                 |
|                                              |
|                                              |
|                                              |
|                                              |
|                                              |
|                                              |
| OK Apply Cancel 🕜                            |
|                                              |

5.2.2.17-1 NetNES\_DTU : Configure...

## • Options $\not{\sigma} \vec{\mathcal{T}} \rightarrow$ Select Output Directory $\rightarrow$ Selected Directory:

図の赤枠内に、実行結果を出力するディレクトリを入力します。

[Browse...] ボタンを押下し、ディレクトリ選択画面を開き、出力に使用するディレクトリを選択することも可能です。

- 1) NetPhosK\_DTU ノードを右クリックし、"Configure..."を選択します。
- 2) ポップアップで別画面表示されるダイアログ画面に、実行環境を設定します。

| 🔥 Dialog - 2:33 - NetPhosK_DTU (Node 34) 🛛 🗕 🔼 |
|------------------------------------------------|
| File                                           |
| Options Flow Variables Memory Policy           |
| Select Output Directory                        |
| Selected Directory                             |
| C.¥ V Browse                                   |
|                                                |
|                                                |
|                                                |
|                                                |
|                                                |
| OK Apply Cancel (?)                            |
|                                                |

5.2.2.18-1 NetPhosK\_DTU : Configure...

• Options  $\not{P} \vec{\mathcal{I}} \rightarrow$  Select Output Directory  $\rightarrow$  Selected Directory:

図の赤枠内に、実行結果を出力するディレクトリを入力します。

[Browse...] ボタンを押下し、ディレクトリ選択画面を開き、出力に使用するディレクトリを選択することも可能です。

- 1) NetPhos\_DTU ノードを右クリックし、"Configure..."を選択します。
- 2) ポップアップで別画面表示されるダイアログ画面に、実行環境を設定します。

| 🔥 Dialog - 2:35 - NetPhos_DTU (Node 36) 🛛 🗕 💌                   |
|-----------------------------------------------------------------|
| File                                                            |
| Options Flow Variables Memory Policy<br>Select Output Directory |
| Selected Directory                                              |
| C.¥                                                             |
|                                                                 |
|                                                                 |
|                                                                 |
|                                                                 |
| OK Apply Cancel ၇                                               |

5.2.2.19-1 NetPhos\_DTU : Configure...

• Options  $\mathscr{P} \mathcal{I} \to$  Select Output Directory  $\to$  Selected Directory:

図の赤枠内に、実行結果を出力するディレクトリを入力します。

[Browse...] ボタンを押下し、ディレクトリ選択画面を開き、出力に使用するディレクトリを選択することも可能です。

- 1) NetPicoRNA\_DTU ノードを右クリックし、"Configure..."を選択します。
- 2) ポップアップで別画面表示されるダイアログ画面に、実行環境を設定します。

| △ Dialog - 2:37 - NetPicoRNA_DTU (Node 38) - □ ×                  |
|-------------------------------------------------------------------|
| File Options Flow Variables Memory Policy Select Output Directory |
| Selected Directory:<br>C.¥                                        |
|                                                                   |
| OK Apply Cancel 🕐                                                 |

5.2.2.20-1 NetPicoRNA\_DTU : Configure...

• Options  $\mathscr{P} \mathcal{I} \to$  Select Output Directory  $\to$  Selected Directory:

図の赤枠内に、実行結果を出力するディレクトリを入力します。

[Browse...] ボタンを押下し、ディレクトリ選択画面を開き、出力に使用するディレクトリを選択することも可能です。

- 1) DictyOGlyc\_DTU ノードを右クリックし、"Configure..."を選択します。
- 2) ポップアップで別画面表示されるダイアログ画面に、実行環境を設定します。

| 🔥 Dialog - 2:43 - DictyOGlyc_DTU (Node 44) 🛛 🗖 💌                |
|-----------------------------------------------------------------|
| File                                                            |
| Options Flow Variables Memory Policy<br>Select Output Directory |
| Selected Directory                                              |
| C.¥ V Browse                                                    |
|                                                                 |
|                                                                 |
|                                                                 |
|                                                                 |
| OK Apply Cancel 🕖                                               |

5.2.2.21-1 DictyOGlyc\_DTU : Configure...

• Options  $\mathscr{P} \mathcal{I} \to$  Select Output Directory  $\to$  Selected Directory:

図の赤枠内に、実行結果を出力するディレクトリを入力します。

[Browse...] ボタンを押下し、ディレクトリ選択画面を開き、出力に使用するディレクトリを選択することも可能です。

出力ディレクトリと生物界の設定を行います。

- 1) WolfPsort\_AIST ノードを右クリックし、"Configure..."を選択します。
- 2) ポップアップで別画面表示されるダイアログ画面で設定します。

| 🛆 Dialog - 2:15 - WolfPsort_AIST (Node 46) 🛛 🗖 🗙 |
|--------------------------------------------------|
| File                                             |
| Options Flow Variables Memory Policy             |
| Type                                             |
| Output -                                         |
| Selected Directory                               |
| C:¥ v Browse                                     |
|                                                  |
|                                                  |
|                                                  |
| OK Apply Cancel                                  |

5.2.2.22-1 WolfPsort\_AIST : Configure...

• Options  $\not{\sigma} \not{\tau} \rightarrow \text{Kingdom} \rightarrow \text{Type}$ 

図の赤枠の箇所に、ラジオボタンで animal, plant, fungi のどれか一つを選 択します。

• Options  $\not{\mathcal{P}} \not{\mathcal{I}} \rightarrow$  Select Output Directory  $\rightarrow$  Selected Directory:

図の青枠内に、実行結果を出力するディレクトリを入力します。

[Browse...] ボタンを押下し、ディレクトリ選択画面を開き、出力に使用するディレクトリを選択することも可能です。

出力ディレクトリと"Organism type"の設定を行います。

- 1) TargetP\_DTU ノードを右クリックし、"Configure..."を選択します。
- 2) ポップアップで別画面表示されるダイアログ画面に、実行環境を設定します。

| 🔥 Dialog - 2:17 - TargetP_DTU (Node 48) 🛛 🗕 🗖 💌                 |  |  |  |  |
|-----------------------------------------------------------------|--|--|--|--|
| File                                                            |  |  |  |  |
| Options Flow Variables Memory Policy<br>Select Output Directory |  |  |  |  |
| Selected Directory.                                             |  |  |  |  |
| C:¥ Browse                                                      |  |  |  |  |
|                                                                 |  |  |  |  |
| Organism type                                                   |  |  |  |  |
| Organism type Non-Pla 🗸                                         |  |  |  |  |
| OK Apply Cancel 🕐                                               |  |  |  |  |

5.2.2.23-1 TargetP\_DTU : Configure...

• Options  $\mathscr{P} \overrightarrow{\mathcal{I}} \to$  Select Output Directory  $\to$  Selected Directory:

図の赤枠内に、実行結果を出力するディレクトリを入力します。

[Browse...] ボタンを押下し、ディレクトリ選択画面を開き、出力に使用するディレクトリを選択することも可能です。

・Options タブ  $\rightarrow$  Organism type:

Non-Plant、Plant のどちらかを選択します。

出力ディレクトリと"Organism type"の設定を行います。

- 1) SecretomeP\_DTU ノードを右クリックし、"Configure..."を選択します。
- 2) ポップアップで別画面表示されるダイアログ画面に、実行環境を設定します。

| 🛆 Dialog - 2:45 - SecretomeP_DTU (Node 50) 🛛 🗕 💌                |  |  |  |  |
|-----------------------------------------------------------------|--|--|--|--|
| File                                                            |  |  |  |  |
| Options Flow Variables Memory Policy<br>Select Output Directory |  |  |  |  |
| Selected Directory                                              |  |  |  |  |
| C.¥                                                             |  |  |  |  |
|                                                                 |  |  |  |  |
| ⊂Organism type<br>Organism type Gram-negative bacter ∨          |  |  |  |  |
| OK Apply Cancel (?)                                             |  |  |  |  |

5.2.2.24-1 SecretomeP\_DTU : Configure...

• Options  $\not{\sigma} \vec{\mathcal{T}} \rightarrow$  Select Output Directory  $\rightarrow$  Selected Directory:

図の赤枠内に、実行結果を出力するディレクトリを入力します。

[Browse...] ボタンを押下し、ディレクトリ選択画面を開き、出力に使用するディレクトリを選択することも可能です。

#### • Options $\not{\sigma} \not{\tau} \rightarrow$ Organism type:

Gram-negative bacteria、Gram-positive bacteria、Mammalian のどれか 一つを選択します。

- 1) DisoPred\_AIST ノードを右クリックし、"Configure..."を選択します。
- 2) ポップアップで別画面表示されるダイアログ画面に、実行環境を設定します。

| 🔥 Dialog - 2:54 - Disopred_AIST 🛛 🗕 💌 |
|---------------------------------------|
| File                                  |
| Options Flow Variables Memory Policy  |
| Selected Directory.                   |
| C:¥ ✓ Browse                          |
|                                       |
|                                       |
|                                       |
|                                       |
| OK Apply Cancel ၇                     |

5.2.2.25-1 DisoPred\_AIST : Configure...

## • Options $\not{\sigma} \vec{\mathcal{T}} \rightarrow$ Select Output Directory $\rightarrow$ Selected Directory:

図の赤枠内に、実行結果を出力するディレクトリを入力します。

[Browse...] ボタンを押下し、ディレクトリ選択画面を開き、出力に使用するディレクトリを選択することも可能です。

- 1) Memsat\_AIST ノードを右クリックし、"Configure..."を選択します。
- 2) ポップアップで別画面表示されるダイアログ画面に、実行環境を設定します。

|         | Dialog - 2:56 - Memsat_AIST 🛛 🗖 🗖                    | × |
|---------|------------------------------------------------------|---|
| File    |                                                      |   |
| Options | Flow Variables   Memory Policy  <br>Output Directory | _ |
| Selec   | sted Directory.                                      |   |
| C:¥     | V Browse                                             |   |
|         |                                                      |   |
|         |                                                      |   |
|         |                                                      |   |
|         |                                                      |   |
|         | OK Apply Cancel                                      |   |

5.2.2.26-1 Memsat\_AIST : Configure...

## • Options $\not{\sigma} \vec{\mathcal{T}} \rightarrow$ Select Output Directory $\rightarrow$ Selected Directory:

図の赤枠内に、実行結果を出力するディレクトリを入力します。

[Browse...] ボタンを押下し、ディレクトリ選択画面を開き、出力に使用するディレクトリを選択することも可能です。

## 5.3 実行と結果参照

## 5.3.1 BlastForModeller\_AIST $\rightarrow$ HtmlView

BlastForModeller\_AIST の実行結果は、HtmlView ノード上で[Sequence Similarity Report]として表示します。

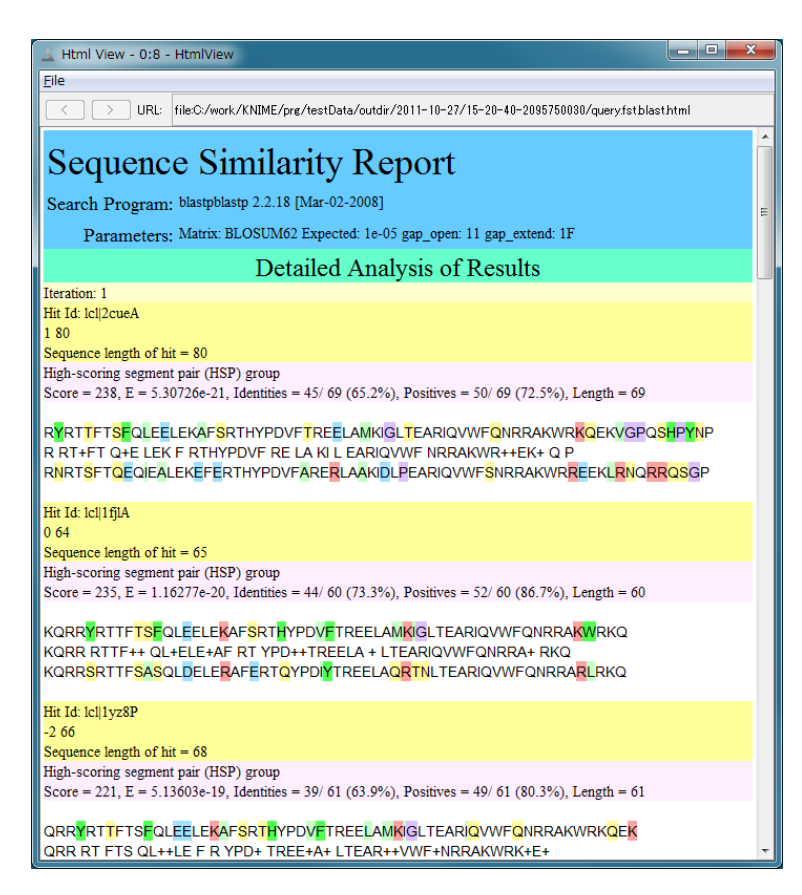

5.3.1-1 BlastForModeller\_AIST の実行結果表示(HtmlView)

## 5.3.2 HitRegionSelector\_AIST $\rightarrow$ HtmlView

HitRegionSelector\_AIST の実行結果を HtmlView ノード上でテキスト表示します。

| 🛓 Html View - 0:9 - HtmlView                                                                                                    | _ <b></b>          |
|----------------------------------------------------------------------------------------------------|--------------------|
| Eile                                                                                                    |                    |
| URL: file:C:/work/KNIME/prg/testData/outdir/2011-10-27/17-32-361830042473/doms                                                                                                    | plit.log           |
| PDB Query Hit Length(aa) Query Coverage(%) Query Hit Range(aa)<br>a) PDB Coverage(%) PDB Hit Range(aa) Identity(%) E-value<br>1z05A 248 354.29 497-744 246 62.12 135-380 26.77 7.10235e-19 | PDB Hit Length(a 🔺 |

5.3.2-1 HitRegionSelector\_AIST の実行結果表示(HtmlView)

#### 5.3.3 TemplateSelector\_AIST → PDBjMineWeb

**TemplateSelector\_AIST**の実行結果は、PDBjMineWebノードを実行することで、参照することができます。

この参照画面では、ヒット領域ごとに既知の立体構造情報 (PDB コード+チェイン識別 子)のラジオボタン付きリストが表示されます。

各リストの左側のラジオボタンで選択し、画面下部の Open PDBj Mine Web ボタンをクリックすることにより、ブラウザ上に、PDBJ サイトの PDBj Mine に登録 された立体構造情報が表示されます。

| 🛓 PDBj Mine - 0:7 - PDBjMineWeb                   | - 0 ×  |  |  |
|---------------------------------------------------|--------|--|--|
| Eile                                              |        |  |  |
| A similar region to an existing PDB structure was | found. |  |  |
| PDB code: 1tw/C hit region: 384-649               |        |  |  |
|                                                   |        |  |  |
|                                                   |        |  |  |
|                                                   |        |  |  |
|                                                   |        |  |  |
| Open PDBj Mine Web                                |        |  |  |

5.3.3-1 PDBjMineWeb – PDBj Mine

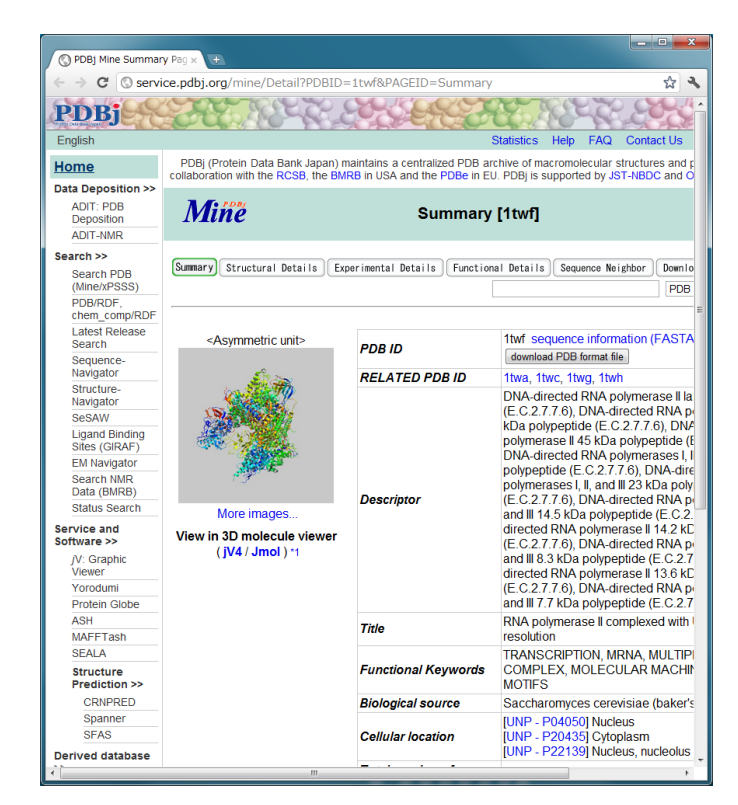

5.3.3-2 PDBjMineWeb – PDBj Mine

### 5.3.4 Modeller\_AIST $\rightarrow$ JmolForModeller

Modeller\_AIST の実行結果は、JmolForModeller ノードを実行することで参照することができます。

| Results - 0:6 - JmolForModeller                                                                                                    |                                    |
|----------------------------------------------------------------------------------------------------|------------------------------------|
| Results                                                                                                    |                                    |
| Sequence Region (aa): 1-326<br>Model 1: Objective Function = 14423853<br>Model 2: Objective Function = 14659855<br>Model 3: Objective Function = 1478.6036<br>Model 4: Objective Function = 1497.5812<br>Model 5: Objective Function = 1760.7408<br>Sequence Region (aa): 327-381<br>Model 1: Objective Function = 221.4748<br>Model 1: Objective Function = 235.2573<br>Model 2: Objective Function = 260.7991<br>Model 3: Objective Function = 285.5612<br>Model 4: Objective Function = 548.8173<br>Sequence Region (aa): 384-649<br>PDB: abj/1 twfQ | Jmol                               |
| Execute Jmol                                                                                                    | 56¥domain_1¥ali/usersequence.1-326 |

5.3.4-1 JmolForModeller – Modeller Results

まず、ラジオボタン付きのモデル番号、Objective Function のリストが表示されます(画 面左)。PDBの構造の場合、Objective Function は表示されません。ここで、参照したいモ デリング結果をラジオボタンで選択し、下部の[Execute Jmol] ボタンを押下します。 Jmol が起動すると、選択したモデリング結果の立体構造が表示されます(画面右)。この時、 表示されたモデリング結果を格納したディレクトリ名もポップアップ表示されます(画面 下)。

右下の Jmol 文字列をクリックすることで、Jmol のメニューが表示されます。 Jmol の操作方法は下記を参照してください。 Jmol : <u>http://jmol.sourceforge.net/</u>

#### 5.3.5 CPHmodels\_DTU $\rightarrow$ JmolForModeller

**CPHmodels\_DTU** の実行結果は、JmolForModeller ノードを実行することで参照する ことができます。

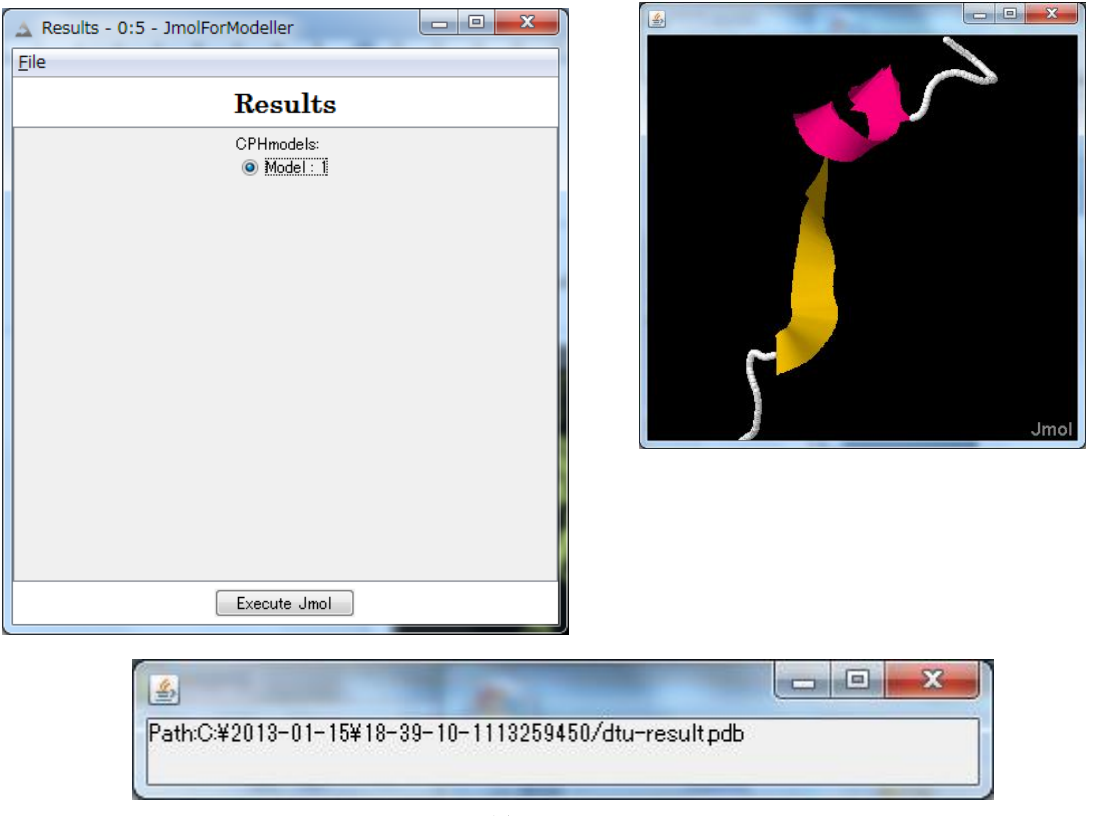

5.3.5-1 JmolForModeller – CPHmodels Results

ラジオボタンが選択されたモデルが一つ表示されます(画面左)。下部の[Execute Jmol]ボタンを押下すると、Jmolによってモデリング結果が表示されます(画面右)。この時、表示されたモデリング結果を格納したディレクトリ名もポップアップ表示されます(画面下)。

右下の Jmol 文字列をクリックすることで、Jmol のメニューが表示されます。 Jmol の操作方法は下記を参照してください。

Jmol : <u>http://jmol.sourceforge.net/</u>

## 5.3.6 CPHmodels\_DTU $\rightarrow$ HtmlView

CPHmodels\_DTU の実行結果を HtmlView 上でテキスト表示します。

| A Html View - 0:6 - HtmlView                                                                                                    | _ <b>D</b> _X |
|----------------------------------------------------------------------------------------------------|---------------|
| File                                                                                                    |               |
| URL: file:C:/2013-01-15/18-39-10-1113259450/dtu-result.html                                                                             |               |
| CPHmodels results                                                                                                    |               |
|                                                                                                    |               |
| Query sequence:                                                                                                    |               |
| >Sequence<br>MSGGSSCSQTPSRAIPATRRVYLGDGVQLPPGDYSTTPGGTLFSTTPGGTRIIYDRKFLM<br>ECRNSPVTKTPPRDLPTIPGVTSPSSDEPPMEASQSHLRNSPEDKRAGGEESQFEMDI |               |
| Query Mw: 12579 (118 aa)<br>Searching for template                                                                                      |               |
| Round – D. Hits better than threshold: 0.000010:<br>entry: 1WKW chain: B score: 47 E: 8e-06                                             | E             |
| Retrieving template                                                                                                    |               |
| Entry: 1wkw<br>Chain: B                                                                                                    |               |
| Making profile-profile alignment                                                                                                    |               |
| Score: 55.5 bits<br>Identity: 100.0 %                                                                                                   |               |
| Query: 47 PGGTRIIYDRKFLMECRNSP 66<br>PGGTRIIYDRKFLMECRNSP                                                                               |               |
| Temp1: 1 PGGTKIIYUKKELMECKNSP ZU                                                                                                    |               |
| Modeling                                                                                                    | -             |
|                                                                                                    | 4             |

5.3.6-1 CPHmodels\_DTU の実行結果表示(HtmlView)
#### 5.3.7 PsiPred\_AIST $\rightarrow$ AISTViewer

**PsiPred\_AIST**の実行結果は、AISTViewerノードを実行することで、PSIPRED Result として参照することができます。

画面右上の TextView ボタンをクリックすることで、拡大図が別画面で表示されます。 PSIPRED の詳細については、下記のサイトを参照してください。

PSIPRED : <u>http://bioinf.cs.ucl.ac.uk/psipred/</u>

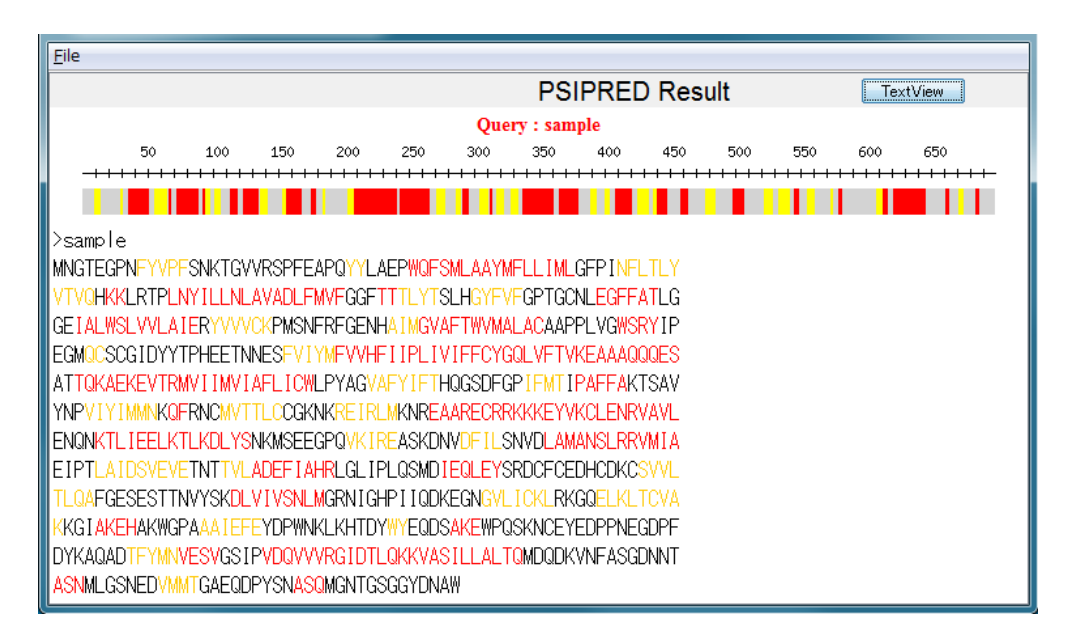

5.3.7-1 AISTViewer – PSIPRED Result

| 🛓 PSI | IPRED                 |                    |                  |                   |                 |                 | ×     |
|-------|-----------------------|--------------------|------------------|-------------------|-----------------|-----------------|-------|
| # PSI | PRED HFORMAT (P       | SIPRED V2.         | ō by David       | Jones)            |                 |                 | ^     |
| Conf: | 98887871787507        | 3677111675         | 3541000371       | 1357799999        | 999882376       | 2159999         |       |
| Pred: | CCCCCCCCEEEEC         |                    |                  | ЖННННННН          |                 | CEEEEEE         |       |
| AA:   | MNGIEGENETVEESI<br>10 | 20 20 vrigversperi | SAPUTTLAEF       | WUFSMLAATN<br>40  | FLLIMLGFP<br>50 | INFLILY<br>60   | -     |
|       | 10                    | 20                 | 00               | 10                | 00              | 00              | =     |
|       |                       |                    |                  |                   |                 |                 |       |
| Conf: | 87520001450567        | 7778778878         | 3872233010       | 4430113687        | 658567600       | 0001116         |       |
| Pred: | EEEECHHCCCCCHHH       | ННННННННН          | HHHCCCHHE        | LEECCCEEEE        | ECCCCCCCH       | CELATIC         |       |
| AA.   | 70                    | RU 80              | -mvruuriii<br>90 | 100               | 110             | 120             |       |
|       | 10                    | 00                 |                  |                   |                 | 120             |       |
|       |                       |                    |                  |                   |                 |                 |       |
| Conf: | 72377888877330        | 267862011          | 0314676303       | 1015888887        | 752577444       | 2122076         |       |
| Pred: | ССНИНИНИНИИ           | CEFEFEECCO         | COCCOCCEE        | EHHHHHHHH         | HHHCCCCCC       | CHHHHCC         |       |
| AA:   | GETALWOLVVLATER       | 1.40               | 1EO              | MGYAFTWYMA<br>100 | 170             | 100 ton         |       |
|       | 150                   | 140                | 150              | 100               | 170             | 100             |       |
|       |                       |                    |                  |                   |                 |                 |       |
| Conf: | 57410124441167        | 5547877267         | 7223689999       | 9999998610        | 120001453       | 2011210         |       |
| Pred: | CCCEECCCCCCCCC        | CCCCCCCEE          | ЕЕНННННН         | ННННННН           | НННННННН        | НННННН          |       |
| AA:   | EGMQCSCGIDYYTP        | HEETNNESEV<br>200  | 210              | PLIVIFFCYG        | QLVFTVKEA       | AAQQQES<br>2.40 |       |
|       | 190                   | 200                | 210              | 220               | 230             | 240             |       |
|       |                       |                    |                  |                   |                 |                 |       |
| Conf: | 11023344457778        | 39999999997:       | 2133555899       | 19840688744       | 1224530354      | 3001100         |       |
| Pred: | ССНННННННН            | ннннннн            | HCCCCCEEEE       | EEECCCCCCC        | CEEEECHHH       | HHCCCCC         | <br>- |

5.3.7-2 PSIPRED Result – TextView

### 5.3.8 Poodle\_AIST $\rightarrow$ AISTViewer

Poodle\_AIST の実行結果は、AISTViewer ノードを実行することで、POODLE Result として参照することができます。

この参照画面は、POODLE-S、または POODLE-L を実行したディスオーダー予測結 果を、ラインプロット表示します。

縦軸は 0.0 から 1.0 までのディスオーダー確率、横軸は残基番号を表します。

ディスオーダー確率が 0.5 の青い線より上の部分、すなわち 0.5 以上の部分をディスオ ーダー領域とします。

ラインプロットの下の FASTA フォーマットの配列は、予測に使用したアミノ酸配列です。

ディスオーダー予測されたアミノ酸は赤色で表示します。

画面上部の [TextView] ボタンは、POODLE Result の実行結果をテキスト表示する際 に使用します。

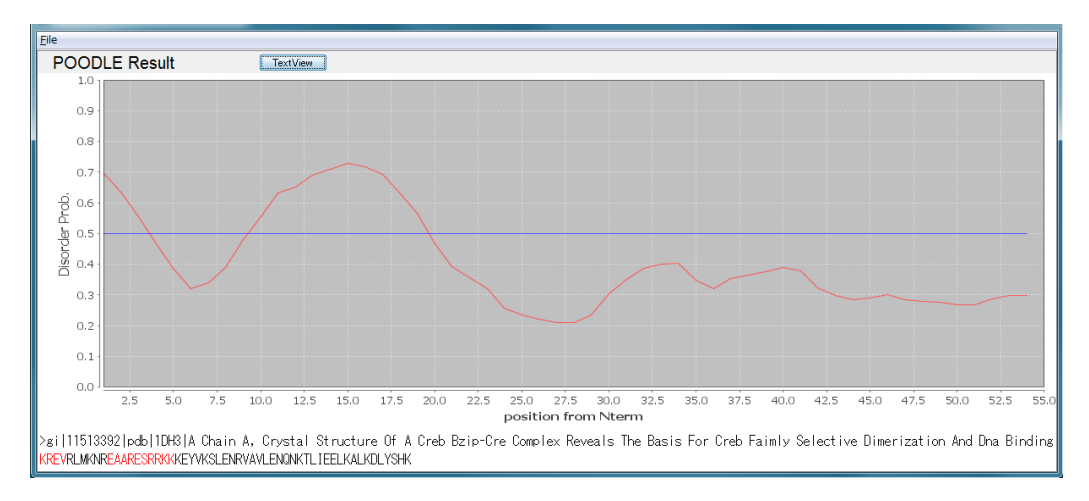

5.3.8-1 AISTViewer – POODLE Result

| S POODLE                                                                   |   |
|----------------------------------------------------------------------------|---|
| PFRMAT DR                                                                  | ~ |
| REMARK K. Shimizu, Y. Muraoka, S. Hirose, and T. Noguchi                   |   |
| REMARK "Feature Selection Based on Physicochemical Properties of           |   |
| REMARK Redefined N-term Region and C-term Regions for Predicting Disorder" |   |
| REMARK Proc. of IEEE CIBCB 2005, pp262-267.                                |   |
| METHOD Prediction for short disorder using modified PSSM                   | = |
| METHOD                                                                     |   |
| K D 0.712                                                                  |   |
| R D 0.696                                                                  |   |
| E D 0.632                                                                  | - |
| V D 0.555                                                                  |   |
| R O 0.466                                                                  |   |
|                                                                            |   |
|                                                                            |   |
| K U U-34                                                                   |   |
| N U U-39                                                                   |   |
|                                                                            |   |
|                                                                            |   |
| A D 0 651                                                                  |   |
|                                                                            |   |
| F D D.709                                                                  |   |
| S D 0.729                                                                  |   |
| R D 0.718                                                                  |   |
| R D 0.693                                                                  |   |
| K D 0.629                                                                  | ÷ |

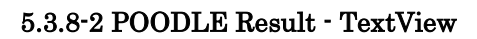

TmHmm\_DTUの実行結果を HtmlView ノード上でテキスト表示します。

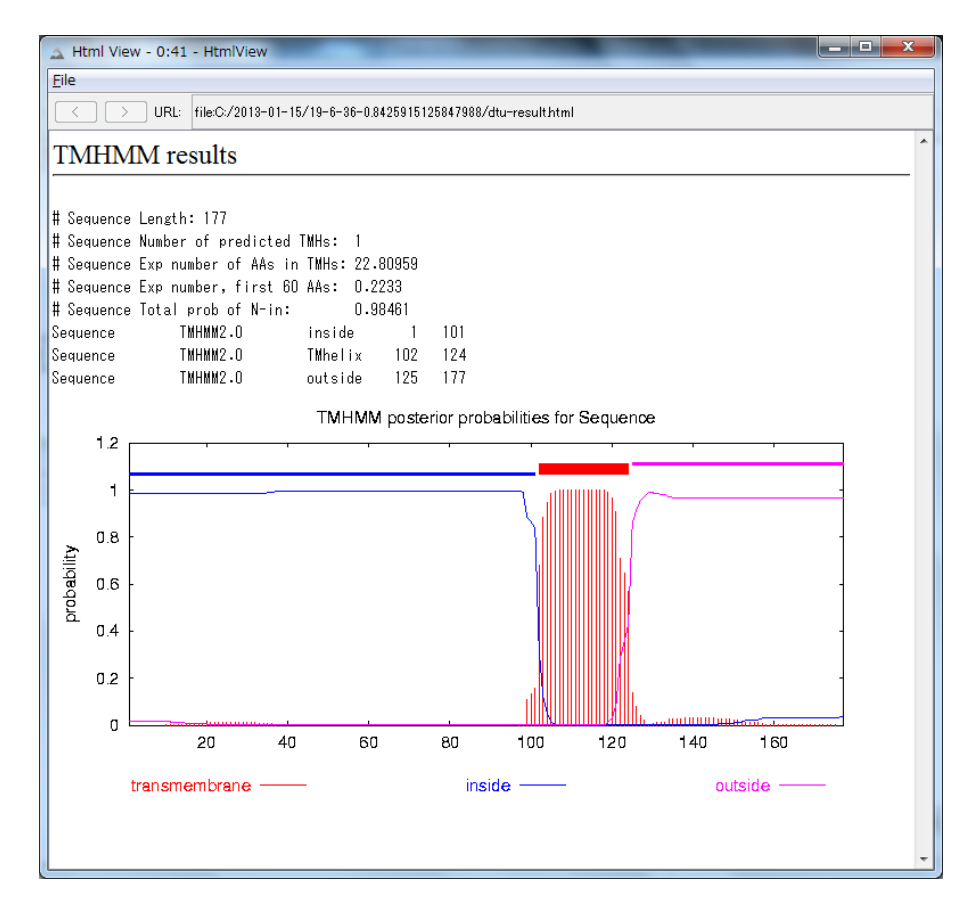

5.3.9-1 TmHmm\_DTU の実行結果表示(HtmlView)

# 5.3.10 SignalP\_DTU $\rightarrow$ HtmlView

SignalP\_DTU の実行結果を HtmlView ノード上でテキスト表示します。

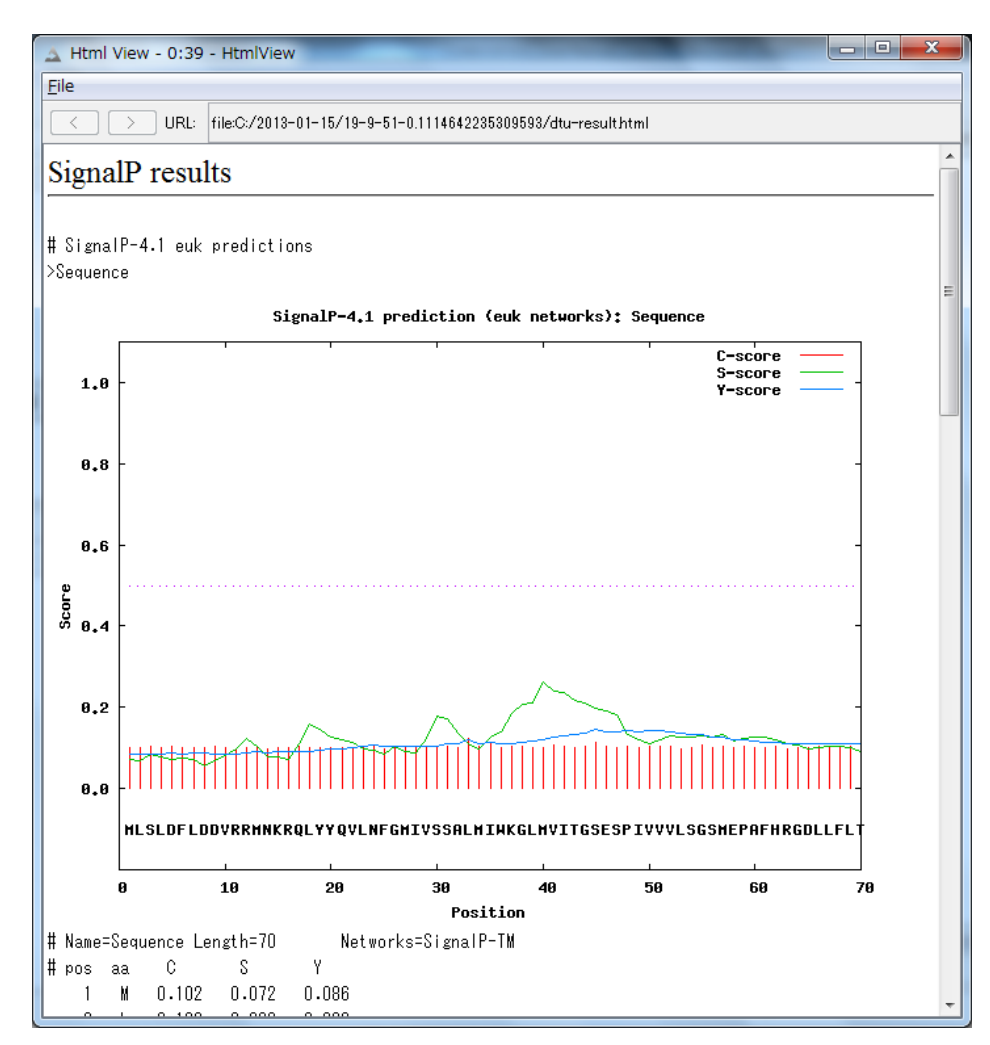

5.3.10-1 SignalP\_DTU の実行結果表示(HtmlView)

ChloroP\_DTU の実行結果を HtmlView ノード上でテキスト表示します。

| ChloroP results<br>### chlorop v1.1 pred<br>Number of query sequen<br>Name<br>Sequence | iction resu<br>nces: 1<br>Length<br>118 | lts #####<br>Score<br>0.509 | стР<br>Y     | CS-<br>score<br>1.130 | cTP-<br>length<br>16 |  |  |
|----------------------------------------------------------------------------------------|-----------------------------------------|-----------------------------|--------------|-----------------------|----------------------|--|--|
| ### chlorop v1.1 pred<br>Number of query sequen<br>Name<br>Sequence                    | iction resu<br>nces: 1<br>Length<br>118 | lts #####<br>Score<br>0.509 | стр<br>Y     | CS-<br>score<br>1.130 | cTP-<br>length<br>16 |  |  |
| ### chlorop v1.1 pred<br>Number of query sequen<br>Name<br>Sequence                    | iction resu<br>nces: 1<br>Length<br>118 | lts #####<br>Score<br>0.509 | сТР<br><br>Y | CS-<br>score<br>1.130 | cTP-<br>length<br>16 |  |  |
| ame<br>equence                                                                         | Length<br>118                           | Score<br>0.509              | сТР<br>      | CS-<br>score<br>1.130 | cTP-<br>length<br>16 |  |  |
| jequence                                                                               | 118                                     | 0.509                       | Y            | score<br>1.130        | length<br><br>16<br> |  |  |
| equence                                                                                | 118                                     | 0.509                       | Υ            | 1.130                 | 16                   |  |  |
|                                                                                        |                                         |                             |              |                       |                      |  |  |
|                                                                                        |                                         |                             |              |                       |                      |  |  |
|                                                                                        |                                         |                             |              |                       |                      |  |  |
|                                                                                        |                                         |                             |              |                       |                      |  |  |
|                                                                                        |                                         |                             |              |                       |                      |  |  |
|                                                                                        |                                         |                             |              |                       |                      |  |  |
|                                                                                        |                                         |                             |              |                       |                      |  |  |
|                                                                                        |                                         |                             |              |                       |                      |  |  |
|                                                                                        |                                         |                             |              |                       |                      |  |  |
|                                                                                        |                                         |                             |              |                       |                      |  |  |
|                                                                                        |                                         |                             |              |                       |                      |  |  |
|                                                                                        |                                         |                             |              |                       |                      |  |  |

5.3.11-1 ChloroP\_DTU の実行結果表示(HtmlView)

# 5.3.12 LipoP\_DTU $\rightarrow$ HtmlView

LipoP\_DTU の実行結果を HtmlView ノード上でテキスト表示します。

| 🔬 Html View -     | - 0:13 - HtmlView              |           |            |                     |   |
|-------------------|--------------------------------|-----------|------------|---------------------|---|
| <u>F</u> ile      |                                |           |            |                     |   |
| $\langle \rangle$ | URL: file:C:/2013-01-15/19-21- | 18-0.1402 | 2694363771 | 405/dtu-result.html |   |
| L inoP re         | enlte                          |           |            |                     | • |
|                   | 54115                          |           |            |                     |   |
| # Sequence C      | YT score=-0.200913 margin      | =0.9720   | 77         |                     |   |
| # Cut-off=-3      | _                              |           |            |                     |   |
| Sequence          | LipoP1.0:Best CYT              | 1         | 1          | -0.200913           |   |
| Sequence          | LipoP1.0:Margin CYT            | 1         | 1          | 0.972077            |   |
| Sequence          | LipoP1.0:Class TMH             | 1         | 1          | -1.17299            |   |
|                   |                                |           |            |                     |   |
|                   |                                |           |            |                     |   |
|                   |                                |           |            |                     |   |
|                   |                                |           |            |                     |   |
|                   |                                |           |            |                     |   |
|                   |                                |           |            |                     |   |
|                   |                                |           |            |                     |   |
|                   |                                |           |            |                     |   |
|                   |                                |           |            |                     |   |
|                   |                                |           |            |                     |   |
|                   |                                |           |            |                     |   |
|                   |                                |           |            |                     |   |
|                   |                                |           |            |                     |   |
|                   |                                |           |            |                     |   |
|                   |                                |           |            |                     |   |
|                   |                                |           |            |                     |   |
|                   |                                |           |            |                     |   |
|                   |                                |           |            |                     |   |
|                   |                                |           |            |                     |   |
|                   |                                |           |            |                     |   |
|                   |                                |           |            |                     |   |
|                   |                                |           |            |                     |   |
|                   |                                |           |            |                     |   |
|                   |                                |           |            |                     |   |

5.3.12-1 LipoP\_DTU の実行結果表示(HtmlView)

NetCTL\_DTU の実行結果を HtmlView ノード上でテキスト表示します。

| A Html View - 0:28 - HtmlView                                        |                           | -                     | _            |        | x |
|----------------------------------------------------------------------|---------------------------|-----------------------|--------------|--------|---|
| File                                                                 |                           |                       |              |        |   |
| C > URL: file:C:/2013-01-15/19-2                                     | 4-8-0.5537612516963457/dt | u-resulthtml          |              |        |   |
|                                                                      |                           |                       |              |        |   |
| NetCTL results                                                       |                           |                       |              |        |   |
|                                                                      |                           |                       |              |        |   |
| NetCTL-1.2 predictions using MHC su                                  | pertype A1. Threshold     | 0.750000              |              |        |   |
|                                                                      |                           | 0.100000              |              |        | = |
| 1 ID Sequence pep MSGGSSCSQ aff                                      | 0.0693 aff_rescale        | 0.2942 cle 0.0791 tap | -0.1830 COMB | 0.2969 |   |
| 2 ID Sequence pep SGGSSCSQT aff                                      | 0.0555 aff_rescale        | 0.2355 cle 0.0293 tap | -1.0460 COMB | 0.1876 |   |
| 3 ID Sequence pep GGSSCSQTP aff                                      | 0.0546 aff_rescale        | 0.2319 cle 0.0824 tap | -0.2910 COMB | 0.2297 |   |
| 4 ID Sequence pep GSSCSQTPS aff                                      | 0.0757 aff_rescale        | 0.3215 cle 0.0308 tap | -2.4180 COMB | 0.2052 |   |
| 5 ID Sequence pep SSCSQTPSR aff                                      | 0.0626 aff_rescale        | 0.2657 cle 0.2791 tap | 1.5570 COMB  | 0.3854 |   |
| 6 ID Sequence pep SCSQTPSRA aff                                      | 0.0593 aff_rescale        | 0.2517 cle 0.0662 tap | -0.4120 COMB | 0.2410 |   |
| 7 ID Sequence pep CSQTPSRAI aff                                      | 0.0635 aff_rescale        | 0.2694 cle 0.1013 tap | 0.5560 COMB  | 0.3124 |   |
| 8 ID Sequence pep SQTPSRAIP aff                                      | 0.0528 aff_rescale        | 0.2241 cle 0.0299 tap | 0.1900 COMB  | 0.2381 |   |
| 9 ID Sequence pep QTPSRAIPA aff                                      | 0.0798 aff_rescale        | 0.3387 cle 0.1018 tap | -0.5050 COMB | 0.3287 |   |
| 10 ID Sequence pep TPSRAIPAT aff                                     | 0.0541 aff_rescale        | 0.2295 cle 0.2279 tap | -1.0840 COMB | 0.2095 |   |
| 11 ID Sequence pep PSRAIPATR aff                                     | 0.0480 aff_rescale        | 0.2037 cle 0.7916 tap | 1.1040 COMB  | 0.3776 |   |
| 12 ID Sequence pep SRAIPATRR aff                                     | 0.0573 aff_rescale        | 0.2432 cle 0.7824 tap | 1.6160 COMB  | 0.4413 |   |
| 13 ID Sequence pep RAIPATRRV aff                                     | 0.0648 aff_rescale        | 0.2752 cle 0.7819 tap | 0.7340 COMB  | 0.4291 |   |
| 14 ID Sequence pep AIPATRRVV aff                                     | 0.0582 aff_rescale        | 0.2472 cle 0.7038 tap | 0.7040 COMB  | 0.3879 |   |
| 15 ID Sequence pep IPATRRVVL aff                                     | 0.0548 aff_rescale        | 0.2325 cle 0.9593 tap | 0.8440 COMB  | 0.4186 |   |
| 16 ID Sequence pep PATRRVVLG aff                                     | 0.0540 aff_rescale        | 0.2294 cle 0.2241 tap | -1.8500 COMB | 0.1705 |   |
| 17 ID Sequence pep AIRKVVLGD aft                                     | U.UbU5 aff_rescale        | U.2567 cle U.U455 tap | -1.789U COMB | 0.1/41 |   |
| 18 ID Sequence pep IKKVVLGDG aff                                     | U.U531 aff_rescale        | U.2254 cle U.U/28 tap | -1.UU/U COMB | 0.1860 |   |
| 19 ID Sequence pep RRVVLGDGV aff                                     | U.U569 aff_rescale        | U.2418 cle U.8836 tap | 0.8530 COMB  | 0.4170 |   |
| 20 ID Sequence pep RVVLGDGVQ aff                                     | 0.0569 aff_rescale        | 0.2416 cle 0.0761 tap | 0.4870 COMB  | 0.2773 |   |
| 21 ID Sequence pep VVLGDGVGL aff                                     | 0.0572 aff_rescale        | 0.2430 cle 0.9199 tap | 1.3050 COMB  | 0.4462 |   |
| 22 ID Sequence pep YLGDGYGLP aff                                     | 0.00020 aff_rescale       | 0.2031 CIE U.ZIU/ tap | 0.0700 COMB  | U.288Z |   |
| 23 ID Sequence pep Laboration aff                                    | 0.0000 att_rescale        | 0.2014 CIE 0.0408 Tap | -0.2070 COMB | 0.2741 |   |
| 25 ID Sequence pep dbdVdLFFd all                                     | 0.0400 all_rescale        | 0.2002 cre 0.0470 tap | -7 3500 COMB | 0.1134 |   |
| 26 ID Sequence per Durverrub all<br>26 ID Sequence pen GVOLPPGDY aff | 0.0401 all_restate        | 0.4658 cle 0.0010 tap | 2.3300 COMB  | 0.7477 |   |
| 27 ID Sequence pep Graciful aff                                      | 0.0509 aff rescale        | 0.2159 cle 0.0298 ten | -2.1200 COMB | 0.1144 |   |
| 21 10 bequence pep facil abit all                                    |                           | 0.2100 C10 0.0200 Cap | 2.1200 0000  | 0.0047 | Ŧ |

5.3.13-1 NetCTL\_DTU の実行結果表示(HtmlView)

NetChop\_DTUの実行結果を HtmlView ノード上でテキスト表示します。

| 🔬 Ht         | ml Vi  | ew - | - 0:29 - Html  | View             |                                        | ٢ |
|--------------|--------|------|----------------|------------------|----------------------------------------|---|
| <u>F</u> ile |        |      |                |                  |                                        |   |
|              |        | > ]  | URL: file:C:/2 | 2013-01-15/19-29 | -27-0.5876331447090448/dtu-result.html |   |
| -            |        |      |                |                  |                                        |   |
| Net          | tCh    | op   | o results      |                  |                                        |   |
|              |        |      |                |                  |                                        |   |
| NetCł        | E qor  | .0   | predictions    | using version    | C-term. Threshold 0.500000             |   |
|              |        |      |                |                  |                                        | E |
|              |        |      |                |                  | -                                      |   |
| pos          | AA     | С    | score          | Ident            |                                        |   |
|              |        |      |                |                  | -                                      |   |
| 1            | M      | S    | 0.636129       | Sequence         |                                        |   |
| 2            | 8      | ·    | 0.062696       | Sequence         |                                        |   |
| 3            | G      | ·    | 0.202478       | Sequence         |                                        |   |
| 4            | G      | •    | 0.148403       | Sequence         |                                        |   |
| 5            | 5      | •    | 0.056451       | Sequence         |                                        |   |
| 6            | 5      | •    | 0.02/808       | δequence         |                                        |   |
|              | U<br>C | ÷    | 0.039821       | δequence<br>c    |                                        |   |
| 8            | ٥<br>٥ | 5    | 0.070000       | Sequence         |                                        |   |
| 9            | ų<br>T | •    | 0.000077       | Sequence         |                                        |   |
| 11           | I<br>D | •    | 0.0029277      | Sequence         |                                        |   |
| 12           | г<br>с | •    | 0.002301       | Sequence         |                                        |   |
| 12           | D      | •    | 0.030010       | Sequence         |                                        |   |
| 14           | n<br>A | •    | 0.278127       | Sequence         |                                        |   |
| 15           | T      | •    | 0.000133       | Sequence         |                                        |   |
| 16           | P      | •    | 0.101300       | Sequence         |                                        |   |
| 17           | Å      | •    | 0.101801       | Sequence         |                                        |   |
| 18           | T      |      | 0.227901       | Sequence         |                                        |   |
| 19           | R      | 2    | 0.791574       | Sequence         |                                        |   |
| 20           | R      | S    | 0.782428       | Sequence         |                                        |   |
| 21           | Ŷ      | S    | 0.781868       | Sequence         |                                        |   |
| 22           | Ý      | S    | 0.703768       | Sequence         |                                        |   |
| 23           | L      | S    | 0.959304       | Sequence         |                                        |   |
| 24           | G      |      | 0.224106       | Sequence         |                                        |   |
| 25           | D      |      | 0.045504       | Sequence         |                                        | Ŧ |

5.3.14-1 NetChop\_DTU の実行結果表示(HtmlView)

NetNES\_DTU の実行結果を HtmlView ノード上でテキスト表示します。

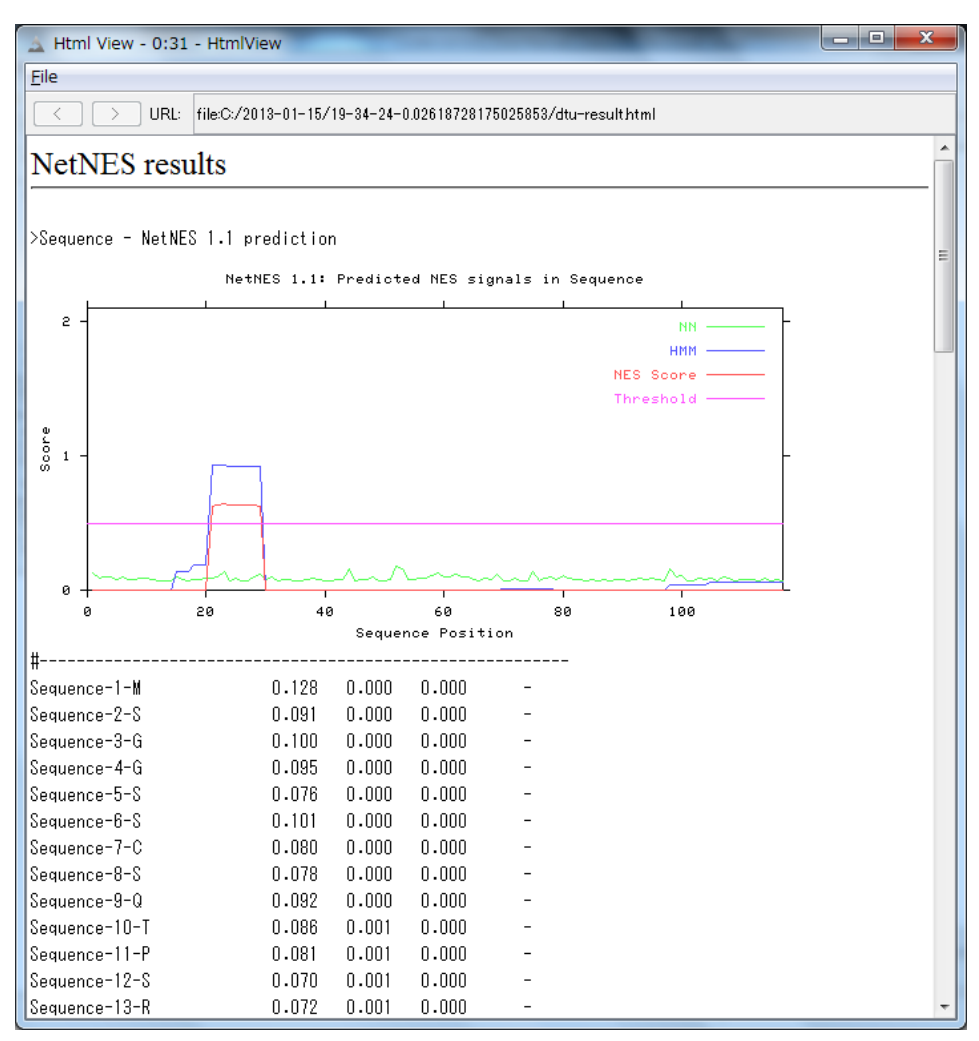

5.3.15-1 NetNES\_DTU の実行結果表示(HtmlView)

NetPhosK\_DTU の実行結果を HtmlView ノード上でテキスト表示します。

| Eile            | > URL           | : file:C:/20 | 13-01-15/19-36-50-0 00723448796424031/dtu-result.html |   |
|-----------------|-----------------|--------------|-------------------------------------------------------|---|
| NetPh           | > URL           | : file:C:/20 | 13-01-15/19-36-50-0.00723448796424031/dtu-result.html |   |
| NetPh           | nosK 1          |              |                                                       |   |
| NetPh           | 10sK 1          |              |                                                       |   |
|                 |                 | results      |                                                       |   |
|                 |                 |              |                                                       |   |
| Method:         | NetPhosk        | without      | ESS filtering:                                        |   |
| Query: :        | Sequence        | •            |                                                       |   |
|                 |                 |              |                                                       |   |
| Site K          | inase           | Score        |                                                       |   |
|                 |                 |              |                                                       |   |
| S-2             | CKI             | 0.52         |                                                       |   |
| 8-5<br>C C      | CdCZ            | 0.55         |                                                       |   |
| 0-0<br>0 1      | PKC             | 0.00         |                                                       |   |
| ბ−შ I<br>⊤10 "' | UNAPK<br>Domady | 0.00         |                                                       |   |
| тто ра          | JOMAPN          | 0.00         |                                                       |   |
| 1-10<br>T 10    | сака<br>пис     | 0.00         |                                                       | - |
| 1-10<br>T_97    | DOMADI/         | 0.03         |                                                       |   |
| т-эт р.<br>т_эт | odo?            | 0.54         |                                                       |   |
| T-97            | cdk5            | 0.54         |                                                       |   |
| T-45            | cdc2            | 0.55         |                                                       |   |
| T-46 n°         | 38MAPK          | 0.00         |                                                       |   |
| T-46            | cdk5            | 0.57         |                                                       |   |
|                 | 38MAPK          | 0.51         |                                                       |   |
| T-70            | cdk5            | 0.68         |                                                       |   |
| S-83            | cdk5            | 0.63         |                                                       |   |
| S-85            | CKII            | 0.62         |                                                       |   |
| S-94 I          | DNAPK           | 0.64         |                                                       |   |
| S-94            | ATM             | 0.61         |                                                       |   |
| S-96            | PKC             | 0.75         |                                                       |   |
| S-101           | GSK3            | 0.50         |                                                       |   |
| S-112           | CKII            | 0.65         |                                                       |   |
| S-112 I         | DNAPK           | 0.55         |                                                       |   |
| S-112           | ATM             | 0.62         |                                                       |   |

5.3.16-1 NetPhosK\_DTU の実行結果表示(HtmlView)

NetPhos\_DTU の実行結果を HtmlView ノード上でテキスト表示します。

| 🔬 Html View                                                                  | - 0:35 - H                                       | HtmlView                                         |                                |                                             | _ 0                    | x |
|------------------------------------------------------------------------------|--------------------------------------------------|--------------------------------------------------|--------------------------------|---------------------------------------------|------------------------|---|
| <u>F</u> ile                                                                 |                                                  |                                                  |                                |                                             |                        |   |
| $\langle \rangle$                                                            | URL: file                                        | e:C:/2013-01-1                                   | 5/19-39-0                      | 0-0.021017865753876763/dtu-result.html      |                        |   |
| NetPhos                                                                      | resul                                            | ts                                               |                                |                                             |                        |   |
| 118 Sequen<br>MSGGSSCSQTPS<br>VTSPSSDEPPME<br>S.S.T<br>.S.SS<br>Phosphorylat | ce<br>RAIPATRF<br>ASQSHLRM<br>T<br>S<br>ion site | RVVLGDGVQLPP<br>ISPEDKRAGGEE<br>Ss.<br>predicted | GDYSTTP<br>SQFEMDI<br>YT.<br>S | PGGTLFSTTPGGTRIIYDRKFLMECRNSPVTKTPPRDLPTIPG | 80<br>160<br>80<br>160 | E |
|                                                                              | Seri                                             | ine predicti                                     | ons                            |                                             |                        |   |
| Name                                                                         | Pos                                              | Context<br>v                                     | Score                          | Pred                                        |                        |   |
| Sequence                                                                     | 2                                                | MSGGSS                                           | 0.011                          | · ·                                         |                        |   |
| Sequence                                                                     | 5                                                | MSGGSSCSQ                                        | 0.162                          |                                             |                        |   |
| Sequence                                                                     | 6                                                | SGGSSCSQT                                        | 0.944                          | *S*                                         |                        |   |
| Sequence                                                                     | 8                                                | GSSCSQTPS                                        | 0.511                          | *S*                                         |                        |   |
| Sequence                                                                     | 12                                               | SQTPSRAIP                                        | 0.005                          |                                             |                        |   |
| Sequence                                                                     | 35                                               | PGDYSTTPG                                        | 0.211                          |                                             |                        |   |
| Sequence                                                                     | 44                                               | GTLFSTTPG                                        | 0.055                          |                                             |                        |   |
| Sequence                                                                     | 65                                               | ECRNSPVTK                                        | 0.958                          | *S*                                         |                        |   |
| Sequence                                                                     | 83                                               | PGVTSPSSD                                        | 0.991                          | *S*                                         |                        |   |
| Sequence                                                                     | 85                                               | VTSPSSDEP                                        | 0.987                          | *S*                                         |                        |   |
| Sequence                                                                     | 86                                               | TSPSSDEPP                                        | 0.982                          | *\$*                                        |                        |   |
| Sequence                                                                     | 94                                               | PMEASQSHL                                        | 0.084                          |                                             |                        |   |
| Sequence                                                                     | 96                                               | EASQSHLRN                                        | 0.644                          | *5*                                         |                        |   |
| Sequence                                                                     | 101                                              | HLRNSPEDK                                        | 0.998                          | *S*                                         |                        |   |
| Sequence                                                                     | 112                                              | GGEESQFEM<br>^                                   | 0.862                          | *\;                                         |                        | - |

5.3.17-1 NetPhos\_DTU の実行結果表示(HtmlView)

NetPicoRNA\_DTU の実行結果を HtmlView ノード上でテキスト表示します。

| A Html View - 0:3                                                                                                 | 5 - Htm                                            | lView                                                    | -                                                | -                                                                              | -                                    | _ <b>D</b> _ X |
|----------------------------------------------------------------------------------------------------|----------------------------------------------------|----------------------------------------------------------|--------------------------------------------------|--------------------------------------------------------------------------------|--------------------------------------|----------------|
| Eile                                                                                                    |                                                    |                                                          |                                                  |                                                                                |                                      |                |
|                                                                                                    | file:C:/                                           | /2013-01-1                                               | 5/19-46-1                                        | 2-0.048198099383693                                                            | 9/dtu-result.html                    |                |
| NetPicoRN                                                                                                    | A res                                              | sults                                                    |                                                  |                                                                                |                                      |                |
|                                                                                                    |                                                    |                                                          |                                                  |                                                                                |                                      |                |
| >Sequence<br>MVCLRLPGGSCMAVLT<br>YNQEEYVRFDSDVGEFI<br>QRRVHPKVTVYPSKTQI<br>DWTFQTLVMLETVPRSQ<br>FLGAGLFIYFRNQKGH: | VTEMVES<br>RAVTEE<br>PEQHENE<br>GEVYTCO<br>SGEQPRO | SSPLALAGI<br>GRPDEEYWI<br>LLVCSVSGI<br>QVEHPSVT:<br>GFLS | DTRPRFLE'<br>NSQKDFLEI<br>FYPGSIEVI<br>SPLTVEWR( | YSTSECHFFNGTERVRI<br>DRRAAVDTYCRHNYGV<br>RWFRNGQEEKTGVVST<br>ARSESAQSKMLSGVGGI | ELDRYF<br>SESFTV<br>Salihng<br>Vigli |                |
| You have selecter<br>- 2A prediction<br>- 3C prediction<br>- 3CFMDV predict<br>- auto prediction                  | d the f<br>ion                                     | ollowin.                                                 | g option:                                        | 3:                                                                             |                                      |                |
| 2Apro prediction                                                                                                  |                                                    |                                                          |                                                  |                                                                                |                                      |                |
| Residue                                                                                                    | Pos                                                | Clv                                                      | Surf                                             | Sequence                                                                       | Comment                              |                |
| G<br>A<br>N                                                                                                    | 8<br>29<br>48                                      | 0.049<br>0.047<br>0.038                                  | 0.695<br>0.468<br>0.653                          | CLRLPGGSCMA<br>SPLALAGDTRP<br>ECHFFNGTERV                                      |                                      |                |

5.3.18-1 NetPicoRNA\_DTU の実行結果表示(HtmlView)

DictyOGlyc\_DTUの実行結果を HtmlView ノード上でテキスト表示します。

| 🛓 Html Vi    | iew - 0:11 | HtmlVie     | W            |                   | -                 |                      |    | x   |
|--------------|------------|-------------|--------------|-------------------|-------------------|----------------------|----|-----|
| <u>F</u> ile |            |             |              |                   |                   |                      |    |     |
|              | > URL:     | file:C:/201 | 3-01-15/19-5 | 53-54-0.6088178   | 3377901589/dtu-re | sulthtml             |    |     |
| Dictv(       | OGlve      | result      | s            |                   |                   |                      |    | -   |
|              | o 01) •    | 100010      |              |                   |                   |                      |    | -11 |
| Nama · Sa    | onionco    | 1.          | anoth• 118   | 3                 |                   |                      |    |     |
| MSGGSSCSC    | GTPSRAIPA  |             | GVQLPPGDYS1  | ,<br>ETPGGTLFSTTP | GGTRIIYDRKFLM     | ECRNSPVTKTPPRDLPTIPG | 80 |     |
| VTSPSSDEF    | PPMEASQSH  | LRNSPEDK    | RAGGEESQFE   | MDI               |                   |                      |    |     |
|              | G          |             |              |                   |                   | G                    | 80 |     |
|              |            |             |              | •••               |                   |                      |    |     |
|              |            |             |              | <del>.</del>      |                   |                      |    |     |
| Name F       | {esidue    | Number      | Potential    | Threshold         | Assignment        |                      |    | E   |
| Sequence     | Ser        | 0002        | 0.0231       | 0.3937            | •                 |                      |    |     |
| Sequence     | Ser<br>Com | 0005        | 0.0926       | 0.4637            | •                 |                      |    |     |
| Sequence     | Ser<br>Ser | 0000        | 0.0743       | 0.4716            | •                 |                      |    |     |
| Sequence     | Jer<br>Thu | 0008        | 0.0557       | 0.4710            | •                 |                      |    |     |
| Sequence     | ini<br>Sor | 0010        | 0.0004       | 0.44447           | G                 |                      |    |     |
| Sequence     | Thr        | 0012        | 0.0700       | 0.4077            | ŭ                 |                      |    |     |
| Sequence     | Ser        | 0010        | 0.2623       | 0.3030            | •                 |                      |    |     |
| Sequence     | Thr        | 0036        | 0.0150       | 0.4527            |                   |                      |    |     |
| Sequence     | Thr        | 0037        | 0.0385       | 0.4796            |                   |                      |    |     |
| Sequence     | Thr        | 0041        | 0.0585       | 0.5576            |                   |                      |    |     |
| Sequence     | Ser        | 0044        | 0.2398       | 0.5646            |                   |                      |    |     |
| Sequence     | Thr        | 0045        | 0.0229       | 0.5496            |                   |                      |    |     |
| Sequence     | Thr        | 0046        | 0.0287       | 0.5286            |                   |                      |    |     |
| Sequence     | Thr        | 0050        | 0.2696       | 0.5735            |                   |                      |    |     |
| Sequence     | Ser        | 0065        | 0.2373       | 0.4836            |                   |                      |    |     |
| Sequence     | Thr        | 0068        | 0.2909       | 0.4237            |                   |                      |    |     |
| Sequence     | Thr        | 0070        | 0.5861       | 0.4037            | G                 |                      |    |     |
| Sequence     | Thr        | 0077        | 0.0833       | 0.4916            |                   |                      |    |     |
| Sequence     | Thr        | 0082        | 0.2337       | 0.4786            |                   |                      |    |     |
| Sequence     | Ser        | 0083        | 0.3293       | 0.4756            | •                 |                      |    | -   |
| C            | C          | 0005        | 0 1500       | 0 4057            |                   |                      |    |     |

5.3.19-1 DictyOGlyc\_DTU の実行結果表示(HtmlView)

WolfPsort\_AIST の実行結果を HtmlView ノード上でテキスト表示します。

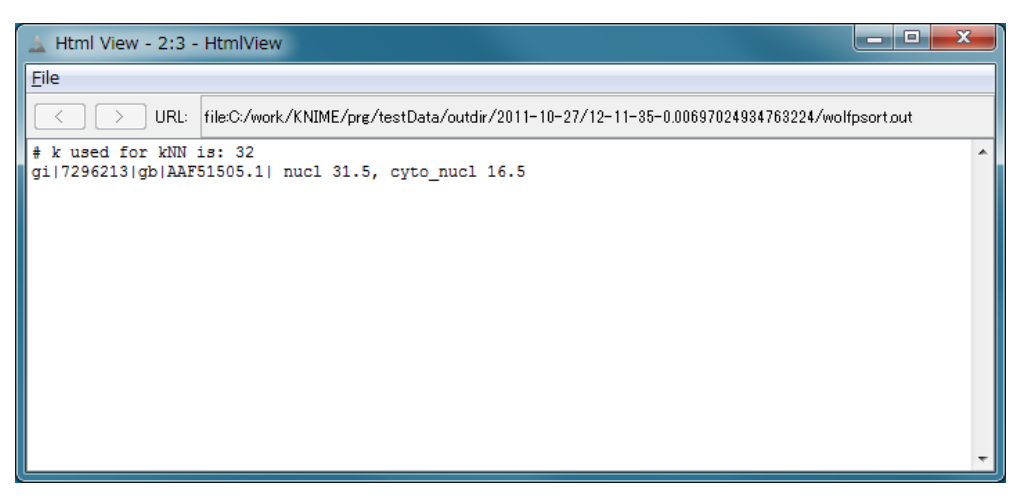

5.3.20-1 WolfPsort\_AIST の実行結果表示(HtmlView)

TargetP\_DTU の実行結果を HtmlView ノード上でテキスト表示します。

| Html View - 0:                   | 40 - HtmlView                   | _             |          |          |         |        |        | × |
|----------------------------------|---------------------------------|---------------|----------|----------|---------|--------|--------|---|
| Eile                             |                                 |               |          |          |         |        |        |   |
|                                  | L: file:C:/2013-01-             | 15/19-57-50-0 | 01006785 | 95121699 | 3∕dtu-i | result | html   |   |
| TargetP re                       | sults                           |               |          |          |         |        |        |   |
| ruigeti ie                       | 54115                           |               |          |          |         |        |        |   |
|                                  |                                 |               |          |          |         |        |        |   |
| ## targetp v1.                   | 1 prediction re                 | sults #####   |          |          |         |        | ###### |   |
| umber of query<br>leavage site p | sequences: I<br>redictions incl | uded.         |          |          |         |        |        |   |
| sing NON-PLANT                   | networks.                       |               |          |          |         |        |        |   |
| ame                              | Len                             | mTP           | SP       | other    | Loc     | RC     | TPlen  |   |
| equence                          | 266                             | 0.064         | 0.935    | 0.026    | S       | 1      | 29     |   |
| utoff                            |                                 | 0.000         | 0.000    | 0.000    |         |        |        |   |
|                                  |                                 |               |          |          |         |        |        |   |
|                                  |                                 |               |          |          |         |        |        |   |
|                                  |                                 |               |          |          |         |        |        |   |
|                                  |                                 |               |          |          |         |        |        |   |
|                                  |                                 |               |          |          |         |        |        |   |
|                                  |                                 |               |          |          |         |        |        |   |
|                                  |                                 |               |          |          |         |        |        |   |
|                                  |                                 |               |          |          |         |        |        |   |
|                                  |                                 |               |          |          |         |        |        |   |
|                                  |                                 |               |          |          |         |        |        |   |
|                                  |                                 |               |          |          |         |        |        |   |

5.3.21-1 TargetP\_DTU の実行結果表示(HtmlView)

SecretomeP\_DTUの実行結果を HtmlView ノード上でテキスト表示します。

5.3.22-1 SecretomeP\_DTU の実行結果表示(HtmlView)

#### 5.3.23 DisoPred\_AIST $\rightarrow$ AISTViewer

DisoPred\_AIST の実行結果は、AISTViewer ノードを実行することで、DISOPRED Result として参照することができます。

ディスオーダー領域は赤色で示されております。

画面右上の TextView ボタンをクリックすることで、拡大図が別画面で表示されます。 DISOPRED の詳細については、下記のサイトを参照してください。

DISOPRED : http://bioinf.cs.ucl.ac.uk/index.php?id=806

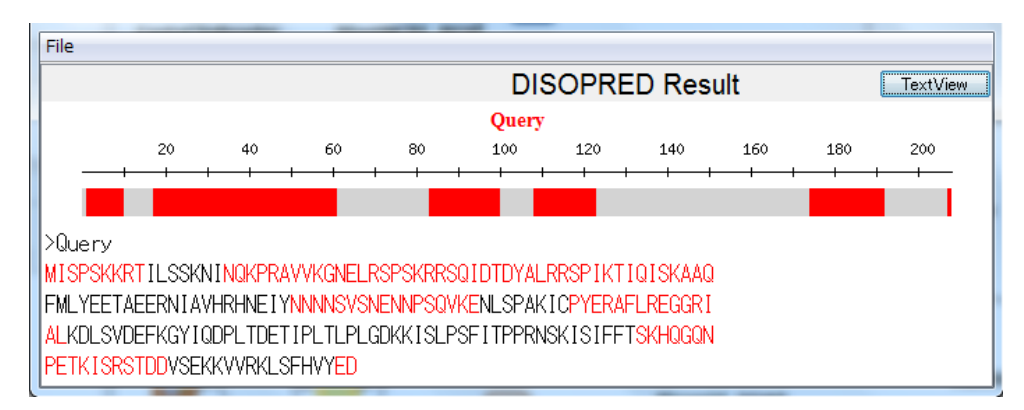

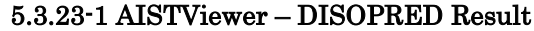

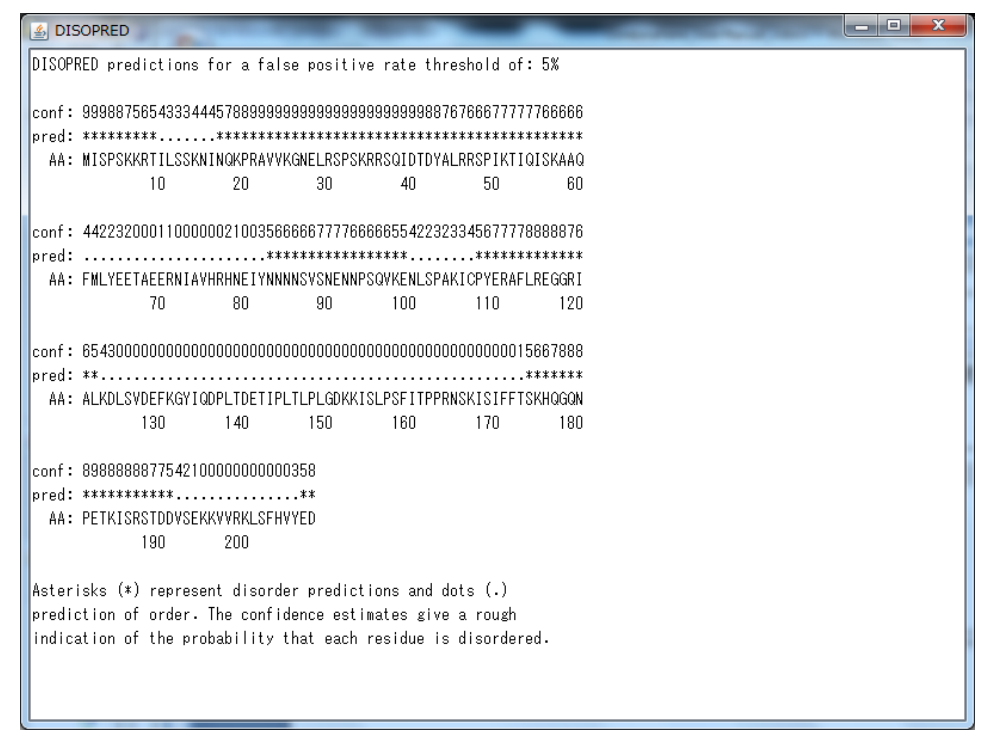

5.3.23-2 DISOPRED Result – TextView

Memsat\_AISTの実行結果は、AISTViewerノードを実行することで、MEMSAT Result として参照することができます。

膜貫通領域(TM)は赤、膜貫通領域外側のヘリックスキャップはマゼンタ、膜貫通領域 内側のヘリックスキャップはオレンジ、細胞外のアミノ酸配列はグレー、細胞内のアミノ 酸配列は黒で示されております。

画面上部の [TextView] ボタンは、MEMSAT Result の実行結果をテキスト表示する 際に使用します。

MEMSAT の詳細については、下記のサイトを参照してください。

MEMSAT : http://bioinf.cs.ucl.ac.uk/software\_downloads/memsat/

| File                                  |                         |
|---------------------------------------|-------------------------|
| MEMSAT Result                         | TextView                |
| Quer                                  | у                       |
| Transmembrane (TM)                    |                         |
| Outside helix cap of TM               |                         |
| Outside sequence                      |                         |
| Inside sequence                       |                         |
| >Query                                |                         |
| MNGTEGPNFYVPFSNKTGVVRSPFEAPQYYLAEPWQF | SMLAAYMFLLIMLGFPINFLTLY |
| VTVQHKKLRTPLNYILLNLAVADLFMVFGGFTTTLYT | SLHGYFVFGPTGCNLEGFFATLG |
| GEIALWSLVVLAIERYVVVCKPMSNFRFGENHAIMGV | AFTWVMALACAAPPLVGWSRYIP |
| EGMQCSCGIDYYTPHEETNNESFVIYMFVVHFIIPLI | VIFFCYGQLVFTVKEAAAQQQES |
| ATTQKAEKEVTRMVIIMVIAFLICWLPYAGVAFYIFT | HQGSDFGPIFMTIPAFFAKTSAV |
| YNPVIYIMMNKQFRNCMVTTLCCGKNKREIRLMKNRE | AARECRRKKKEYVKCLENRVAVL |
| ENQNKTLIEELKTLKDLYSNKMSEEGPQVKIREASKD | NVDFILSNVDLAMANSLRRVMIA |
| EIPTLAIDSVEVETNTTVLADEFIAHRLGLIPLQSMD | IEQLEYSRDCFCEDHCDKCSVVL |
| TLQAFGESESTTNVYSKDLVIVSNLMGRNIGHPIIQD | KEGNGVLICKLRKGQELKLTCVA |
| KKGIAKEHAKWGPAAAIEFEYDPWNKLKHTDYWYEQD | SAKEWPQSKNCEYEDPPNEGDPF |
| DYKAQADTFYMNVESVGSIPVDQVVVRGIDTLQKKVA | SILLALTQMDQDKVNFASGDNNT |
| ASNMLGSNEDVMMTGAEQDPYSNASQMGNTGSGGYDN | ΑΨ                      |
|                                       | • • • •                 |

5.3.24-1 AISTViewer – Memsat Result

| 🛃 MEMSAT                                            |
|-----------------------------------------------------|
|                                                     |
|                                                     |
|                                                     |
| seqfile-nn                                          |
| 699 residues read from file.                        |
| $u_{\rm plix}$ 1 from 252 (in) to 278 (out) • 25001 |
|                                                     |
| Score = 25.881000                                   |
| Helix 1 from 38 (out) to 62 (in) : 30467            |
| 000000XXXXXXXXXXXXXIIIIII++++++++++                 |
| Score = 44.105000                                   |
| Helix 1 from 4 (in) to 23 (out) : 4294962640        |
| Helix 2 from 34 (out) to 54 (in) : 20607            |
| Helix 3 from 57 (in) to 75 (out) : 4294962310       |
| Helix 4 from 78 (out) to 96 (in) : 25178            |
| Helix 5 from 99 (in) to 118 (out) : 10411           |
| Helix 6 from 121 (out) to 140 (in) : 18157          |
| Helix 7 from 152 (in) to 171 (out) : 18411          |
| Helix 8 from 197 (out) to 221 (in) : 25851          |
| Helix 9 from 224 (in) to 242 (out) : 4294961946     |
| Helix 10 from 245 (out) to 263 (in) : 962           |
| Helix 11 from 266 (in) to 284 (out) : 7003          |
| Helix 12 from 287 (out) to 306 (in) : 11757         |
| Helix 13 from 330 (in) to 348 (out) : 4294960008    |
| Helix 14 from 351 (out) to 370 (in) : 4294959329    |
| • <u> </u>                                          |

5.3.24-2 Memsat Result – TextView

Phylogenetic Tree Active ワークフローは、マルチプルアライメント、系統樹作成を行うワ ークフローです。

Multi-FASTA フォーマットファイルから、Mafft の実行、ClustalW の実行を行います。 それぞれの結果から Phylogenetic Tree としてビューア上に結果を表示します。 その他、入力配列から生命科学データベース横断検索(LSDB)を行うことが可能です。 このワークフローは、各 SOAP サービスを KNIME のノードとして使用しています。

それぞれのプログラムやデータベースの詳細については、下記のリストより参照してください。

| 名称            | サイト                                                  |
|---------------|------------------------------------------------------|
| Mafft         | http://mafft.cbrc.jp/alignment/software/             |
| ClustalW      | http://www.clustal.org/                              |
| Archaeopteryx | https://sites.google.com/site/cmzmasek/home/software |
|               | /archaeopteryx                                       |
| LSDB          | http://biosciencedbc.jp/dbsearch/                    |
| (生命科学データベース)  |                                                      |

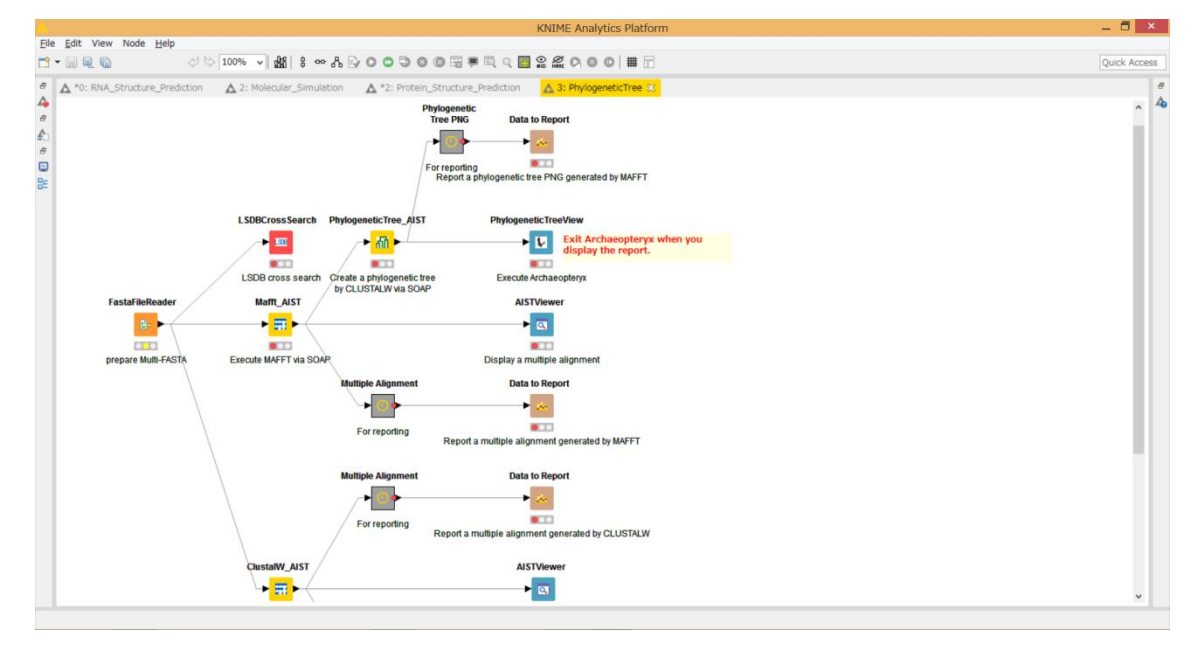

6-1 Phylogenetic Tree 全体図

実行に必要なファイルは、FASTA フォーマットの塩基配列もしくは、アミノ酸配列を つなげた、Multi-FASTA フォーマットファイルです。

Phylogenetic Tree の実行には、4本以上の配列を用意してください。

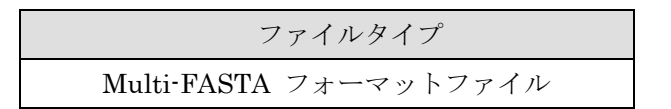

6.2 ノード

Phylogenetic Tree Active Workflow のノードは複数種類存在します。 ノードは、実行環境の設定が必要な場合があります。 ノード一覧と、ノードの実行環境設定は以下のとおりです。 使用するツリーのノードに応じて、設定を行ってください。

6.2.1ノード一覧

以下の7種類です。

| No | 名前              | アイコン                   | 設 | 説明            |
|----|-----------------|------------------------|---|---------------|
|    |                 |                        | 定 |               |
| 1  | FastaFileReader | FastaFileReader        | 要 | Multi-FASTA フ |
|    |                 | <u>B</u> - ►           |   | オーマットファイ      |
|    |                 |                        |   | ルを読み込みま       |
|    |                 | prepare Multi-FASTA    |   | す。            |
| 2  | Mafft_AIST      | Mafft_AIST             | 要 | Mafft を実行しま   |
|    |                 | ▶ <mark> = </mark> ►   |   | す。            |
|    |                 |                        |   |               |
|    |                 | Execute MAFFT via SOAP |   |               |

6.2.1-1 Phylogenetic Tree Active Workflow のノード一覧

| 3 | ClustalW_AIST         | ClustalW_AIST                | 要 | ClustalW を実行     |
|---|-----------------------|------------------------------|---|------------------|
|   |                       | ► <mark></mark> ►            |   | します。             |
|   |                       |                              |   |                  |
|   |                       | Execute CLUSTALW via SOAP    |   |                  |
| 4 | PhylogeneticTree_AIST | PhylogeneticTree_AIST        | 要 | PhylogeneticTree |
|   |                       | ► <mark> ती</mark> ►         |   | を実行します。          |
|   |                       |                              |   |                  |
|   |                       | Create a phylogenetic tree   |   |                  |
| 5 | AISTViewer            | AISTViewer                   |   | 予測結果を表示し         |
|   |                       |                              |   | ます。              |
|   |                       |                              |   | ※ビューア表示は         |
|   |                       | Display a multiple alignment |   | それぞれ異なりま         |
|   |                       |                              |   | す。               |
| 6 | PhylogeneticTreeView  | <b>PhylogeneticTreeView</b>  |   | PhylogeneticTree |
|   |                       | ▶ 🐙                          |   | の実行結果を表示         |
|   |                       |                              |   | します。             |
|   |                       | Execute Archaeopteryx        |   |                  |
| 7 | LSDBCrossSearch       | LSDBCross Search             | - | 生命科学データベ         |
|   |                       |                              |   | ース横断検索を表         |
|   |                       |                              |   | 示します。            |
|   |                       | LSDB cross search            |   |                  |

6.2.2.1 FastaFileReader

実行に使用する塩基配列の Multi-FASTA フォーマットファイルを指定します。

- 1) FastaFileReader ノードを右クリックし、"Configure..." を選択します。
- 2) ポップアップで別画面表示されるダイアログ画面で設定します。

| 🔔 Dialog - 0:1 - FastaFileReader                            |
|-------------------------------------------------------------|
| File Options Memory Policy Fasta File Selected File: Browse |
| OK - Execute Apply Cancel                                   |

6.2.2.1-1 FastaFileReader : Configure...

#### • Options $\not{\sigma} \vec{\mathcal{T}} \rightarrow \mathbf{Fasta}$ File $\rightarrow$ SelectedFile:

図の赤枠内に、実行に使用する Multi-FASTA フォーマットファイルを入力 します。

[Browse...] ボタンを押下し、ファイル選択画面を開き、実行に使用する FASTA フォーマットファイルを選択することも可能です。

指定後、[OK] ボタンを押下します。

出力ディレクトリの設定を行います。

- 1) ClustalW\_AIST ノードを右クリックし、"Configure..."を選択します。
- 2) ポップアップで別画面表示されるダイアログ画面に、実行環境を設定します。

| 🔥 Dialog - 3:11 - ClustalW_AIST (Execute CLUS 🗕 🗖 🗙           |
|---------------------------------------------------------------|
| File                                                          |
| Options Flow Variables Memory Policy<br>Type<br>PROTEIN O DNA |
| Select Output Directory<br>Selected Directory:<br>C:¥         |
|                                                               |
| chi rippiy culleci                                            |

6.2.2.2-1 ClustalW\_AIST : Configure...

#### ・Options タブ $\rightarrow$ Type

入力配列がタンパク質の場合は"PROTEIN"、核酸配列の場合は"DNA"を選択 します。

• Options  $\not{\beta} \vec{\mathcal{I}} \rightarrow$  Select Output Directory  $\rightarrow$  Selected Directory:

図の赤枠内に、実行結果を出力するディレクトリを入力します。

[Browse...] ボタンを押下し、ディレクトリ選択画面を開き、出力に使用するディレクトリを選択することも可能です。 指定後、[OK] ボタンを押下します。 出力ディレクトリと実行オプションの設定を行います。

- 1) Mafft\_AIST ノードを右クリックし、"Configure..."を選択します。
- 2) ポップアップで別画面表示されるダイアログ画面を使用します。

| 🔥 Dialog - 3:2 - Mafft_AIST (Execute MAFFT via SOAP) 🛛 🗖 🗙              |
|-------------------------------------------------------------------------|
| File                                                                    |
| Options Flow Variables Memory Policy<br>Select Output Directory<br>C¥   |
| Advanced<br>Options<br>retree 2maxiterate 0bl 62op 1.53ep 0.0clustalout |
| OK Apply Cancel 🕡                                                       |

6.2.2.3-1 Mafft\_AIST : Configure...

• Options  $\not{\beta} \vec{\mathcal{I}} \rightarrow$  Select Output Directory  $\rightarrow$  Selected Directory:

図の赤枠内に、実行結果を出力するディレクトリを入力します。

[Browse...] ボタンを押下し、ディレクトリ選択画面を開き、出力に使用するディレクトリを選択することも可能です。

• Options  $\mathscr{P}^{\mathcal{J}} \to \operatorname{Advanced} \to \operatorname{Options}$ 

実行パラメータを変更する際には、図の青枠内に入力します。 パラメータオプションは、スペース区切りで複数指定することができます。 使用可能なオプションは以下の通りです。

| op #                                                        | : Gap opening penalty, default: 1.53                      |  |
|-------------------------------------------------------------|-----------------------------------------------------------|--|
| ep #                                                        | : Offset (works like gap extension penalty), default: 0.0 |  |
| maxiterate # : Maximum number of iterative refinement, defa |                                                           |  |
| clustalo                                                    | ut : Output: clustal format, default: fasta               |  |
| reorder : Outorder: aligned, default: input order           |                                                           |  |
| quiet                                                       | : Do not report progress                                  |  |

デフォルト設定は、以下の通りです。

--retree 2 --maxiterate 0 --bl 62 --op 1.53 --ep 0.0 --clustalout

指定後、[OK] ボタンを押下します。

#### 6.2.2.4 PhylogeneticTree\_AIST

出力ディレクトリと実行オプションの設定を行います。

- 1) PhylogeneticTree\_AIST ノードを右クリックし、"Configure..." を選択します。
- 2) ポップアップで別画面表示されるダイアログ画面を使用します。

| 🔥 Dialog - 3:4 - PhylogeneticTree_AIST (Create 🗕 🗖 💌                                                          |
|----------------------------------------------------------------------------------------------------|
| File                                                                                                    |
| Options Flow Variables Memory Policy Select Output Directory C# Browse                                        |
| Phylogenetic Tree<br>Methods<br>NJ UPGMA<br>BOOTSTRAP (valid for "NJ<br>On On Off<br>Number of BOOTSTRAP 1000 |
| OK Apply Cancel 🖓                                                                                             |

6.2.2.4-1 PhylogeneticTree\_AIST : Configure...

• Options  $\mathscr{P} \overrightarrow{\mathcal{I}} \to$  Select Output Directory  $\to$  Selected Directory:

図の赤枠内に、実行結果を出力するディレクトリを入力します。

[Browse...] ボタンを押下し、ディレクトリ選択画面を開き、出力に使用するディレクトリを選択することも可能です。

・Options タブ  $\rightarrow$  Phylogenetic Tree

図の青枠内に、実行パラメータを設定します。 基本的には、デフォルト設定で問題ありません。

 $\boldsymbol{\cdot}$  Methods :

NJ 法か、UPGMA 法をラジオボタンで選択します。

• BOOTSTRAP (valid for "NJ") :

On か、Off かをラジオボタンで選択します。

• Number of BOOTSTRAP :

ブートストラップ数を設定します。

デフォルトは、1000 が設定されています。

指定後、[OK] ボタンを押下します。

### 6.3.1 ClustalW\_AIST → AISTViewer

ClustalW\_AIST の実行結果は、AISTViewer ノードを実行することで、ClustalW Result として参照することができます。

入力に使用した配列名が、左側に表示され、その右側に、ClustalWの実行の結果ア ライメントされた配列が色分け表示されます。

上部の [TextView] ボタンは、アライメントに使用している配列を Multi-FASTA フ オーマットでテキスト表示を行う際に使用します。

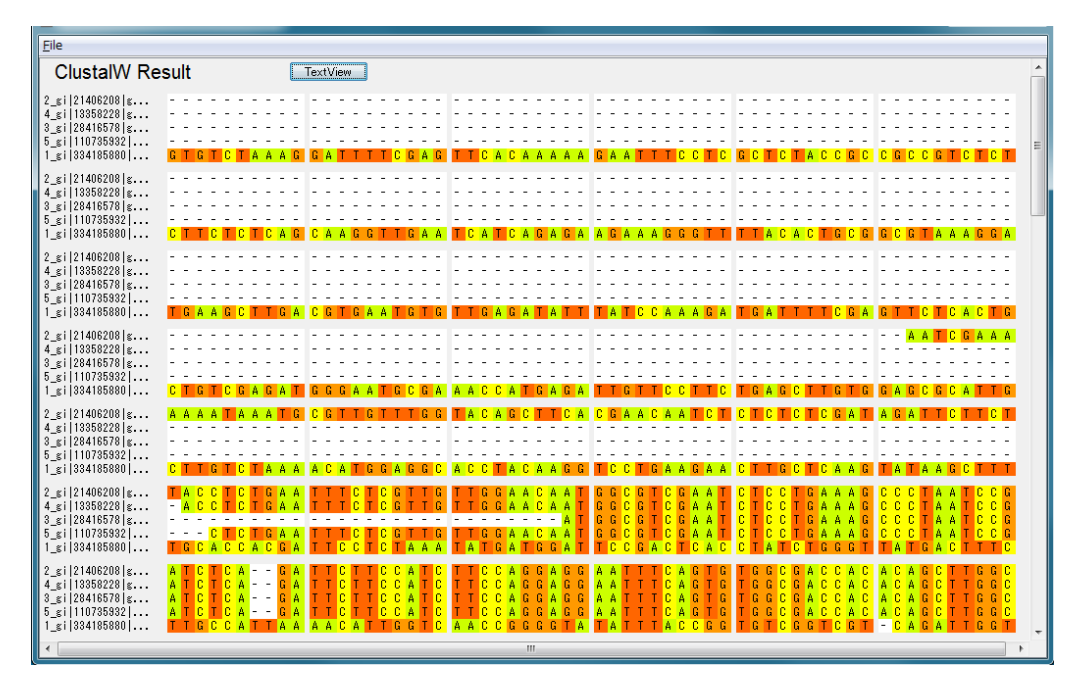

6.3.1-1 AISTViewer – ClustalW Result

| الله ClustalW                                      |   |
|----------------------------------------------------|---|
| >2_gi 21406208 gb AY087471.1 _A                    | A |
|                                                    |   |
|                                                    | E |
|                                                    |   |
|                                                    |   |
| CGTTGTTTGGTACAGCTTCACGAACAATCTCTCTCCCGATAGATTCTTCT |   |
|                                                    |   |
|                                                    |   |
|                                                    |   |
|                                                    |   |
| CTGATTAGTGAGGTTCCACCTAT-CAAAGTTGATGGAAGGATTG       |   |
| -TTGCTTGTGAAGGAGACACCAATCCGGCCCTAGGTCATCCAATC      |   |
| GAGTTCATATGCCTCGACCTAA-ATGAGCCTGCGATCTGCAAGTACTG   |   |
| CGGCCTTCGTTATGTTCAAGATCATCACCATTGAGGCAAATTCTGAAAGT |   |
| GAATTGCTGGTCTCTCTCCCCTTTTTATTGC-ATTTTTAAGTT        |   |
| TGTGTATTGTTTTTTCTGGTGTGCCTACTACATCTTCAGCTATATTATC  |   |
| TAATAAAGGATTCGATCAAAGTCGGGTAAGTTTGATTTTGTTTG       |   |
| ACTICAGCACTIGICATGITGIAACATICAATCICIGATATCACTGIYII |   |
| Π                                                  |   |
|                                                    |   |
|                                                    |   |
|                                                    |   |
|                                                    |   |
|                                                    |   |
|                                                    |   |
|                                                    |   |
|                                                    |   |

6.3.1-2 ClustalW Result – TextView

# $6.3.2 Mafft_AIST \rightarrow AISTViewer$

**Mafft\_AIST**の実行結果は、AISTViewerノードを実行することで、MAFFT Result として参照することができます。

入力に使用した配列名が、左側に表示され、その右側に、MAFFTの実行の結果アラ インメントされた配列が色分け表示されます。

上部の [TextView] ボタンは、アラインメントに使用している配列を Multi-FASTA フォーマットでテキスト表示を行う際に使用します。

| <u>F</u> ile                                                                               |                                                                                                    |   |
|--------------------------------------------------------------------------------------------|----------------------------------------------------------------------------------------------------|---|
| MAFFT Res                                                                                  | sult TextView                                                                                                    | - |
| 1_gi 334185880 <br>2_gi 21406208 g<br>3_gi 28416578 g<br>4_gi 13358228 g<br>5_gi 110735332 | GILGIT CITA A A QUEATITTT CEA A TITA A CEA A A A A GA A TITIC CITCUECTO CITA COCCICCECCETCT.<br>A A TC GA A A A A A A A TA A A TG CE                                                                                                    | ш |
| 1_gi 334185880 <br>2_gi 21406208 g<br>3_gi 28416578 g<br>4_gi 13358228 g<br>5_gi 110735332 | C TILLE TIC TIC A GI C A A G G TILLG'A A TIC A TIC A GIA GIA A GIA A A G G G TILL TILLA C A C TIGE C G G G A A A G G A                                                                                                    |   |
| 1_gi 334185880 <br>2_gi 21406208 g<br>3_gi 28416578 g<br>4_gi 13358228 g<br>5_gi 110735932 | TIG A A G C T TIG A C G TIG A A TIG TIG A TIA TIA TIA TIC C A A A G A TIG A TIT TIC C A G A TIC TIC C A G TIC TIC C A C TIG                                                                                                    |   |
| 1_gi 334185880 <br>2_gi 21406208 g<br>3_gi 28416578 g<br>4_gi 13358228 g<br>5_gi 110735932 | C TIGTIC G A G A TI G G G A A TIGC G A A A C C A TIGA G A TIGTIC C TICC TIG A G C TIGTIG G A G C G C A TIG                                                                                                    |   |
| 1_gi 334185880 <br>2_gi 21406208 g<br>3_gi 28416578 g<br>4_gi 13358228 g<br>5_gi 110735932 | C TI TI G TI C TI A A A A C A TI G G A G G C A C C TI A C A A G G TI C C TI G A A G A A C TI TI G C TI C A A G I TI A TI A A G C TI TI TI                                                                                                    |   |
| 1_gi 334185880 <br>2_gi 21406208 g<br>3_gi 28416578 g<br>4_gi 13358228 g<br>5_gi 110735932 | TIGICACCACGIANTECCTECTIAAAATTATGACTGGATGGATGCACTCACCCTECCGGCTETCTGGACTTC<br>ACGIAACCAATTC<br>ACGIAACCAATTC<br>ACGIAACCAATTC<br>ACGIAAATTC<br>ACGIAAATTC<br>ACGIAAATTC<br>C                                                                                                    |   |
| 1_gi 334185880 <br>2_gi 21406208 g<br>3_gi 28416578 g<br>4_gi 13358228 g<br>5_gi 110735932 | T T GC C A T T A A A A C A T T G G T C A A C C G G G G T A T A T T T A C C G G T G T C G G T C G T C A G A T T G G T G<br>T C G T T O G T A A C A A T G G<br>T C G T T O G T A A C A A T G G<br>T C G T T G T T G G A A C A A T G G<br>T C G T T G T T G G A A C A A T G G<br>T C G T T G T T G G A A C A A T G G<br>T C G T T G T T G G A A C A A T G G<br>T C G T T G T T G G A A C A A T G G |   |
| •                                                                                          | m                                                                                                    |   |

6.3.2-1 AISTViewer – MAFFT Result

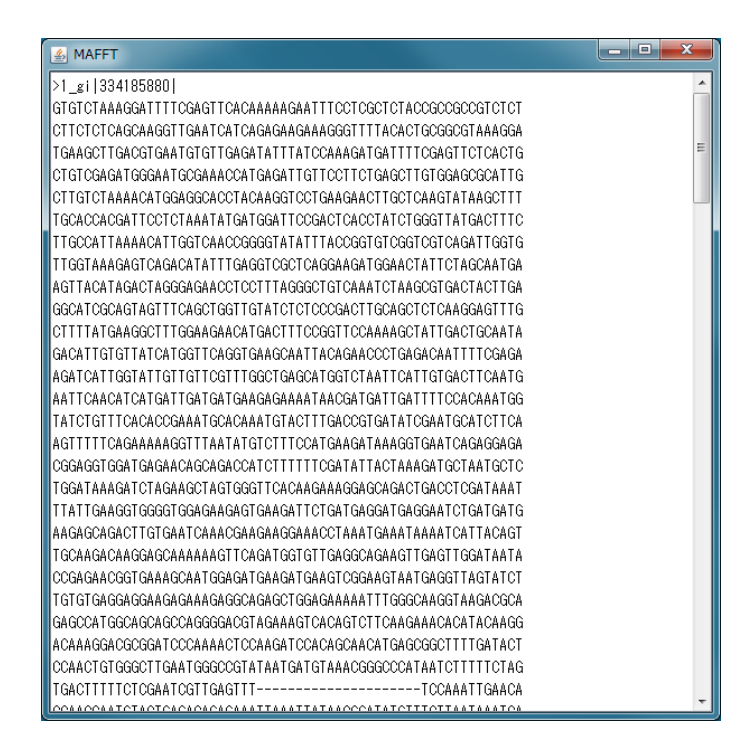

6.3.2-2 MAFFT Result – TextView

#### 6.3.3 PhylogeneticTreeView

PhylogeneticTreeView は、PhylogeneticTree\_AIST ノードの実行結果を、

Archaeopteryx ビューアを用いて参照することができます。

PhylogeneticTreeView は ClustalW、Mafft の実行結果を表示します。

PhylogeneticTreeView では、入力に使用した配列の名称とともに、系統分類を表示 します。

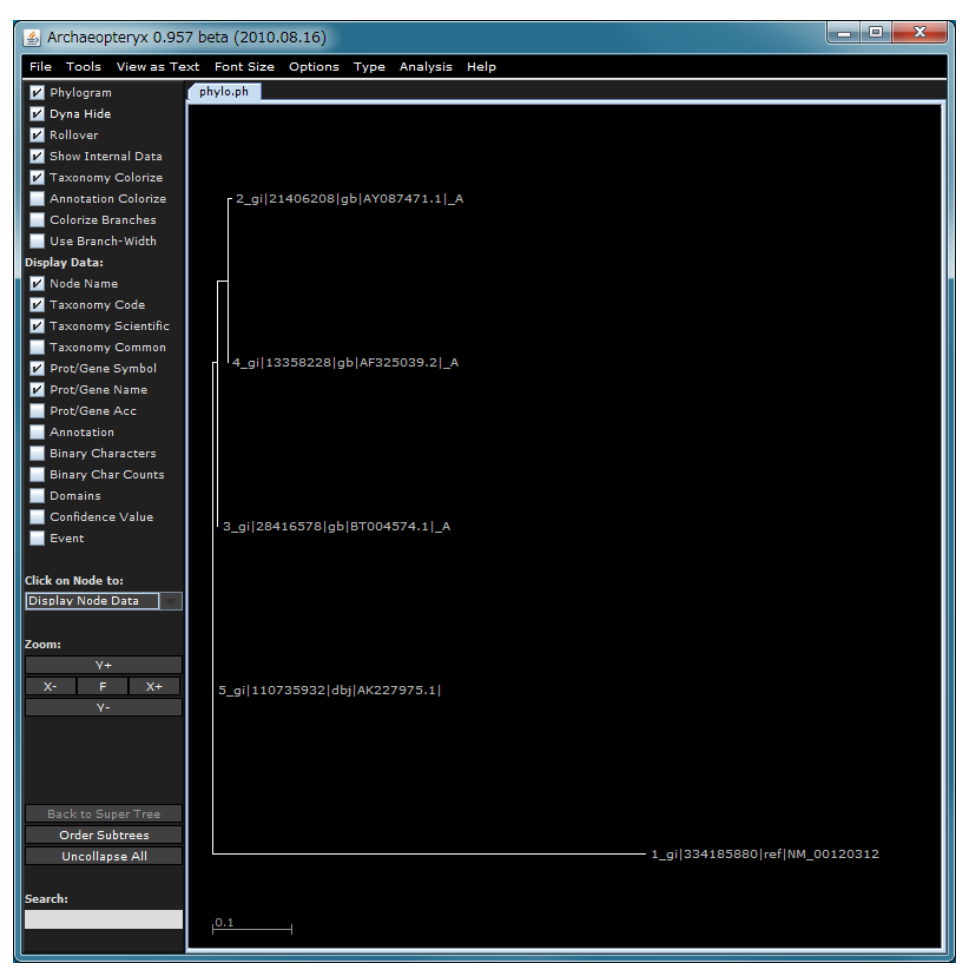

6.3.3-1 PhylogeneticTreeView

PhylogeneticTreeView を一度終了し、再度参照したい場合は、まず、該当する PhylogeneticTreeView のノードを選択、右クリックメニューから Reset を押下します。 その後再びノードを選択、右クリックメニューから Execute を押下することで、 Archaeopteryx ビューアを再び起動することができます。

## 7 Molecular Simulation の使用方法

Molecular Simulation Active Workflow は、分子シミュレーションを行うワークフローです。 具体的には、タンパク質構造のモデリング、得られたテンプレート構造と、検索してヒットした 化合物とのドッキング、さらにエネルギー最小化計算、分子力学計算 (MM)、分子動力学 (MD) 計算を行います。

このワークフローは、モデリング、ドッキング、MDの3つのセクションから構成されており ます。まず、問い合わせ配列のタンパク質について、5章と同様の過程でモデリングが行われま す。次に、モデリングの結果得られた構造をテンプレートとし、AutoDock

(http://autodock.scripps.edu/)を用いて化合物とのドッキング計算を行います。ドッキングに用 いる化合物について、ナミキ商事で公開されている Namiki (http://www.namiki-s.co.jp/)のデー タベースを対象に、ユーザが設定した検索条件を基に化合物情報を取得することができます。続 いて、得られたドッキング結果を用いてエネルギー最小化計算、MM 計算、MD 計算を行いま す。モデリング構造、ドッキング結果、MM 計算結果は、Jmol (http://jmol.sourceforge.net/) に よって閲覧することができます。

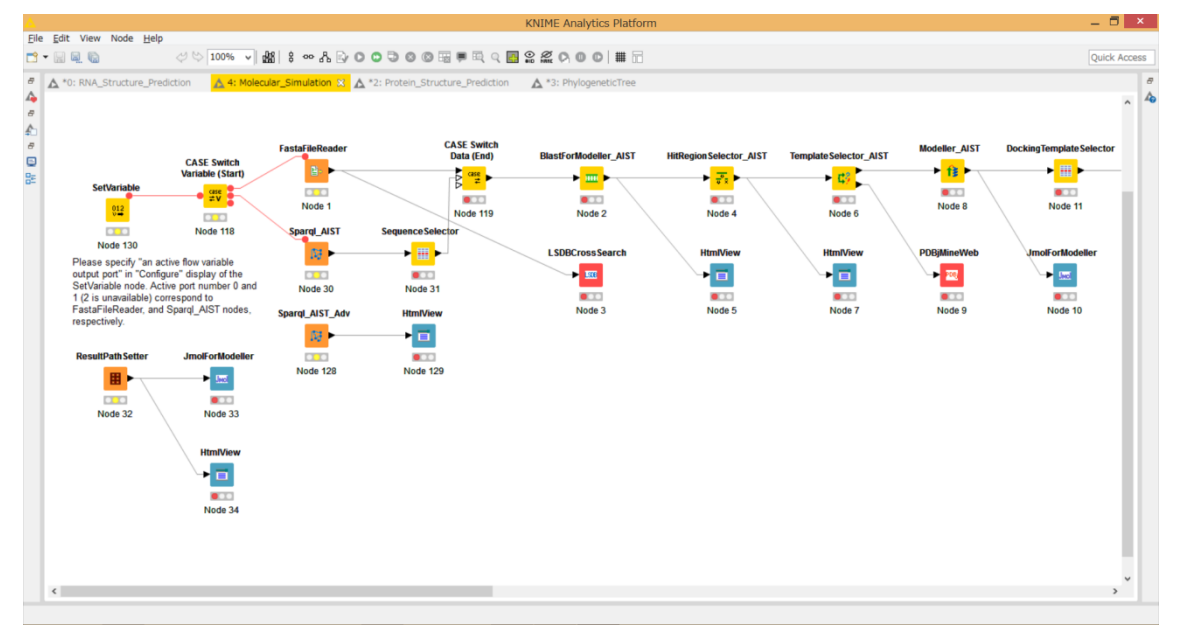

7-1 Molecular Simulation Active Workflow

#### 7.1 実行準備

実行に必要なファイルは、FASTA フォーマットのアミノ酸配列ファイルです。

※ FASTA フォーマットをつなげた、Multi-Fasta フォーマットファイルは 利用できません。

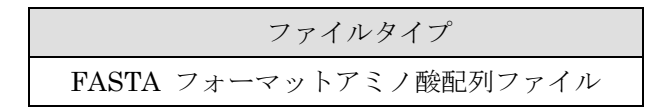

7.2 ノード

Molecular Simulation Active Workflow のノードは複数種類存在します。

ノードは、実行環境の設定が必要な場合があります。 ノード一覧と、ノードの実行環境設定は以下のとおりです。 使用するツリーのノードに応じて、設定を行ってください。

7.2.1ノード一覧

以下の29種類です。

| 7.2.1 1 Molecular Simulation Active Workhow V// 1 是 |             |             |   |                                                        |  |  |  |  |
|-----------------------------------------------------|-------------|-------------|---|--------------------------------------------------------|--|--|--|--|
| No                                                  | 名前          | アイコン        | 設 | 説明                                                     |  |  |  |  |
|                                                     |             |             | 定 |                                                        |  |  |  |  |
| 1                                                   | SetVariable | SetVariable | 要 | CASE Switch                                            |  |  |  |  |
|                                                     |             | Node 1      |   | Variable を操作                                           |  |  |  |  |
|                                                     |             |             |   | する。ダイアロ                                                |  |  |  |  |
|                                                     |             |             |   | グ画面で 0、1、                                              |  |  |  |  |
|                                                     |             |             |   | 2を設定すると                                                |  |  |  |  |
|                                                     |             |             |   | $\operatorname{CASE}\operatorname{Switch} \mathcal{O}$ |  |  |  |  |
|                                                     |             |             |   | 第一アウトポー                                                |  |  |  |  |
|                                                     |             |             |   | トに、1を設定す                                               |  |  |  |  |
|                                                     |             |             |   | ると第二アウト                                                |  |  |  |  |
|                                                     |             |             |   |                                                        |  |  |  |  |

721-1 Molecular Simulation Active Workflow のノード一覧

ポートにフロー

が流れる。

| 2 | CASE Switch      |                   |   | CASE Switch を   |
|---|------------------|-------------------|---|-----------------|
|   | Variable(Start)  | CASE Switch       |   | 行為 KNIME /      |
|   | Variable(Start)  | variable (start)  |   | 1J 9 KINIME /   |
|   |                  |                   |   |                 |
|   |                  |                   |   |                 |
|   |                  | Node 2            |   |                 |
|   |                  |                   |   |                 |
| 3 | FastaFileReader  | FastaFileReader   | 要 | FASTA フォー       |
|   |                  | 75                |   | マットファイル         |
|   |                  |                   |   | を読み込みま          |
|   |                  | 0 0               |   | す。              |
|   |                  | Node 3            |   |                 |
| 4 | LSDBCrossSearch  | L SDBCross Search | - | 生命科学データ         |
|   |                  |                   |   | ベース横断検索         |
|   |                  |                   |   | を表示します。         |
|   |                  |                   |   |                 |
|   |                  | Node 4            |   |                 |
| 5 | Sparql_AIST      |                   | 要 | AIST で公開さ       |
|   |                  | sparqkis1         |   | れている            |
|   |                  | 59 F              |   | SPARQLエンド       |
|   |                  |                   |   | ポイントに対し         |
|   |                  | Node 5            |   | て SPARQL 検      |
|   |                  |                   |   | 索を実行しま          |
|   |                  |                   |   | す               |
| 6 | SequenceSelector | Samana S-1        |   | 、<br>SPARQL 検索で |
|   |                  | SequenceSelector  |   | 取得した配列を         |
|   |                  | ▶ 🔠 ▶             |   | 深切します           |
|   |                  |                   |   | 速代しより。          |
|   |                  | Node 6            |   |                 |
| _ |                  |                   |   | CACE C-ital O   |
| 1 | CASE Switch      | Data (End)        |   | CASE Switch 0   |
|   | Variable (End)   | Case              |   | エンドノード。         |
|   |                  |                   |   |                 |
|   |                  |                   |   |                 |
|   |                  | Node 7            |   |                 |
| 8  | BlastForModeller_AIST   | BlastForModeller_AIST    | 要 | BLAST もしくは    |
|----|-------------------------|--------------------------|---|---------------|
|    |                         |                          |   | PSI-BLAST を実行 |
|    |                         |                          |   | します。          |
|    |                         |                          |   |               |
|    |                         | Node 8                   |   |               |
| 9  | HitRegionSelector_AIST  | HitRegion Selector_AIST  | 要 | BLAST もしくは    |
|    |                         |                          |   | PSI-BLAST の実行 |
|    |                         | u v v                    |   | 結果より、立体構造     |
|    |                         |                          |   | ヒット領域を抽出      |
|    |                         | Node 9                   |   | します。          |
| 10 | TemplateSelector_AIST   | Template Selector_AIST   | 要 | 立体構造モデリン      |
|    |                         | × +2                     |   | グのテンプレート      |
|    |                         | <b>1</b> 17              |   | を選択します。       |
|    |                         |                          |   |               |
|    |                         | Node 10                  |   |               |
| 11 | Modeller_AIST           | Modeller_AIST            | 要 | MODELLER を実   |
|    |                         |                          |   | 行します。         |
|    |                         | × 18 ×                   |   |               |
|    |                         |                          |   |               |
|    |                         | Node 11                  |   |               |
| 12 | DockingTemplateSelector | DockingTemplate Selector | 要 | モデリングの結果      |
|    |                         |                          |   | から、ドッキングを     |
|    |                         |                          |   | 行うためのテンプ      |
|    |                         |                          |   | レート構造を選択      |
|    |                         | Node 12                  |   | します。          |
| 13 | PdbFileReader           | PdbFileReader            | 要 | PDB ファイルを読    |
|    |                         |                          |   | み込みます。        |
|    |                         |                          |   |               |
|    |                         |                          |   |               |
|    |                         | Node 13                  |   |               |
| 14 | fpocket2_AIST           | fpocket2 AIST            | 要 | fpocket2 を実行し |
|    |                         |                          |   | ます。           |
|    |                         | ► <mark></mark> ►        |   |               |
|    |                         |                          |   |               |
|    |                         | Node 14                  |   |               |

| 15 | PocketSelector<br>AutoDock_AIST | PocketSelector                                      | 要 | fpocket2 実行結果<br>からポケットサイ<br>トを選択します<br>AutoDock を実行し |
|----|---------------------------------|-----------------------------------------------------|---|-------------------------------------------------------|
|    |                                 | Node 16                                             |   | ます。                                                   |
| 17 | CompoundQuery_AIST              | CompoundQuery_AIST                                  | 要 | 化合物検索を実行<br>します。                                      |
| 18 | CompoundSelector                | Compound Selector                                   |   | 化合物検索結果か<br>ら化合物を選択し<br>ます。                           |
| 19 | Mol2FileReader                  | Mol2FileReader                                      | 要 | Mol2 ファイルを読<br>み込みます。                                 |
| 20 | Ammos_AIST                      | Ammos_AIST                                          | 要 | Ammos を実行しま<br>す。                                     |
| 21 | MergeTargetAndLigand            | MergeTargetAndLigand  MergeTargetAndLigand  Node 21 |   | AutoDock の結果と<br>テンプレート情報<br>をマージします。                 |

| 22 | SiteAndPoseSelector | SiteAndPose Selector |   | ドッキング結果を         |
|----|---------------------|----------------------|---|------------------|
|    |                     | ▶ 🔳 ▶                |   | 指定します。           |
|    |                     |                      |   |                  |
|    |                     | Node 22              |   |                  |
| 23 | MMPrep_AIST         | MMPrep_AIST          | 要 | MM 計算のための        |
|    |                     |                      |   | 準備をします。          |
|    |                     |                      |   |                  |
|    |                     | Node 23              |   |                  |
| 24 | InitMinMM_AIST      | InitMinMM_AIST       | 要 | エネルギー最小化         |
|    |                     | Au -                 |   | 及び MM 計算を実       |
|    |                     |                      |   | 行します。            |
|    |                     | Node 24              |   |                  |
| 25 | MoltrecMD_AIST      | MoltracMD AIST       | 要 | MD 計算を実行し        |
|    |                     |                      |   | ます。              |
|    |                     |                      |   |                  |
|    |                     | Node 25              |   |                  |
| 26 | End IF              | End IE               |   | 分岐の終了ノード         |
|    |                     |                      |   |                  |
|    |                     |                      |   |                  |
|    |                     | Node 26              |   |                  |
| 27 | ResultPathSetter    |                      | 要 |                  |
|    |                     | ResultPathSetter     | ~ | 果を格納したディ         |
|    |                     |                      |   | レクトリを指定す         |
|    |                     |                      |   | ることにより、結果        |
|    |                     | Node 27              |   | を閲覧することが         |
|    | 114 187'            |                      |   | できます。            |
| 28 | ntm1v1ew            | HtmlView             |   | 「側柿米を衣小します」      |
|    |                     |                      |   | ∽ /。<br>※ビューア表示は |
|    |                     |                      |   | それぞれ異なりま         |
|    |                     | Node 28              |   | す。               |

| 29 | JmolForModeller | JmolForModeller | Jmol を使用したタ<br>ンパク質立体構造<br>表示を行います。 |
|----|-----------------|-----------------|-------------------------------------|
|    |                 | Node 29         |                                     |

7.2.2.1 SetVariable

CASE Switch Variable (Start)ノードの出力ポートを切り替えます。

- 1) SetVariable ノードを右クリックし、"Configure..."を選択します。
- 2) ポップアップで別画面表示されるダイアログ画面で設定します。

|                              | Dialog - 0:75 - SetVariable 🛛 🗖                                                                                                    | x |
|------------------------------|----------------------------------------------------------------------------------------------------|---|
| File<br>Option<br>Spec<br>Ad | ns Flow Variables Memory Policy<br>ify an active flow variable output port (0:first; 1:second; 2:third)<br>ctive flow variable ouput port number (integer: 0 to 2): 0 = |   |
|                              | OK Apply Cancel 🕜                                                                                                    |   |

7.2.2.1-1 SetVariable : Configure...

0、1、2の3つの数字が CASE Switch Variable(Start)ノードの1~3番目の出力ポートにそれぞれ対応しております。FastaFileReader を使う場合は0を、Sparql\_AIST を使う場合は1を指定します。

指定後、[Apply]ボタン、[OK] ボタンを押下します。

実行に使用するタンパク質の FASTA ファイルを指定します。

- 1) FastaFileReader ノードを右クリックし、"Configure..."を選択します。
- 2) ポップアップで別画面表示されるダイアログ画面で設定します。

| 🛓 Dialog - 0:1 - FastaFileReader |  |
|----------------------------------|--|
| File                             |  |
| Ordina III III                   |  |
| - Fasta File                     |  |
| Selected File                    |  |
|                                  |  |
| ↓ Browse                         |  |
|                                  |  |
|                                  |  |
|                                  |  |
|                                  |  |
|                                  |  |
| OK - Execute Apply Cancel        |  |
|                                  |  |

7.2.2.2-1 FastaFileReader : Configure...

#### • Options $\not{\mathcal{P}} \not{\mathcal{T}} \rightarrow$ Fasta File $\rightarrow$ SelectedFile:

図の赤枠内に、実行に使用する FASTA フォーマットファイルを入力します。 [Browse...] ボタンを押下し、ファイル選択画面を開き、実行に使用する FASTA フォーマットファイルを選択することも可能です。 指定後、[OK] ボタンを押下します。 AIST で公開されている SPARQL エンドポイントに対して SPARQL 検索を行います。

- 1) Sparql\_AIST ノードを右クリックし、"Configure..."を選択します。
- 2) ポップアップで別画面表示されるダイアログ画面で設定します。

| le Options Advanced Flow Variables Memory Policy Output Directory Selected Directory: C.¥ Browse.  SPARQL endpoints SEVENS endpoint: http://tgrdf.medals.jp/openrdf-sesame/repositories/: fRNAdb endpoint: http://tgrdf.medals.jp/openrdf-sesame/repositories/: fRNAdb endpoint: http://tgrdf.medals.jp/openrdf-sesame/repositories/: UNIPROT endpoint: http://tgrdf.medals.jp/openrdf-sesame/repositories/: PDB endpoint: http://tgrdf.medals.jp/openrdf-sesame/repositories/: PDB endpoint: http://tgrdf.medals.jp/openrdf-sesame/repositories/: PDB endpoint: http://tgrdf.medals.jp/openrdf-sesame/repositories/: PDB endpoint: http://tgrdf.medals.jp/openrdf-sesame/repositories/: PDB endpoint: http://tgrdf.medals.jp/openrdf-sesame/repositories/: Minimum sequence length for gre/sparql Keyword Minimum sequence length 600 Resolution (for PDB) 2.8 Pathway (for KEGG-pathway) Output format Output format Output format Output format ('FASTA' for 'SequenceSelector nod                                                                                                    |            | Dialog - 2:60 - Sparql_AIST 🛛 🗕 🗖 🎴                                  |
|----------------------------------------------------------------------------------------------------|------------|----------------------------------------------------------------------|
| Options       Advanced       Flow Variables       Memory Policy         Output Directory       Selected Directory.       Image: Clip Clip Clip Clip Clip Clip Clip Clip                                                                                                    | ile        |                                                                      |
| Output Directory         Selected Directory.         C:#         Browse         SPAROL endpoints         Image: Selected Directory.         C:#         Image: Selected Directory.         C:#         Image: Selected Directory.         C:#         Image: Selected Directory.         C:#         Image: Selected Directory.         C:#         Image: Selected Directory.         C:#         Image: Selected Directory.         Image: Selected Directory.         Image: Selected Director                                                                                                    | Options    | Advanced Flow Verickles Memory Policy                                |
| Selected Directory:                                                                                                    | Output D   | irectory                                                             |
| C#       Browse         SPARQL endpoints       Image: Sevense in the seven in the seven in the s |            | Selected Directory                                                   |
| SPARQL endpoints         SEVENS       endpoint:         http://tgrdf.medals.jp/openrdf-sesame/repositories/         fRNAdb       endpoint:         http://tgrdf.medals.jp/openrdf-sesame/repositories/         UNIPROT       endpoint:         http://tgrdf.medals.jp/openrdf-sesame/repositories/         UNIPROT       endpoint:         http://tgrdf.medals.jp/openrdf-sesame/repositories/         PDB       endpoint:         http://tgrdf.medals.jp/openrdf-sesame/repositories/         PDB       endpoint:         http://tgrdf.medals.jp/openrdf-sesame/repositories/         PDB       endpoint:         http://tgrdf.medals.jp/openrdf-sesame/repositories/         PDB       endpoint:         http://tgrdf.medals.jp/openrdf-sesame/repositories/         PDB       endpoint:         http://tgrdf.medals.jp/openrdf-sesame/repositories/         PDB       endpoint:         http://tgrdf.medals.jp/openrdf-sesame/repositories/         SPARQL search conditions       Taxon (not available for UNIPROT)         Keyword                                                                                                    |            | C:¥ Browse                                                           |
| SPARQL endpoints         Image: SEVENS       endpoint:         http://tgrdf.medals.jp/openrdf-sesame/repositories/s         Image: Image: Imag                                          |            |                                                                      |
| SPARQL endpoints         Image: SEVENS       endpoint:       http://tgrdf.medals.jp/openrdf-sesame/repositories/s         Image: fRNAdb       endpoint:       http://tgrdf.medals.jp/openrdf-sesame/repositories/s         Image: fRNAdb       endpoint:       http://tgrdf.medals.jp/openrdf-sesame/repositories/s         Image: fRNAdb       endpoint:       http://tgrdf.medals.jp/openrdf-sesame/repositories/s         Image: fRNAdb       endpoint:       http://tgrdf.medals.jp/openrdf-sesame/repositories/s         Image: frequence in the intermediate intermediate                                                                                                    | L          |                                                                      |
| SEVENS endpoint: http://tgrdf.medals.jp/openrdf-sesame/repositories/: fRNAdb endpoint: http://tgrdf.medals.jp/openrdf-sesame/repositories/: UNIPROT endpoint: http://tgrdf.medals.jp/openrdf-sesame/repositories/: PDB endpoint: http://pdb.bio2rdf.org/sparql KEGG - pathway endpoint: http://kegg.bio2rdf.org/sparql KEGG - pathway endpoint: http://kegg.bio2rdf.org/sparql KEGG - pathway endpoint: http://kegg.bio2rdf.org/sparql KEGG - pathway endpoint: http://kegg.bio2rdf.org/sparql KEGG - pathway endpoint: http://pdb.bio2rdf.org/sparql KEGG - pathway endpoint: http://tgrdf.medals.jp/openrdf-sesame/repositories/: KEGG - pathway endpoint: http://pdb.bio2rdf.org/sparql KEGG - pathway endpoint: http://pdb.bio2rdf.org/sparql KEGG - pathway endpoint: http://kegg.bio2rdf.org/sparql SPARQL search conditions Taxon (not available for UNIPROT) Keyword Minimum sequence length 300 Maximum sequence length 600 Resolution (for PDB) 2.8 Pathway (for KEGG-pathway) Output format Output format ('FASTA' for 'SequenceSelector nod  Output format ('FASTA' for 'SequenceSelector nod FASTA O Tab-delimited                                                                                                    | SPARQL     | endpoints                                                            |
| <ul> <li>☐ fRNAdb endpoint: http://tgrdf.medals.jp/openrdf-sesame/repositories/s</li> <li>☐ UNIPROT endpoint: http://tgrdf.medals.jp/openrdf-sesame/repositories/s</li> <li>☐ PDB endpoint: http://pdb.bio2rdf.org/sparql</li> <li>KEGG - pathway endpoint: http://kegg.bio2rdf.org/sparql</li> <li>SPARQL search conditions</li></ul>                                                                                                    | <b>√</b> s | EVENS endpoint: http://tgrdf.medals.jp/openrdf-sesame/repositories/: |
| UNIPROT       endpoint:       http://tgrdf.medals.jp/openrdf-sesame/repositories/(         PDB       endpoint:       http://pdb.bio2rdf.org/sparql         KEGG - pathway       endpoint:       http://kegg.bio2rdf.org/sparql         SPARQL search conditions       Taxon (not available for UNIPROT)         Keyword                                                                                                    | 🗌 🗆 f      | RNAdb endpoint: http://tgrdf.medals.jp/openrdf-sesame/repositories/s |
| PDB endpoint: http://pdb.bio2rdf.org/sparql KEGG - pathway endpoint: http://kegg.bio2rdf.org/sparql SPARQL search conditions Taxon (not available for UNIPROT) Keyword Minimum sequence length 300 Maximum sequence length 600 Resolution (for PDB) 2.8 Pathway (for KEGG-pathway) Output format Output format ('FASTA' for 'SequenceSelector nod  FASTA O Tab-delimited                                                                                                    |            | NIPROT endpoint: http://tgrdf.medals.ip/openrdf-sesame/repositories/ |
| PDB endpoint: http://pdb.bio2rdf.org/sparql     KEGG - pathway endpoint: http://kegg.bio2rdf.org/sparql  SPARQL search conditions Taxon (not available for UNIPROT) Keyword Minimum sequence length 300 Maximum sequence length 600 Resolution (for PDB) 2.8 Pathway (for KEGG-pathway) Output format Output format ('FASTA' for 'SequenceSelector nod      Output format ('FASTA' for 'SequenceSelector nod      FASTA O Tab-delimited                                                                                                    |            |                                                                      |
| KEGG - pathway       endpoint:       http://keggbio2rdf.org/sparql         SPARQL search conditions       Taxon (not available for UNIPROT)         Keyword                                                                                                    |            | PDB endpoint: http://pdb.bio2rdf.org/sparql                          |
| SPARQL search conditions<br>Taxon (not available for UNIPROT)<br>Keyword<br>Minimum sequence length 300<br>Maximum sequence length 600<br>Resolution (for PDB) 2.8<br>Pathway (for KEGG-pathway)<br>Output format<br>Output format ('FASTA' for 'SequenceSelector nod<br>I G FASTA O Tab-delimited                                                                                                    | E KE       | GG - pathway endpoint: http://kegg.bio2rdf.org/sparql                |
| Taxon (not available for UNIPROT)          Keyword         Minimum sequence length         Maximum sequence length         600         Resolution (for PDB)         2.8         Pathway (for KEGG-pathway)         Output format         Output format         Other of FASTA         Taxon (not available for UNIPROT)                                                                                                    | SPARQL     | search conditions                                                    |
| Keyword<br>Minimum sequence length 300<br>Maximum sequence length 600<br>Resolution (for PDB) 2.8<br>Pathway (for KEGG-pathway)<br>Output format<br>Output format ('FASTA' for 'SequenceSelector nod<br>I Tab-delimited                                                                                                    |            | Taxon (not available for UNIPROT)                                    |
| Minimum sequence length       300         Maximum sequence length       600         Resolution (for PDB)       2.8         Pathway (for KEGG-pathway)                                                                                                    |            | Kesseord                                                             |
| Minimum sequence length 300<br>Maximum sequence length 600<br>Resolution (for PDB) 2.8<br>Pathway (for KEGG-pathway)<br>Output format<br>Output format ('FASTA' for 'SequenceSelector nod<br>● FASTA O Tab-delimited                                                                                                    |            | (Cyword                                                              |
| Maximum sequence length 600<br>Resolution (for PDB) 2.8<br>Pathway (for KEGG-pathway)<br>Output format<br>Output format ('FASTA' for 'SequenceSelector nod                                                                                                    |            | Minimum sequence length 800                                          |
| Resolution (for PDB) 2.8<br>Pathway (for KEGG-pathway)<br>Output format<br>Output format ('FASTA' for 'SequenceSelector nod<br>● FASTA O Tab-delimited                                                                                                    |            | Maximum sequence length 600                                          |
| Output format<br>Output format ('FASTA' for 'SequenceSelector nod                                                                                                    |            | Resolution (for PDB) 2.8                                             |
| Output format Output format ('FASTA' for 'SequenceSelector nod  FASTA O Tab-delimited                                                                                                    |            | Pathway (for KEGG-pathway)                                           |
| Output format<br>Output format ('FASTA' for 'SequenceSelector nod<br>FASTA O Tab-delimited                                                                                                    |            |                                                                      |
| FASTA O Tab-delimited                                                                                                    | Output fo  | rmat                                                                 |
|                                                                                                    |            | FASTA O Tab-delimited                                                |
|                                                                                                    |            |                                                                      |
|                                                                                                    |            |                                                                      |
| OK Apply Cancel (?)                                                                                                    |            | OK Apply Cancel (?)                                                  |
|                                                                                                    |            |                                                                      |

7.2.2.3-1 Sparql\_AIST : Configure...

#### • Options $\not{\beta} \vec{\mathcal{I}} \rightarrow \text{Output} \rightarrow \text{Selected Directory:}$

Sparql\_AIST の実行結果を出力するディレクトリを入力します。

[Browse...] ボタンを押下し、ディレクトリ選択画面を開き、出力に使用するディレクトリを選択することも可能です。

## ・Options タブ $\rightarrow$ SPARQL endpoints:

SEVENS、fRNAdb、UNIPROT、PDB、KEGG-pathwayの5つのエンド ポイントをチェックボックスで選択します。本ワークフローではSEVENS、 UNIPROT、PDB が有効となります。

#### • Options $\not{PT} \rightarrow \mathbf{SPARQL}$ search conditions:

タクソン(Taxon)、キーワード(Keyword)、最小配列長(Minimum)、最大配 列長(Maximum)、解像度(Resolution)、パスウェイ(Pathway)を指定します。 本ワークフローではタクソン、キーワード、最小配列長、最大配列長、解像度 が有効です。

#### • Options $\not{\beta} \not{\neg} \rightarrow$ Output format:

FASTA または Tab-delimited のラジオボタンを指定します。

プログラムの選択と出力ディレクトリの設定を行います。

- 1) BlastForModeller\_AIST ノードを右クリックし、"Configure..."を選択します。
- 2) ポップアップで別画面表示されるダイアログ画面で設定します。

| 🔺 Dialog - 2:2 - BlastForModeller_AIST 🛛 🗕 🗙                                                  |
|-----------------------------------------------------------------------------------------------|
| File                                                                                          |
| Options Flow Variables Memory Policy                                                          |
| BLAST version 2.2.18<br>Execution Type<br>BLAST O PSI-BLAST<br>E-Value 1.0E-5<br>Interation 3 |
| Select Output Directory<br>Selected Directory:<br>C:¥                                         |
| OK Apply Cancel 🕥                                                                             |

7.2.2.4-1 BlastForModeller\_AIST : Configure...

・Options タブ  $\rightarrow$  BLAST version 2.2.18  $\rightarrow$  Execution Type

図の赤枠に、Execution Type をラジオボタンで選択します。

Execution Type は、既存の立体構造のアミノ酸配列との相同性検索を行う ためのプログラムを、BLAST もしくは PSI-BLAST から選択します。

#### • Options $\not{\mathcal{P}} \not{\mathcal{T}} \rightarrow \text{BLAST}$ version 2.2.18 $\rightarrow$ E-Value

続いて、図の赤枠に、E-value を入力します。

この E-Value は、BLAST もしくは PSI-BLAST 検索において適用される期 待値の閾値となります。

```
デフォルトでは、[1.0E-5] が設定されています。
```

Options タブ → BLAST version 2.2.18 → Iteration
 続いて、図の赤枠に、Iteration を入力します。
 この Iteration は、PSI-BLAST の最大繰り返し検索回数です。なお、
 Execution Type にて BLAST 指定時は関与しません。
 デフォルトでは、[3] が設定されています。

Options タブ → Select Output Directory → Selected Directory:
 図の青枠内に、実行結果を出力するディレクトリを入力します。

[Browse...] ボタンを押下し、ディレクトリ選択画面を開き、出力に使用するディレクトリを選択することも可能です。

指定後、[OK] ボタンを押下します。

## 7.2.2.5 HitRegionSelector\_AIST

BLAST もしくは PSI-BLAST の結果ヒットした配列部の立体構造予測に使用する 条件を設定します。

- HitRegionSelector\_AIST ノードを右クリックし、"Configure..." を選択します。
- 2) ポップアップで別画面表示されるダイアログ画面で設定します。

| 🔺 Dialog - 2:3 - HitRegionSelector_AIST 🛛 🗖 💌                         |  |  |  |
|-----------------------------------------------------------------------|--|--|--|
| File                                                                  |  |  |  |
| Options Flow Variables Memory Policy                                  |  |  |  |
| Conditions to select (PSI-)BLAST hit regions (Integer is only permitt |  |  |  |
| Coverage (%) 60                                                       |  |  |  |
| Identity (%) 30                                                       |  |  |  |
| Minimum Length 30                                                     |  |  |  |
|                                                                       |  |  |  |
| OK Apply Cancel                                                       |  |  |  |

7.2.2.5-1 HitRegionSelector\_AIST : Configure...

## • Options $\not{P} \vec{\mathcal{I}} \rightarrow \text{Condition to select (PSI-)BLAST hit regions (Integer is only permitted to input) <math>\rightarrow \text{Coverage}(\%)$

Coverage を設定します。

Coverage は、ヒットした立体構造の全長に対するヒット領域の割合であり、 ヒットの基準閾値とするパーセンテージの値です。

デフォルトでは、[60]が設定されています。

数値の入力制限は、以下のとおりです。

## • Options $\not P \not \to$ Condition to select (PSI-)BLAST hit regions (Integer is only permitted to input) $\rightarrow$ Identity(%)

Identity を設定します。

Identity は、ヒット領域間のアミノ酸の一致度であり、閾値とするパーセン テージの値です。

デフォルトでは、[30]が設定されています。

数値の入力制限は、以下のとおりです。

## • Options $\not > \vec{>} \rightarrow$ Condition to select (PSI-)BLAST hit regions (Integer is only permitted to input) $\rightarrow$ Minimum Length

Minimum Length を設定します。

Minimum Length は、ヒット領域の最小のアミノ酸長の値であり、閾値と して使用します。

デフォルトでは、[30]が設定されています。

数値の入力制限は、以下のとおりです。

ヒット領域に対する立体構造モデリングのためのテンプレートを設定します。

- 1) TemplateSelector\_AIST ノードを右クリックし、"Configure..." を選択します。
- 2) ポップアップで別画面表示されるダイアログ画面で設定します。

| 🝐 Dialog - 2:4 - TemplateSelector_AIST 🛛 🗖 💌                         |  |  |  |
|----------------------------------------------------------------------|--|--|--|
| File                                                                 |  |  |  |
| Options FL M it I have D K                                           |  |  |  |
| Conditions to determine for medalling or for dislaving PDPi Mine Web |  |  |  |
| Coverage (%) 90                                                      |  |  |  |
|                                                                      |  |  |  |
|                                                                      |  |  |  |
| Identity (%) 90                                                      |  |  |  |
|                                                                      |  |  |  |
|                                                                      |  |  |  |
|                                                                      |  |  |  |
| OK Apply Cancel 🕐                                                    |  |  |  |
|                                                                      |  |  |  |

7.2.2.6-1 TemplateSelector\_AIST : Configure...

## • Options $\not \forall \vec{\neg} \rightarrow$ Condition to determine for modelling or for displaying PDBj Mine Web. $\rightarrow$ Coverage(%), Identity(%)

Coverate、Identity の値を設定します。

Coverage は、ヒットした立体構造の全長に対するヒット領域の割合です。 Identity は、ヒット領域間のアミノ酸の一致度です。

この2つの値は、ヒットした立体構造と同様の構造を持つことの判定に用い ます。指定した値を超えるヒット領域については、そのヒット領域はヒットし た立体構造と同様であるとみなされ、PDBj Mine による立体構造情報表示の 処理に入ります。指定した値を満たさないヒット領域については、モデリング のテンプレートとする立体構造を選択してモデリングの処理に入ります。

デフォルト値は、Coverage 90%、Identity 90% です。 整数値のみ入力が可能です。

MODELLER で生成するモデル数の最大値を設定と、MODELLER のライセンス キーの入力を行います。

- 1) Modeller\_AIST ノードを右クリックし、"Configure..."を選択します。
- 2) ポップアップで別画面表示されるダイアログ画面で設定します。

| 🔥 Dialog - 2:5 - Modeller_AIST 🗕 🗖 🗙                                                                         |  |  |  |
|----------------------------------------------------------------------------------------------------|--|--|--|
| File                                                                                                    |  |  |  |
| Options Flow Variables Memory Policy<br>Condition for Modeller Execution<br>Number of Models for Modelling 5 |  |  |  |
| Modeller License License Key for Modeller (required)                                                         |  |  |  |
| OK Apply Cancel 🕡                                                                                            |  |  |  |

7.2.2.7-1 Modeller\_AIST : Configure...

# ・Options タブ $\rightarrow$ Condition for Modeller Execution $\rightarrow$ Number of Models for Modelling

Number of Models for Modelling を入力します。

Number of Models for Modelling は、MODELLER で生成するモデル数の 最大値として使用します。

入力範囲は、 1~10 であり、整数値のみの入力が可能です。

# • Options $\mathscr{P} \not\supset \to$ Modeller License $\to$ License Key for Modeller (required)

License Key for Modeller (required)では、MODELLER 実行のためのライ センスキーを入力します。 設定後、[OK] ボタンを押下します。 化合物の検索条件を設定します。

- 1) CompoundQuery\_AIST ノードを右クリックし、"Configure..."を選択します。
- 2) ポップアップで別画面表示されるダイアログ画面に、実行環境を設定します。

| 📥 Dialog - 4:62 - Compo      | oundQuery_AIST (Nod 🗕 🗖 🗙  |
|------------------------------|----------------------------|
| File                         |                            |
| Options Output Directory Fla | ow Variables Memory Policy |
|                              | Database<br>Namiki         |
| Search Words                 |                            |
| ✓ Molecular Weight           | from 300.0 to 305.0        |
| ✓ logP                       | from 1.0 to 2.0            |
| TPSA                         | from 80.0 to 140.0         |
| smiles                       |                            |
| 🗌 inchi                      |                            |
| 🗌 inchikey                   |                            |
| Number of rotatable b        | onds from 3 to 7           |
| Charge                       | from 0 to 2                |
| H-bond Acceptor              | from 3 to 8                |
| H-bond Donor                 | from 8 to 8                |
| Number of rings              | from 1 to 5                |
| [                            | Search Conditi             |
| ОК                           | Apply Cancel 🕐             |

7.2.2.8-1 CompoundQuery\_AIST : Configure...

・Options タブ

#### Database:

Namiki が選択されています。

#### Search Words:

検索するキーワードを入力します。使用する場合はチェックボックスをチェッ クします。

#### Molecular Weight:

分子量の範囲を指定します(デフォルトは 300.0~305.0)。使用する場合はチェ ックボックスをチェックします(デフォルトでチェック)。

#### logP:

logPの範囲を指定します(デフォルトは 1.0~2.0)。使用する場合はチェックボ ックスをチェックします(デフォルトでチェック)。

#### TPSA:

TPSA の範囲を指定します(デフォルトは 80.0~140.0)。使用する場合はチェ ックボックスをチェックします。

#### smiles:

smiles を入力します。使用する場合はチェックボックスをチェックします。

### inchi

inchi を入力します。使用する場合はチェックボックスをチェックします。

#### inchikey:

inchikey を入力します。使用する場合はチェックボックスをチェックします。

#### Number of rotatable bonds:

rotatable bond の範囲を指定します(デフォルトは 3~7)。使用する場合はチェ ックボックスをチェックします。

#### Charge:

Charge の範囲を指定します(デフォルトは 0~2)。使用する場合はチェックボ ックスをチェックします。

#### H-bond Acceptor:

H-bond Acceptor の範囲を指定します(デフォルトは 3~8)。使用する場合はチ ェックボックスをチェックします。

#### H-bond Donor:

H-bond Donor の範囲を指定します(デフォルトは 8~8)。使用する場合はチェ ックボックスをチェックします。

#### Number of rings:

ring の範囲を指定します(デフォルトは 1~5)。使用する場合はチェックボック スをチェックします。

#### Search Condition:

検索条件"AND"、"OR"のどちらかを指定します(デフォルトは"AND")。

次に、出力結果を格納するディレクトリを指定します。

| 🔺 Dialog - 4:62 - CompoundQuery_AIST (Nod 🗕 🗖 🗙       |  |  |  |
|-------------------------------------------------------|--|--|--|
| File                                                  |  |  |  |
| Options Output Directory Flow Variables Memory Policy |  |  |  |
| Selected Directory.                                   |  |  |  |
| C.¥ V Browse                                          |  |  |  |
|                                                       |  |  |  |
|                                                       |  |  |  |
|                                                       |  |  |  |
|                                                       |  |  |  |
|                                                       |  |  |  |
|                                                       |  |  |  |
|                                                       |  |  |  |
|                                                       |  |  |  |
|                                                       |  |  |  |
|                                                       |  |  |  |
|                                                       |  |  |  |
|                                                       |  |  |  |
|                                                       |  |  |  |
|                                                       |  |  |  |
|                                                       |  |  |  |
|                                                       |  |  |  |
|                                                       |  |  |  |
|                                                       |  |  |  |
| OK Apply Cancel                                       |  |  |  |
|                                                       |  |  |  |

7.2.2.8-2 CompoundQuery\_AIST : Configure...続き

• Options  $\not{\sigma} \vec{\mathcal{T}} \rightarrow$  Select Output Directory  $\rightarrow$  Selected Directory:

図の赤枠内に、実行結果を出力するディレクトリを入力します。

[Browse...] ボタンを押下し、ディレクトリ選択画面を開き、出力に使用するディレクトリを選択することも可能です。

- 1) AutoDock\_AIST ノードを右クリックし、"Configure..."を選択します。
- 2) ポップアップで別画面表示されるダイアログ画面で設定します。

|                                                 | Dialog - 4:111 - Auto                      | DOock_AIST (By specific site)                     | - 🗆 🗙                                                   |
|-------------------------------------------------|--------------------------------------------|---------------------------------------------------|---------------------------------------------------------|
| File                                            |                                            |                                                   |                                                         |
| Options Flow Variables Memory Policy            |                                            |                                                   |                                                         |
| Secify binding site coordinate (X, Y, Z)        |                                            |                                                   |                                                         |
| ✓ use                                           | x-coordinate 0.0                           | y-coordinate 0.0                                  | z-coordinate 0.0                                        |
| -Output                                         | Selected Directory.<br>C:¥                 | v Browse.                                         |                                                         |
| <u>∧</u> "jp.cbrc.molf.activeflow.soap.autodocl | .coorx", "jp.cbrc.molf.activeflow.soap.aut | odock.coory" and "jp.cbrc.molf.activeflow.soap.ac | utodock.coorz <sup>®</sup> are controlled by variables. |
|                                                 |                                            | ОК                                                | Apply Cancel                                            |

## 7.2.2.9-1 AutoDock\_AIST : Configure...

・Options タブ  $\rightarrow$  XYZ-coordinate

図の赤枠の箇所に、XYZ 座標を指定します。

Options タブ → Select Output Directory → Selected Directory:
 図の青枠内に、実行結果を出力するディレクトリを入力します。

[Browse...] ボタンを押下し、ディレクトリ選択画面を開き、出力に使用するディレクトリを選択することも可能です。

- 1) MMprep\_AIST ノードを右クリックし、"Configure..."を選択します。
- 2) ポップアップで別画面表示されるダイアログ画面で設定します。

| 🔺 Dialog - 4:65 - MMPrep_AIST (Node 23) 🛛 🗖 💌                                  |
|--------------------------------------------------------------------------------|
| File Options Flow Variables Memory Policy Output Selected Directory: C# Browse |
| OK Apply Cancel 🕐                                                              |

7.2.2.10-1 MMPrep\_AIST : Configure...

### • Options $\mathscr{P} \mathcal{I} \to \text{Output} \to \text{Selected Directory}$ :

Output 欄に、実行結果を出力するディレクトリを入力します。

[Browse...] ボタンを押下し、ディレクトリ選択画面を開き、出力に使用 するディレクトリを選択することも可能です。

- 1) InitMinMM\_AIST ノードを右クリックし、"Configure..."を選択します。
- 2) ポップアップで別画面表示されるダイアログ画面で設定します。

| 🛆 Dialog - 4:66 - InitMinMM_AIST (Node 24) 🛛 🗕 💌                               |
|--------------------------------------------------------------------------------|
| File Options Flow Variables Memory Policy Output Selected Directory. C# Browse |
| OK Apply Cancel 🕐                                                              |

7.2.2.11-1 InitMinMM\_AIST : Configure...

### • Options $\mathscr{P} \mathcal{I} \to \text{Output} \to \text{Selected Directory}$ :

Output 欄に、実行結果を出力するディレクトリを入力します。

[Browse...] ボタンを押下し、ディレクトリ選択画面を開き、出力に使用 するディレクトリを選択することも可能です。

- 1) MoltrecMD\_AIST ノードを右クリックし、"Configure..."を選択します。
- 2) ポップアップで別画面表示されるダイアログ画面で設定します。

| 🔥 Dialog - 4:67 - MoltrecMD_AIST (Node 25) 🛛 🗕 🗖                                | < |
|---------------------------------------------------------------------------------|---|
| File Options Flow Variables Memory Policy Output Selected Directory: C:¥ Browse |   |
| OK Apply Cancel 🕐                                                               |   |

7.2.2.12-1 MoltrecMD\_AIST : Configure...

### • Options $\mathscr{P} \mathcal{I} \to \text{Output} \to \text{Selected Directory}$ :

Output 欄に、実行結果を出力するディレクトリを入力します。

[Browse...] ボタンを押下し、ディレクトリ選択画面を開き、出力に使用 するディレクトリを選択することも可能です。

以前に実行した KNIME ノードの結果が格納されたディレクトリ、その KNIME ノード名、問い合わせ配列名(Poodle\_AIST、PsiPred\_AIST のみ)の設定を行いま す。

- 1) ResultPathSetter ノードを右クリックし、"Configure..."を選択します。
- 2) ポップアップで別画面表示されるダイアログ画面で設定します。

| 🔺 Dialog - 4:76 - ResultPathSetter (Node 32) 🛛 🗕 💌                                                                              |  |  |  |
|----------------------------------------------------------------------------------------------------|--|--|--|
| File                                                                                                    |  |  |  |
| Options Flow Variables Memory Policy Specify an absolute path of directory stored prediction results Selected Directory. Browse |  |  |  |
| Select a KNIME node name corresponding to the specified directory path<br>KNIME nodes Ammos_AIST                                |  |  |  |
| Sequence name (for Poodle_AIST and PsiPred_AIST) query                                                                          |  |  |  |
| OK Apply Cancel 🕡                                                                                                    |  |  |  |

7.2.2.13-1 ResultPathSetter : Configure...

### ・Options タブ

#### **Selected Directory :**

以前に実行した KNIME ノードの結果を格納したディレクトリを入力します。

[Browse...] ボタンを押下し、ディレクトリ選択画面を開き、出力に使用 するディレクトリを選択することも可能です。

## KNIME nodes :

実行した KNIME ノード名を選択します。

#### Sequence Name : (Poodle\_AIST、PsiPred\_AIST のみ)

結果画面に表示するための問い合わせ配列名を選択します。 指定後、[OK] ボタンを押下します。

- 1) Ammos\_AIST ノードを右クリックし、"Configure..."を選択します。
- 2) ポップアップで別画面表示されるダイアログ画面で設定します。

| 🔥 Dialog - 4:110 - Ammos_AIST (Node 36) 🛛 🗕 💌                                        |  |
|--------------------------------------------------------------------------------------|--|
| File Options Flow Variables Memory Policy Select Output Directory Selected Directory |  |
| C.¥ Browse                                                                           |  |
| OK Apply Cancel 🖓                                                                    |  |

7.2.2.14-1 Ammos\_AIST : Configure...

### • Options $\mathscr{P} \mathcal{I} \to \text{Output} \to \text{Selected Directory}$ :

Output 欄に、実行結果を出力するディレクトリを入力します。

[Browse...] ボタンを押下し、ディレクトリ選択画面を開き、出力に使用 するディレクトリを選択することも可能です。

- 1) fpocket2\_AIST ノードを右クリックし、"Configure..."を選択します。
- 2) ポップアップで別画面表示されるダイアログ画面で設定します。

| 🔥 Dialog - 4:107 - fpocket2_AIST (Node 13) 🛛 🗖 🗙 |
|--------------------------------------------------|
| File                                             |
| Options Flow Variables Memory Policy             |
| Select Output Directory                          |
| Selected Directory                               |
| C¥                                               |
|                                                  |
|                                                  |
|                                                  |
|                                                  |
| OK Apply Cancel                                  |

7.2.2.15-1 fpocket\_AIST : Configure...

### • Options $\mathscr{P} \mathcal{I} \to \text{Output} \to \text{Selected Directory}$ :

Output 欄に、実行結果を出力するディレクトリを入力します。

[Browse...] ボタンを押下し、ディレクトリ選択画面を開き、出力に使用 するディレクトリを選択することも可能です。

実行に使用する PDB エントリフォーマットの ATOM ファイルを指定します。

- 1) PdbFileReader ノードを右クリックし、"Configure..."を選択します。
- 2) ポップアップで別画面表示されるダイアログ画面で設定します。

| 🔥 Dialog - 4:102 - PdbFileReader (Node 37) 🛛 🗕 💌 |
|--------------------------------------------------|
| File Options Flow Variables Memory Policy        |
| Selected File:                                   |
|                                                  |
|                                                  |
| OK Apply Cancel 🕐                                |

7.2.2.16-1 PdbFileReader : Configure...

#### • Options $\not{\mathcal{P}} \not{\mathcal{T}} \rightarrow \text{PDB}$ File $\rightarrow$ SelectedFile:

図の赤枠内に、実行に使用する PDB ファイルを入力します。

[Browse...] ボタンを押下し、ファイル選択画面を開き、実行に使用する PDB ファイルを選択することも可能です。

実行に使用する Mol2 フォーマットファイルを指定します。

- 1) Mol2FileReader ノードを右クリックし、"Configure..."を選択します。
- 2) ポップアップで別画面表示されるダイアログ画面で設定します。

| 🔥 Dialog - 4:109 - Mol2FileReader (Node 35) 🛛 🗕 🗙                  |
|--------------------------------------------------------------------|
| File Options Flow Variables Memory Policy MOL2 File Selected File: |
| V Browse                                                           |
| OK Apply Cancel 👔                                                  |

7.2.2.17-1 Mol2FileReader : Configure...

### ・Options タブ → MOL2 File → SelectedFile:

図の赤枠内に、実行に使用する Mol2 ファイルを入力します。

[Browse...] ボタンを押下し、ファイル選択画面を開き、実行に使用する Mol2 ファイルを選択することも可能です。 指定後、[OK] ボタンを押下します。

## 7.3 実行と結果参照

## 7.3.1 BlastForModeller\_AIST $\rightarrow$ HtmlView

BlastForModeller\_AIST に接続している HtmlView では、BlastForModeller\_AIST の 実行結果を、[Sequence Similarity Report] として表示します。

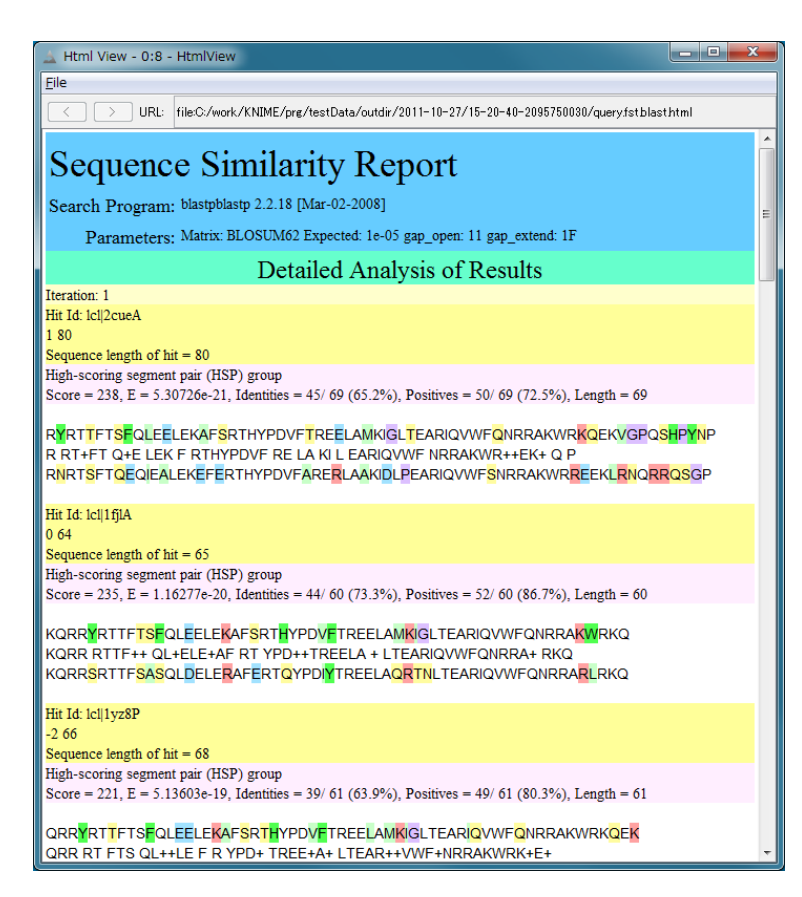

7.3.1-1 BlastForModeller\_AIST の実行結果表示(HtmlView)

## 7.3.2 HitRegionSelector\_AIST $\rightarrow$ HtmlView

HitRegionSelector\_AIST に接続している HtmlView では、HitRegionSelector\_AIST の実行結果をテキスト表示します。

| 🔺 Html             | View - 0:9 - HtmlView                                                                                                    | - • ×              |
|--------------------|----------------------------------------------------------------------------------------------------|--------------------|
| <u>F</u> ile       |                                                                                                    |                    |
| $\langle \rangle$  | > URL: file:C:/work/KNIME/prg/testData/outdir/2011-10-27/17-32-361830042473/doms                                                                                              | plit.log           |
| PDB<br>a)<br>1z05A | Ouery Hit Length(aa) Ouery Coverage(%) Ouery Hit Range(aa)<br>PDB Coverage(%) PDB Hit Range(aa) Identity(%) E-value<br>248 354.29 497-744 246 62.12 135-380 26.77 7.10235e-19 | PDB Hit Length(a 🔺 |

7.3.2-1 HitRegionSelector\_AIST の実行結果表示(HtmlView)

### 7.3.3TemplateSelector\_AIST → PDBjMineWeb

**TemplateSelector\_AIST**の実行結果は、PDBjMineWebノードを実行することで、参照することができます。

この参照画面では、ヒット領域ごとに既知の立体構造情報 (PDB コード+チェイン識別 子)のラジオボタン付きリストが表示されます。

各リストの左側のラジオボタンで選択し、画面下部の Open PDBj Mine Web ボタンをクリックすることにより、ブラウザ上に、PDBJ サイトの PDBj Mine に登録 された立体構造情報が表示されます。

| 🔔 PDBj Mine - 0:7 - PDBjMineWeb                   | - 0 ×  |
|---------------------------------------------------|--------|
| Eile                                              |        |
| A similar region to an existing PDB structure was | found. |
| PDB code: Itw/C hit region: 384-649               |        |
|                                                   |        |
|                                                   |        |
|                                                   |        |
|                                                   |        |
| Open PDBj Mine Web                                |        |

7.3.3-1 PDBjMineWeb – PDBj Mine

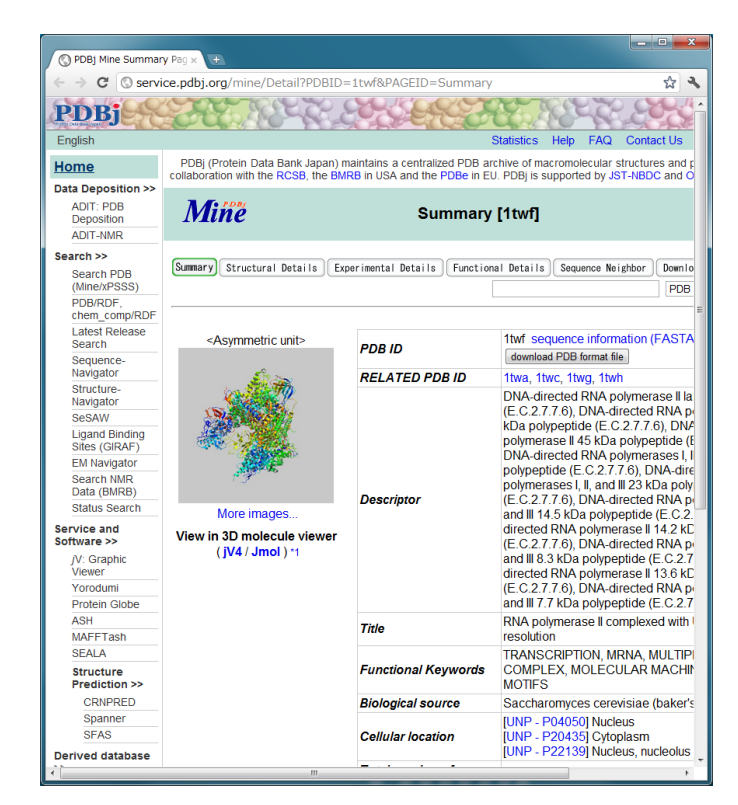

7.3.3-2 PDBjMineWeb – PDBj Mine

## 7.3.4 Modeller\_AIST $\rightarrow$ JmolForModeller

Modeller\_AIST の実行結果は、JmolForModeller ノードを実行することで参照することができます。

| Results - 0:6 - JmolForModeller                                                                                                    |                                   |
|----------------------------------------------------------------------------------------------------|-----------------------------------|
| Results                                                                                                    |                                   |
| Sequence Region (aa): 1-326<br>Model 1 : Objective Function = 14423853<br>Model 2 : Objective Function = 14659855<br>Model 3 : Objective Function = 1478.6036<br>Model 4 : Objective Function = 1497.5812<br>Model 5 : Objective Function = 1760.7408<br>Sequence Region (aa): 327-381<br>Model 1 : Objective Function = 221.4748<br>Model 2 : Objective Function = 235.2573<br>Model 3 : Objective Function = 260.7991<br>Model 3 : Objective Function = 265.5612<br>Model 5 : Objective Function = 548.8173<br>Sequence Region (aa): 384-649<br>PDB: ali/1twfC | Jmol                              |
| Execute Jmol                                                                                                    | 6¥domain_1¥ali/usersequence.1-326 |

7.3.4-1 JmolForModeller – Modeller Results

まず、ラジオボタン付きのモデル番号、Objective Function のリストが表示されます(画 面左)。PDBの構造の場合、Objective Function は表示されません。ここで、参照したいモ デリング結果をラジオボタンで選択し、下部の[Execute Jmol] ボタンを押下します。 Jmol が起動すると、選択したモデリング結果の立体構造が表示されます(画面右)。この時、 表示されたモデリング結果を格納したディレクトリ名もポップアップ表示されます(画面 下)。

右下の Jmol 文字列をクリックすることで、Jmol のメニューが表示されます。 Jmol の操作方法は下記を参照してください。 Jmol : <u>http://jmol.sourceforge.net/</u>

## 7.3.5 AutoDock\_AIST $\rightarrow$ JmolForModeller

AutoDock\_AIST の実行結果は、JmolForModeller ノードを実行することで参照することができます。

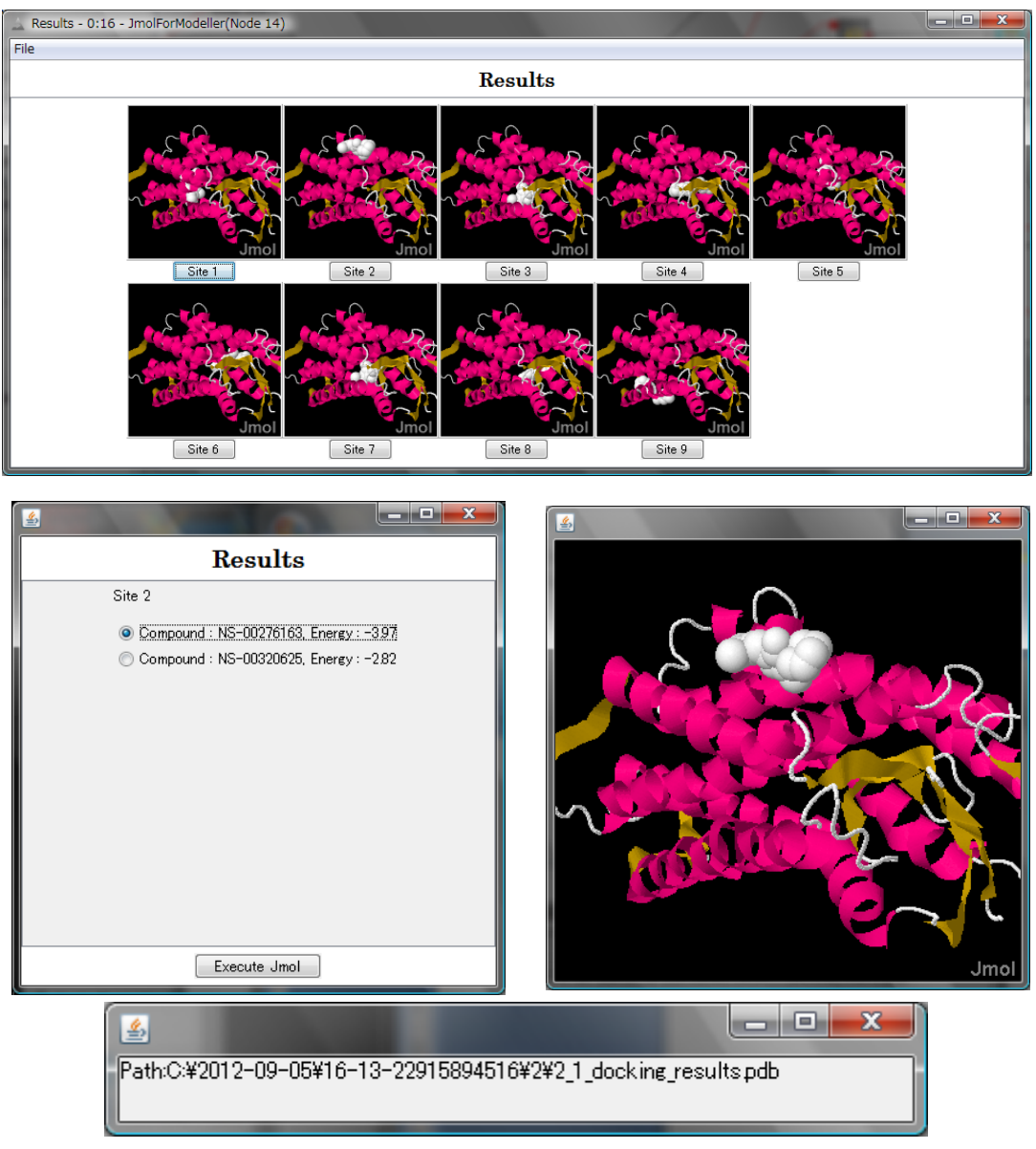

7.3.5-1 JmolForModeller – Results

まず、上画面のドッキングサイトごとの結果画面が表示されます(XYZ 座標を指定した 場合、"Site 1"のみ表示されます)。この画面から、参照したい各ドッキング画像の下部に ある"Site"ボタンをクリックすると、ラジオボタン付きの化合物 - Energy リスト画面が 開きます(左画面)。ここで、Jmol で起動したいドッキング結果をラジオボタンで選択し、 下部の[Execute Jmol] ボタンを押下します。選択したドッキング結果の立体構造(右画面)及び結果格納ディレクトリ名表示ポップアップ(下画面)が表示されます。

右下の Jmol 文字列をクリックすることで、Jmol のメニューが表示されます。 Jmol の操作方法は下記を参照してください。

Jmol : <u>http://jmol.sourceforge.net/</u>

## 7.3.6 InitMinMM\_AIST $\rightarrow$ JmolForModeller

InitMinMM\_AIST の実行結果は、JmolForModeller ノードを実行することで参照する ことができます。

| Results - 0:334 - JmolForModeller           Eile           Results           Init Min MM:                • Model : 1                 • Model : 2                 Model : 3                 Model : 4                 Model : 5                 Model : 6                 Model : 7                 Model : 7                 Model : 8                 Model : 9                 Model : 9                 Model : 9                 Model : 9                 Model : 9                    Model : 9                Model : 10 |                   |
|----------------------------------------------------------------------------------------------------|-------------------|
| Execute Jmol                                                                                                    | Jmol<br>W¥1/PLpdb |

7.3.6-1 JmolForModeller –Results

まず、ラジオボタン付きのモデル番号、Scoreのリストが表示されます(画面左)。ここで、参照したいモデリング結果をラジオボタンで選択し、下部の[Execute Jmol]ボタンを押下します。Jmolが起動すると、選択した結果の立体構造が表示されます(画面右)。この時、表示された結果を格納したディレクトリ名もポップアップ表示されます(画面下)。

右下の Jmol 文字列をクリックすることで、Jmol のメニューが表示されます。 Jmol の操作方法は下記を参照してください。

Jmol : <u>http://jmol.sourceforge.net/</u>

7.3.7 MoltrecMD\_AIST  $\rightarrow$  HtmlView

MoltrecMD\_AIST の実行結果は、HtmlView ノードを実行することで参照することができます。

MD 計算のスコアがモデルごとに表示されます。

| L Html View - 0:333 - HtmlView                                                                                                    | _ <b>D</b> X |
|----------------------------------------------------------------------------------------------------|--------------|
| File                                                                                                    |              |
| C > URL: file:C:/2012-09-24/18-20-27-1290283014/delta-summary                                                                                                    |              |
| URL:       file:C:/2012-09-24/18-20-27-1290283014/delta-summary         1       0.00747419354837002         2       0.0324193548387243         3       0.0357645161290279 |              |
|                                                                                                    |              |

7.3.7-1 HtmlView – Results

7.3.8 ResultPathSetter → JmolForModeller、HtmlView

ResultPathSetter の実行結果は、JmolForModeller ノードもしくは HtmlView ノード を実行することで参照することができます。ResultPathSetter で指定した KNIME ノー ドに対応した結果画面が表示されます(7.3.1~7.3.7 と同様の結果画面)。

#### 7.3.9 fpocket2\_AIST $\rightarrow$ JmolForModeller

fpocket2\_AIST の実行結果は、JmolForModeller ノードを実行することで参照することができます。

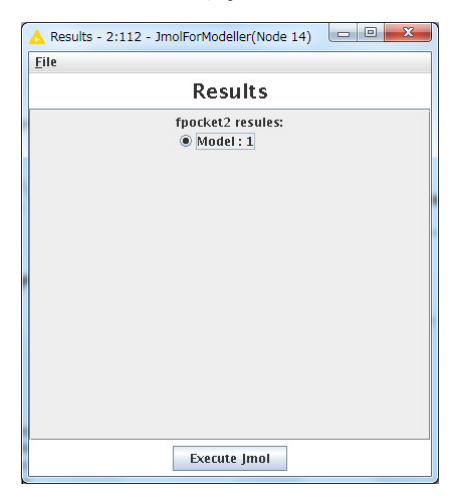

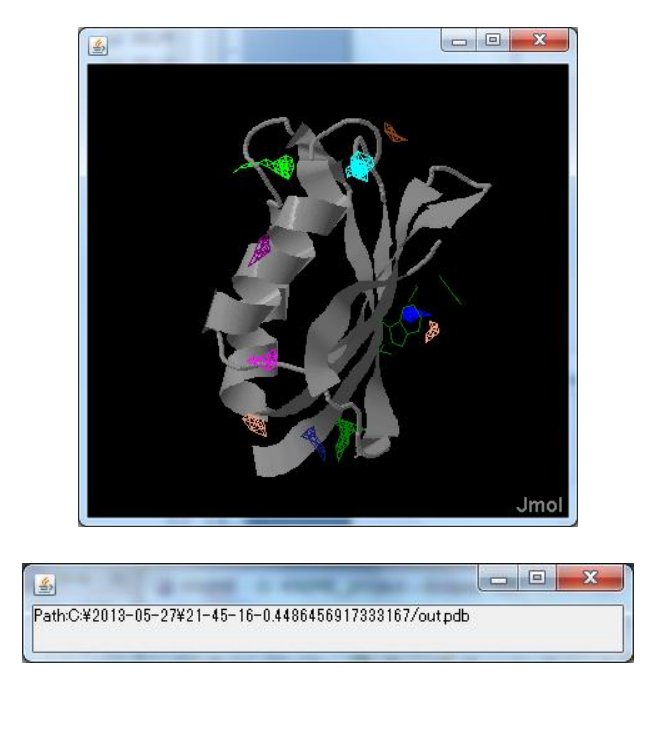

| <u></u>     | _            |              |              |
|-------------|--------------|--------------|--------------|
| Pocket      | X-coordinate | Y-coordinate | Z-coordinate |
| <b>SOO</b>  | 6.421        | 37.118       | -8.423       |
| <b>SO1</b>  | -3.060       | 33.766       | 3.562        |
| \$02        | -1.532       | 47.385       | -3.714       |
| <b>SO</b> 3 | 9.036        | 29.645       | 7.775        |
| <b>\$04</b> | -0.178       | 24.018       | -0.620       |
| \$05        | 5.684        | 44.893       | -0.247       |
| <b>SO6</b>  | -2.260       | 40.194       | 10.578       |
| \$07        | -4.568       | 46.258       | -18.986      |
| <b>SO8</b>  | -10.532      | 23.535       | 4.032        |
| <b>SO</b> 9 | -5.248       | 20.618       | 16.355       |

## 7.3.9-1 JmolForModeller –Results

まず、ラジオボタン付きのリストが表示されます(画面上左)。ここで、下部の[Execute Jmol]ボタンを押下します。Jmolが起動すると、選択した結果の立体構造が表示されます (画面上右)。この時、立体構造のポケットサイトの座標画面(画面下左)、表示された結果を 格納したディレクトリ名もポップアップ表示されます(画面下右)。

右下の Jmol 文字列をクリックすることで、Jmol のメニューが表示されます。 Jmol の操作方法は下記を参照してください。

Jmol : <u>http://jmol.sourceforge.net/</u>

SPARQL ノードは、SPARQL を実行するノードであり、2 つの種類があります。

8.1 ノード

## 8.1.1ノード一覧

以下に2種類のSPARQLノード、及び関連するノード2種類を示します。

| No | 名前               | アイコン              | 設 | 説明         |
|----|------------------|-------------------|---|------------|
|    |                  |                   | 定 |            |
| 1  | Sparql_AIST      | T2IA Interne      | 要 | AIST 公開のエン |
|    |                  | Sparqi_AlS1       |   | ドポイントに対    |
|    |                  | 197 <b>&gt;</b>   |   | し、簡単なキーワ   |
|    |                  |                   |   | ード指定で      |
|    |                  | Node 1            |   | SPARQL を実行 |
|    |                  |                   |   | します。       |
| 2  | Sparql_AIST_Adv  | Spargl AIST Adv   | 要 | 公開されたエンド   |
|    |                  |                   |   | ポイントに対し、   |
|    |                  | 14                |   | SPARQL 検索を |
|    |                  | Node 0            |   | 実行します。     |
|    |                  | Node 2            |   |            |
| 3  | SequenceSelector | Sequence Selector |   | SPARQL の実行 |
|    |                  |                   |   | 結果をポップアッ   |
|    |                  |                   |   | プ表示し、指定し   |
|    |                  |                   |   | た配列ファイルを   |
|    |                  | Node 3            |   | 生成します。     |
| 4  | HtmlView         | HtmlView          |   | SPARQL の実行 |
|    |                  |                   |   | 結果を表示しま    |
|    |                  |                   |   | す。         |
|    |                  | Node 4            |   |            |

8.1.1-1 SPARQL ノード一覧

## 8.1.2.1 実行環境設定

- 1) Sparql\_AIST ノードを右クリックし、"Configure..."を選択します。
- 2) ポップアップで別画面表示されるダイアログ画面で設定します。

| 🔺 Dialog - 4:104 - Sparql_AIST (Node 30) 🛛 🗖 🔜                                                                                                    |
|----------------------------------------------------------------------------------------------------|
| File                                                                                                    |
| Options Advanced Flow Variables Memory Policy                                                                                                    |
| Selected Directory                                                                                                    |
| C¥ Browse                                                                                                    |
|                                                                                                    |
|                                                                                                    |
| SPARQL endpoints                                                                                                    |
| SEVENS endpoint: http://tgrdf.medals.jp/openrdf-sesame/repositories/                                                                                                    |
| FRNAdb endpoint: http://tgrdf.medals.in/openrdf-sesame/repositories/4                                                                                                    |
|                                                                                                    |
| UNIPROT endpoint: http://tgrdf.medals.jp/openrdf-sesame/repositories/i                                                                                                    |
| PDB endpoint: http://pdb.bio2rdf.org/sparql                                                                                                    |
| KEGG - pathway endpoint: http://keggbio2rdf.org/sparql                                                                                                    |
|                                                                                                    |
| L SPAPOL search conditions                                                                                                    |
| SPARQL search conditions                                                                                                    |
| SPARQL search conditions<br>Taxon (not available for UNIPROT)                                                                                                    |
| SPARQL search conditions Taxon (not available for UNIPROT) Keyword                                                                                                    |
| SPARQL search conditions<br>Taxon (not available for UNIPROT)<br>Keyword<br>Minimum sequence length 300                                                                                                    |
| SPARQL search conditions<br>Taxon (not available for UNIPROT)<br>Keyword<br>Minimum sequence length 300<br>Maximum sequence length 600                                                                                                    |
| SPARQL search conditions<br>Taxon (not available for UNIPROT)<br>Keyword<br>Minimum sequence length 300<br>Maximum sequence length 600<br>Resolution (for PDB) 28                                                                                                    |
| SPARQL search conditions<br>Taxon (not available for UNIPROT)<br>Keyword<br>Minimum sequence length 300<br>Maximum sequence length 600<br>Resolution (for PDB) 2.8                                                                                                    |
| SPARQL search conditions<br>Taxon (not available for UNIPROT)<br>Keyword<br>Minimum sequence length 300<br>Maximum sequence length 600<br>Resolution (for PDB) 2.8<br>Pathway (for KEGG-pathway)                                                                                                    |
| SPARQL search conditions<br>Taxon (not available for UNIPROT)<br>Keyword<br>Minimum sequence length 300<br>Maximum sequence length 600<br>Resolution (for PDB) 2.8<br>Pathway (for KEGG-pathway)                                                                                                    |
| SPARQL search conditions Taxon (not available for UNIPROT) Keyword Minimum sequence length 300 Maximum sequence length 600 Resolution (for PDB) 2.8 Pathway (for KEGG-pathway) Output format Output format ('FASTA' for 'SequenceSelector nod                                                                                                    |
| SPARQL search conditions<br>Taxon (not available for UNIPROT)<br>Keyword<br>Minimum sequence length 800<br>Maximum sequence length 600<br>Resolution (for PDB) 2.8<br>Pathway (for KEGG-pathway)<br>Output format<br>Output format ('FASTA' for 'SequenceSelector nod<br>© FASTA Tab-delimited                                                                                                    |
| SPARQL search conditions         Taxon (not available for UNIPROT)         Keyword         Minimum sequence length 300         Maximum sequence length 600         Resolution (for PDB)         Pathway (for KEGG-pathway)         Output format         Output format         Image: Pathway         Image: Pathway |
| SPARQL search conditions Taxon (not available for UNIPROT) Keyword Minimum sequence length 300 Maximum sequence length 600 Resolution (for PDB) 2.8 Pathway (for KEGG-pathway) Output format Output format ('FASTA' for 'SequenceSelector nod  FASTA Tab-delimited                                                                                                    |

8.1.2.1-1 Sparql\_AIST : Configure...
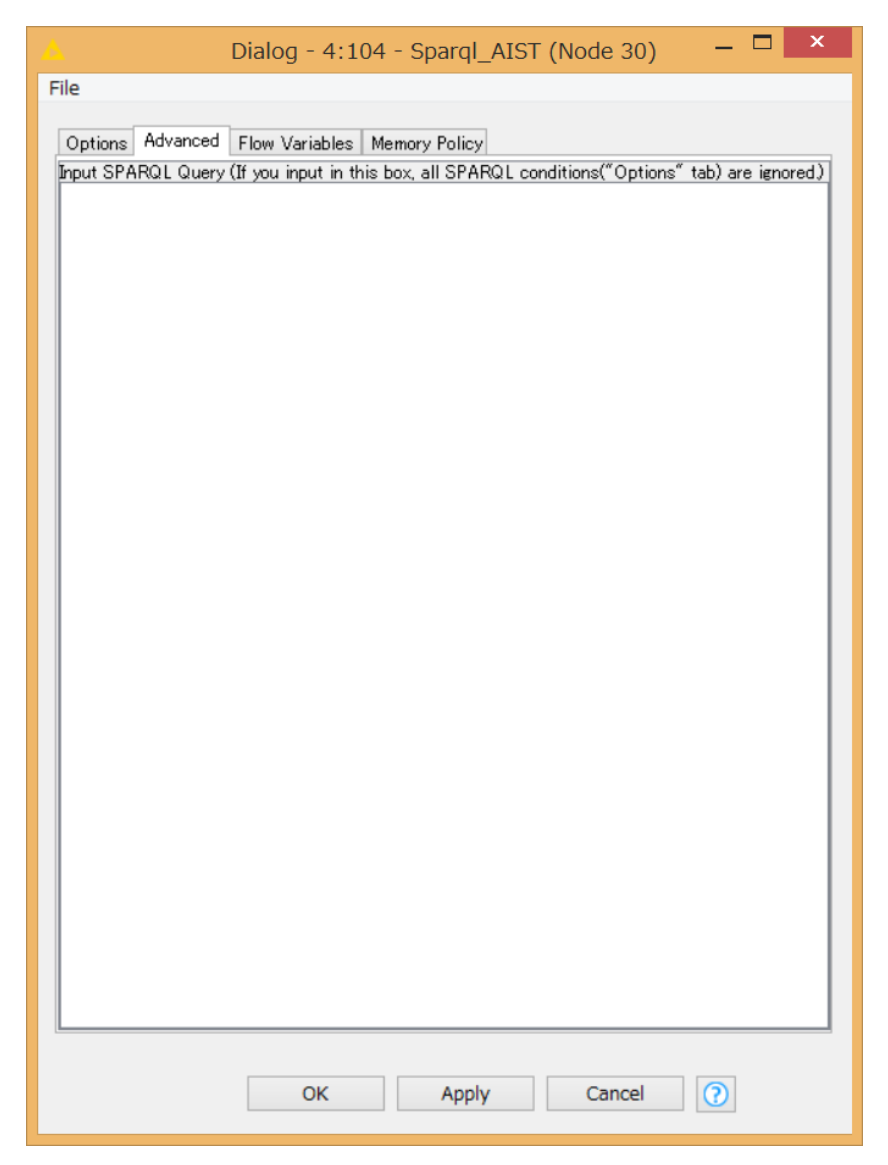

8.1.2.1-2 Sparql\_AIST : Configure...

## ・Options タブ $\rightarrow$ Output Directory:

図の赤枠内に、SPARQLの実行結果を格納するディレクトリを指定します。

## • Options $\not{\sigma} \vec{\mathcal{I}} \rightarrow \mathbf{SPARQL}$ Endpoints:

図の青枠内から、使用する SPARQL endpoint を指定・入力します。検索対 象は SEVENS、fRNAdb、UNIPROT、PDB、KEGG-pathway となります。 複数の endpoint の指定が可能です。

# • Options $\mathscr{P} \mathcal{I} \to \mathbf{SPARQL}$ search conditions:

図の緑枠内に、SPARQLの検索条件を入力します。検索条件には、1)生物 種検索(Taxon、UNIPROT、KEGG-pathway以外の endpoint で利用可)、2) キーワード検索(KEGG-pathway 以外の endpoint で利用可)、3)配列長検索(最 大配列長、最小配列長、KEGG-pathway 以外の endpoint で利用可)、4)解像 度(Resolution、PDBの endpoint のみ利用可)、5)パスウェイ(Pathway、 KEGG-pathway のみ利用可)があります。

#### • Options $\not{\sigma} \not{\tau} \rightarrow$ Output format:

図の橙枠内から、FASTA あるいは Tab-limited のどちらかを選択します。 FASTA を選択した場合、SPARQL 実行結果が FASTA フォーマットファイル として生成され、Tab-limited を選択した場合はタブ区切りのテキストファイ ルとして生成されます。SequenceSelector ノードを利用して配列選択を行う 場合は FASTA を選択してください。

### ・Advanced タブ:

SPARQL 文を入力します。もしこのテキストフィールドに SPARQL 文が入力 された場合、上記で設定した"SPARQL search conditions"は無視されます。 指定後、[OK] ボタンを押下します。 8.1.3.1 実行環境設定

- 1) Sparql\_AIST\_Adv ノードを右クリックし、"Configure..." を選択します。
- 2) ポップアップで別画面表示されるダイアログ画面で設定します。

| 🛆 Dialog - 4:128 - Sparql_AIST_Adv 况 = 🗖 🗙                               |
|--------------------------------------------------------------------------|
| File                                                                     |
| Options Flow Variables Memory Policy Output Directory Selected Directory |
| C:¥ Browse                                                               |
|                                                                          |
| SPARQL endpoint                                                          |
| r SPARQL                                                                 |
| Input SPARQL Query                                                       |
| SELECT * WHERE                                                           |
| {<br>2e 2n 2n                                                            |
| } LIMIT 100                                                              |
|                                                                          |
| OK Apply Cancel                                                          |

8.1.3.1-1 Sparql\_AIST\_Adv : Configure...

・Options タブ  $\rightarrow$  Output Directory:

図の赤枠内に、SPARQLの実行結果を格納するディレクトリを指定します。

- Options タブ → SPARQL Endpoints:
   図の青枠内から、使用する SPARQL endpoint を入力します。
- Options タブ → Input SPARQL Query:
   図の緑枠内に、SPARQL 文を入力します。
   指定後、[OK] ボタンを押下します。

# 8.1.4 SequenceSelector $\mathcal{I} - \mathcal{F}$

### 8.1.4.1 実行結果

SequenceSelector ノードのアイコンを右クリックして Execute を選択するすると、 SequenceSelector ノードが実行され、SPARQL の実行結果が表示されます。この ノードは、Sparql\_AIST ノードにおいて FASTA フォーマットでの SPARQL 検索 を行った場合に利用可能となります。

| Select a row, then click SUBINT button.         Submit         Cancel           ID         Description         Sequence           CBRC-HSAP-02-0037         Adrenergic receptors         MDHODPYSY0ATAIAAATILLFTFICNALVLAI.           CBRC-HSAP-04-0004         Adrenergic receptors         MDGPALXAALXWAAAGPNASGACERGSGCWA           CBRC-HSAP-04-0014         Adrenergic receptors         MGSPALXAALXWAAAGPNASGACERGSGCWA           CBRC-HSAP-05-0044         Adrenergic receptors         MMVPLDTGHTNSEARAPURGELNNANT IGPNOT           CBRC-HSAP-05-0018         Adrenergic receptors         MVFLSGNASDSSNCTOPPAPVINISKALLEXVILG           CBRC-HSAP-08-0018         Adrenergic receptors         MVFLSGNASDSSNCTOPPAPVINISKALLEXVILG           CBRC-HSAP-10-0037         Adrenergic receptors         MGAGVLVLCASEPCNLSSAAPLPDCAATAARLL           CBRC-HSAP-20-0001         Adrenergic receptors         MGAGVLVLCASEPCNLSSAAPLPDCAATAARLL           CBRC-HSAP-20-0001         Adrenergic receptors         MGAGVLVLCASEPCNLSSAAPLPDCAATAARLL                    | • ×       |                                            | _                    | SPARQL Results                          |
|----------------------------------------------------------------------------------------------------|-----------|--------------------------------------------|----------------------|-----------------------------------------|
| ID Description Sequence<br>CBRC-HSAP-02-0037 Adrenergic receptors MDHODPYSYOATAAAAATTILLFTIFCNALVILAX<br>CBRC-HSAP-04-0004 Adrenergic receptors MGOPCNG3AFLLAPNOSHAPDHD/TOERDEV<br>CBRC-HSAP-05-0044 Adrenergic receptors MMCPDLOTENDEV<br>CBRC-HSAP-05-0047 Adrenergic receptors MMVPLSCNASDSNOTOPPAPVINISKALLEVILC<br>CBRC-HSAP-08-0018 Adrenergic receptors MVFLSCNASDSSNOTOPPAPVINISKALLEVILC<br>CBRC-HSAP-10-0036 Adrenergic receptors MGGVU/LCASEPCNLSSAAPLPDGCATAAPTLS<br>CBRC-HSAP-10-0037 Adrenergic receptors MGGVU/LCASEPCNLSSAAPLPDGCATAAPTLS<br>CBRC-HSAP-20-0001 Adrenergic receptors MGGVU/LCASEPCNLSSAAPLPDGCATAAPTLS<br>CBRC-HSAP-20-0001 Adrenergic receptors MTFRDLLSVSFEGPRPDSSAGGSSAGGGGGS                                                                                                    |           | Cancel                                     | Submit               | Select a row, then click SUBMIT button. |
| CBRC-HSAP-02-0037         Adrenergic receptors         MOHQDP/SVQATAAIAATTELLET/TECNALULA           CBRC-HSAP-04-0004         Adrenergic receptors         MASPALAAAAUAVAACGPUTCERSGGVAN           CBRC-HSAP-05-0044         Adrenergic receptors         MGSPALAAAUAVAACGPUTCERDEV           CBRC-HSAP-05-0044         Adrenergic receptors         MGPDI/SUATAAUAVAACGPUTCERDEV           CBRC-HSAP-05-0044         Adrenergic receptors         MMPDLDTCERDEV           CBRC-HSAP-05-0047         Adrenergic receptors         MMPDLDTCHTNESEAPHINGELKNANFTGPNOT           CBRC-HSAP-06-0018         Adrenergic receptors         MVFLSGNASDSSINCTOPPAP/WIJSKALLCVILC           CBRC-HSAP-10-0033         Adrenergic receptors         MGSLOPDACMASWNOTEAPGGRAFTPSLC           CBRC-HSAP-10-0037         Adrenergic receptors         MGSLOPDACMASWNOTEAPGGRAFTPSLC           CBRC-HSAP-10-0037         Adrenergic receptors         MGGRU/LCASEFEONLSARPLPDCAATAREL           CBRC-HSAP-20-0001         Adrenergic receptors         MTRDLLSVSFEOPRPDSSAGGSSAGGGGGS |           | Sequence                                   | Description          | ID                                      |
| CBRC-HSAP-04-0004         Adrenergic receptors         MASPALAAALAVAAAGCPNASGAGERGSGGVM           CBRC-HSAP-05-0044         Adrenergic receptors         MGCPCNGSAFLLAPNESHAPDHDVTCERDEV           CBRC-HSAP-05-0047         Adrenergic receptors         MNFDLDTGHNTSAPAHWGELKNANFTGPNOT           CBRC-HSAP-08-0018         Adrenergic receptors         MVFLSGNASDSBNOT0PPAPVINISKALLEVILC           CBRC-HSAP-08-0018         Adrenergic receptors         MVFLSGNASDSBNOT0PPAPVINISKALLEVILC           CBRC-HSAP-10-0038         Adrenergic receptors         MGSLDPAGNASWNOTEPPAPVINISKALLEVILC           CBRC-HSAP-10-0037         Adrenergic receptors         MGGAULU.CASEPCNLSSSAPLPDCAATARLL           CBRC-HSAP-20-0001         Adrenergic receptors         MGAGVLV.CASEPCNLSSSAPLPDCAATARLL                                                                                                    | WLTSRSLR  | MDHQDPYSVQATAAIAAAITFLILFTIFGNALVILAVLTSR: | Adrenergic receptors | CBRC-HSAP-02-0037                       |
| CBRC-HSAP-05-0044         Adrenergic receptors         MGOPONGSAFLLAPNOSHAPDHDVTGEPDDY           CBRC-HSAP-05-0047         Adrenergic receptors         MNPDLDTGHNTSAPAHunGELKNANFTGPNOT           CBRC-HSAP-08-0018         Adrenergic receptors         MVFLSGNASDSSNCTOPPAPVINISKALLEXUL           CBRC-HSAP-08-0018         Adrenergic receptors         MGSLQPDACIASWINGTEAPGGGARATPYSLQ           CBRC-HSAP-10-0037         Adrenergic receptors         MGSLQPDACIASWINGTEAPGGGARATPYSLQ           CBRC-HSAP-10-0037         Adrenergic receptors         MGAGVLLGASEFGNLSSAAFLPDGAATARALL           CBRC-HSAP-20-0001         Adrenergic receptors         MTRDLLSVSFEGPRPDSSAGGSSAGGGGGS                                                                                                    | NASGASW   | MASPALAAALAVAAAAGPNASGAGERGSGGVANASGA      | Adrenergic receptors | CBRC-HSAP-04-0004                       |
| CBRC-HSAP-05-0047         Adrenergic receptors         MNPELDTGHNTSAPAHWGELKNANFTGPNDT           CBRC-HSAP-05-0047         Adrenergic receptors         MVFLSGKADSDSSNCTDPAPAVNISKALL CWLC           CBRC-HSAP-10-0036         Adrenergic receptors         MGSLQPDAGNASWINGTEAPGGGARATPYSLQ           CBRC-HSAP-10-0037         Adrenergic receptors         MGAGVLVLGASEPGNLSSAAPLPDGAATARLL           CBRC-HSAP-10-0037         Adrenergic receptors         MGAGVLVLGASEPGNLSSAAPLPDGAATARLL           CBRC-HSAP-20-0001         Adrenergic receptors         MGAGVLVLGASEPGNLSSAAPLPDGAATARLL                                                                                                    | VWVVGMGI  | MGQPGNGSAFLLAPNGSHAPDHDVTQERDEVWVVG        | Adrenergic receptors | CBRC-HSAP-05-0044                       |
| LCBRC-HSAP-08-0018 Adrenergic receptors MVFLSGNASDSSNCTOPPAPVNISKALLCVIC<br>CBRC-HSAP-10-0036 Adrenergic receptors MGSLOPAGNASSMCSTAPPGGGARATPYSLO<br>CBRC-HSAP-10-0037 Adrenergic receptors MGAGVLVLGASEPGNLSSAPLPDGAATAARLL<br>CBRC-HSAP-20-0001 Adrenergic receptors MITRDLLSVSFEGPRPDSSAGGSSAGGGGGS                                                                                                    | TSSNSTLP  | MNPDLDTGHNTSAPAHWGELKNANFTGPNQTSSNS        | Adrenergic receptors | CBRC-HSAP-05-0047                       |
| CBRC-HSAP-10-0036         Adrenergic receptors         MGSLQPDAGNASWNOTEAPGGGARATPYSLQ           CBRC-HSAP-10-0037         Adrenergic receptors         MGAGVLUCASEPEONLSSAPLPDCAATAARLL           CBRC-HSAP-20-0001         Adrenergic receptors         MGTAGVLUCASEPEONLSSAPLPDCAATAARLL                                                                                                    | GGLILFGVL | MVFLSGNASDSSNCTQPPAPVNISKAILLGVILGGLILF    | Adrenergic receptors | CBRC-HSAP-08-0018                       |
| CBRC-HSAP-10-0037     Adrenergic receptors     MGAGYLVLGASEPGNLSSAAPLPDGAATAARLL       CBRC-HSAP-20-0001     Adrenergic receptors     MTFRDLLSVSFEGPRPDSSAGGSSAGGGGGS                                                                                                    | QVTLTLVCL | MGSLQPDAGNASWNGTEAPGGGARATPYSLQVTLTL       | Adrenergic receptors | CBRC-HSAP-10-0036                       |
| CBRC-HSAP-20-0001  Adrenergic receptors  MTFRDLLSVSFEGPRPDSSAGGSSAGGGGGS                                                                                                    | LVPASPPA  | MGAGVLVLGASEPGNLSSAAPLPDGAATAARLLVPASE     | Adrenergic receptors | CBRC-HSAP-10-0037                       |
|                                                                                                    | SAGGAAPS  | MTFRDLLSVSFEGPRPDSSAGGSSAGGGGGSAGGAA       | Adrenergic receptors | CBRC-HSAP-20-0001                       |
|                                                                                                    |           |                                            |                      |                                         |

8.1.4.1-1 SequenceSelector 実行結果

一つの配列情報を選択することが可能であり、Submit ボタンをクリックすると SequenceSelector ノードの out port に選択した配列の FASTA フォーマットファ イルが設定されます。この out port を配列解析ノードの in port に接続することに より、各種配列解析を行うことが可能です。

### 8.1.5.1 実行結果

HtmlView ノードのアイコンを右クリックして Execute を選択するすると、

HtmlView ノードが実行されます。このノードは、Sparql\_AIST、

Sparql\_AIST\_Adv の各ノードにおいて行った SPARQL 検索の結果を表示するこ とができます。

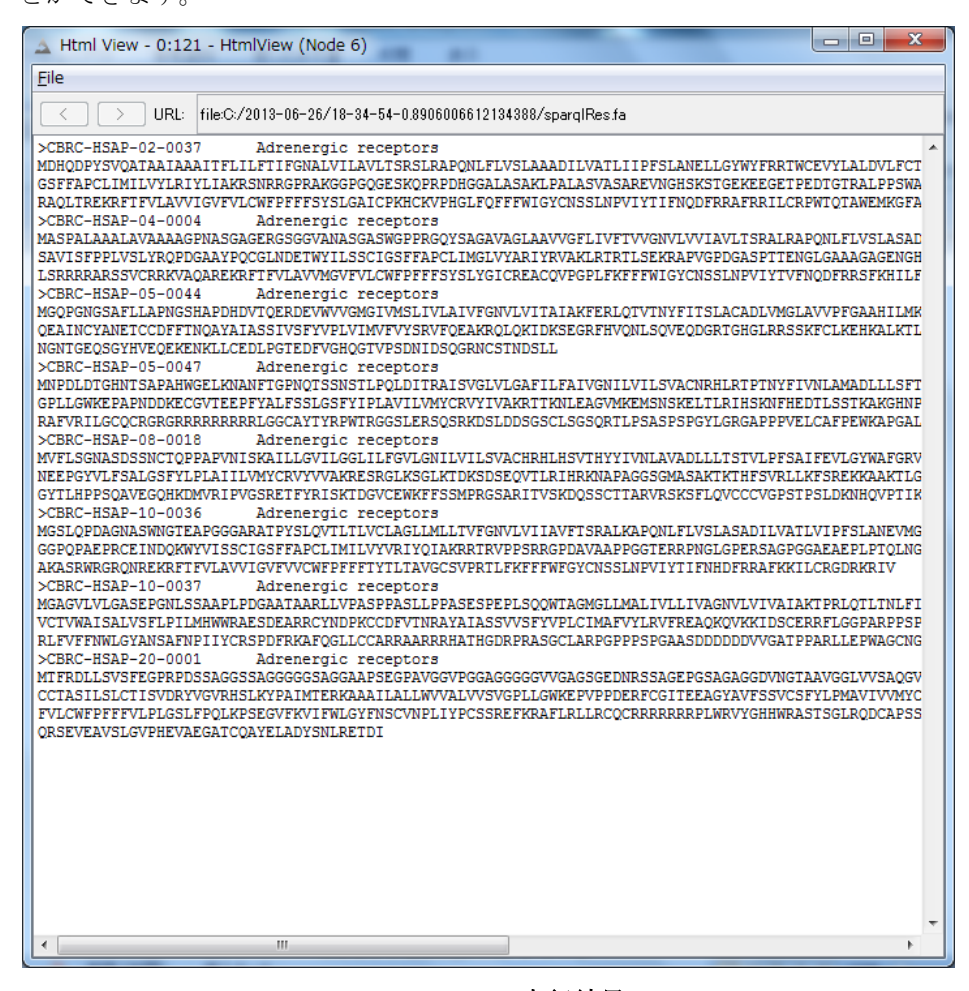

8.1.5.1-1 HtmlView 実行結果

## 9 付録

## 9.1 付録 A: LSDBCrossSearch

LSDBCrossSearch ノードが実行完了後、緑色表示の場合に、生命科学データベース横断検 索を実行することができます。

生命科学データベース横断検索サイトは、文部科学省 統合データベースプロジェクトにお いて開発されました。

LSDBCrossSearch ノードを選択し、右クリックを押下、表示メニューから"View: name of first view"を選択すると、LSABCrossSearch ノードの View 画面が表示されます。

| 🛓 name of first view - 0:4 - LSDBCrossSearch (Node 4)                                                                                                    | × |
|----------------------------------------------------------------------------------------------------|---|
| Eile                                                                                                    |   |
| FASTA Header Lists                                                                                                    |   |
| 1: >gi 334185880 ref NM_001203122.1 Arabidopsis thaliana RIO kinase<br>2: >gi 21406208 gb AY087471.1 Arabidopsis thaliana At3g03070 gene,<br>3: >gi 28416578 gb BT004574.1 Arabidopsis thaliana At3g03070 gene,<br>4: >gi 1358228 gb AF325039.2 Arabidopsis thaliana AT3g03070 (AT3g0<br>5: >gi 110735932 dbj AK227975.1 Arabidopsis thaliana mRNA for hypot |   |
| ۲                                                                                                    |   |
| LSDB Cross Search                                                                                                    |   |
| Search Words : LSDB Cross Search                                                                                                    |   |
| How to input search keywords                                                                                                    |   |
| AND:->'space' e.g. network socket                                                                                                    |   |
| OR -> ' ' eg. network   socket                                                                                                    |   |
| XOR ->!' eg. network ! socket                                                                                                    |   |
| Wild card: -> '*' e.g. inter*, *sphere                                                                                                    |   |
| Priority order: ' ' > ' '(space), '!'                                                                                                    |   |

9.1-1 LSDBCrossSearch View 画面

FASTA Header Lists には、LSDBCrossSearch ノードの入力に使用した FASTA ファイ ルのヘッダ行が表示されます。

LSDB Cross Search のテキストボックスには、横断検索を実行するためのキーワードを入 力します。 キーワードの複合検索を行う場合は、以下の検索記号を使用します。

- ・AND 検索 : スペース""
- ・OR 検索 :パイプ"丨"
- ・排他的論理和検索 :エクスクラメーションマーク"!"
- ・ワイルドカード検索 :アスタリスク"\*"

なお、検索では OR 検索が優先されます。

キーワードを入力後、LSDB Cross Search ボタンをクリックすると、生命科学データベー ス横断検索の Web ブラウザが開き、横断検索が実行されます。

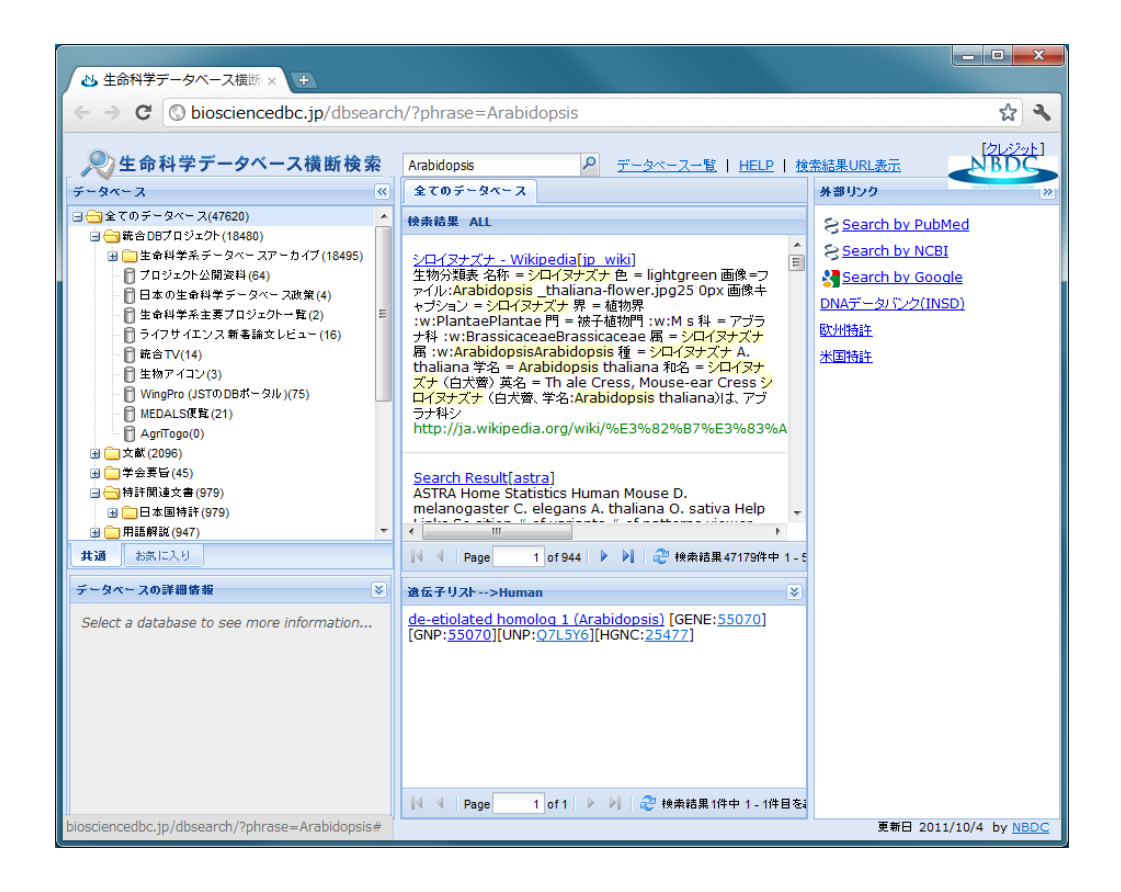

詳細は、下記の生命科学データベース横断検索サイトより HELP を参照してください。 生命科学データベース横断検索サイト:<u>http://biosciencedbc.jp/dbsearch/</u> ご質問やご意見は下記のメールアドレスにお願いいたします。 workflow@molprof.jp

産業技術総合研究所 創薬分子プロファイリング研究センター 情報統合班では、 利用者のご要望を積極的に取り入れ、より良いシステムにしていく計画です。

> 産業技術総合研究所 創薬分子プロファイリング研究センター 情報統合班 http://togo.medals.jp

〒135-0064 東京都江東区青海 2-4-7 産総研 臨海副都心センター別館(バイオ・IT 融合研究棟)